Calibration and RF Measurements using VNA Siglent SNA 5000A – four ports

10 May 2022 Jerry Flores (JRF\_Engineering)

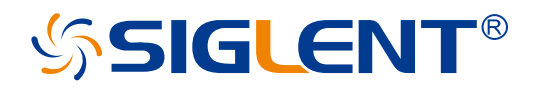

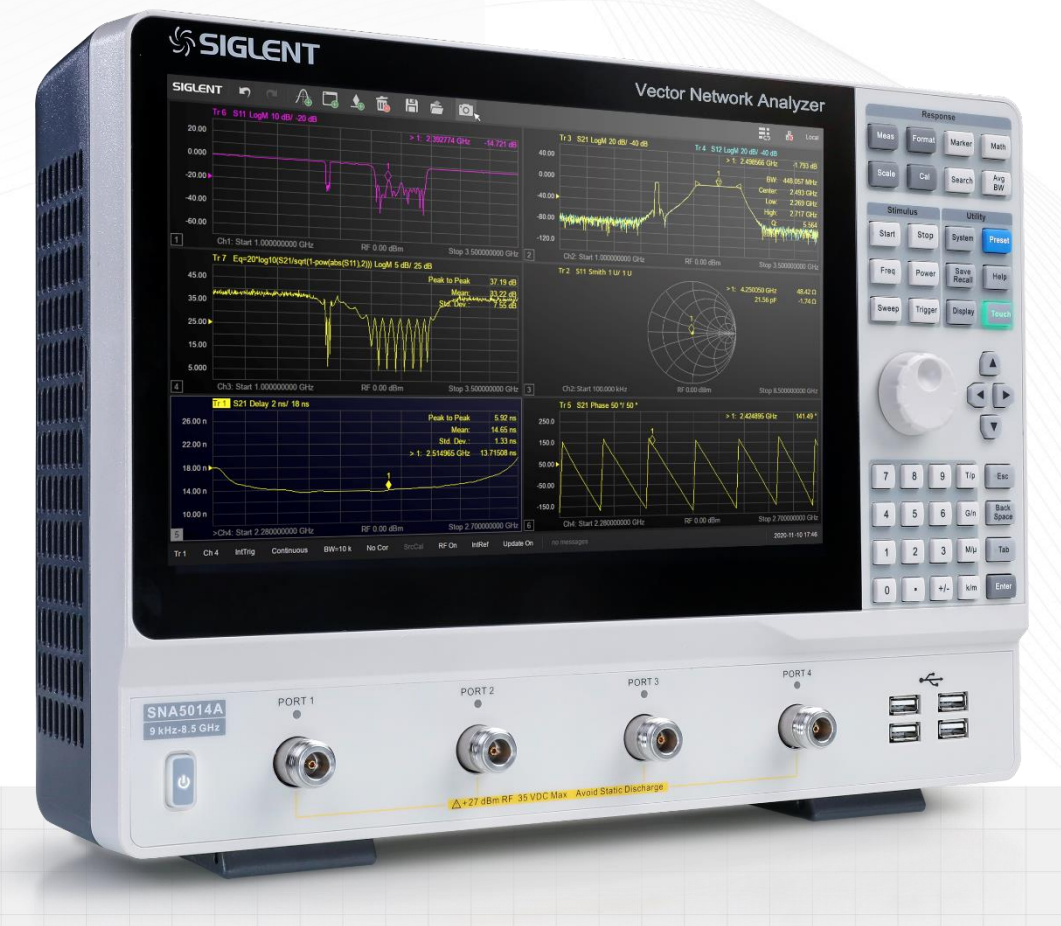

## SIGLENT TECHNOLOGIES CO.,LTD

# Contents

| Common practices                                        | 3  |
|---------------------------------------------------------|----|
| VNA Pre-set and Calibration file - RF Power off         | 4  |
| Using E-Cal module                                      | 4  |
| E-Cal Vs Mechanical Calibration Kit                     | 5  |
| Mechanical Calibration Kit                              | 5  |
| 10dB attenuator                                         | 6  |
| Low Pass filter                                         | 9  |
| Loads – 4 port                                          | 10 |
| TRL vs E-Cal calibration                                | 14 |
| TRL kit                                                 | 14 |
| Making a Cal kit                                        | 15 |
| TRL Calibration                                         | 16 |
| E-Cal module calibration                                | 16 |
| BP filter - broad band setup-measurement                | 17 |
| BP filter - narrow band setup-measurement               |    |
| 6dB Attenuator – broad band                             | 21 |
| TRL - measuring mechanical calibration kit              | 24 |
| Phase Matched Adaptors                                  | 25 |
| Phase Matched                                           | 25 |
| Measuring phase of f-f SMA calibration (or any) adaptor | 26 |
| Calibration Setup                                       | 26 |
| Procedure and results                                   | 27 |
| Measuring phase of a f-m SMA adaptor                    | 28 |
| Calibration Setup                                       | 28 |
| Procedure and results                                   | 29 |
| Measuring phase of a m-m SMA adaptor or RF cable        | 29 |
| Calibration Setup                                       | 29 |
| Procedure and results                                   |    |
| Parameters to consider for calibration and measurement  | 32 |
| Port Extensions                                         | 33 |
| Measuring Phase Linearity                               | 34 |
| Manual delay entry                                      | 34 |
| Marker Delay Function – auto TBD                        | 34 |
| Verify Equipment stability                              | 34 |

| Setup for measuring S-parameters and calibration    |    |
|-----------------------------------------------------|----|
| Verify Calibration                                  |    |
| Measure GVA-62 low power amplifier                  | 40 |
| Magnitude measurement                               | 40 |
| GD and Phase measurement                            | 41 |
| Setup for measuring output compression point (P1db) | 43 |
| Measuring P1dB GVA-62 low power amplifier           | 44 |
| Set-up and Measuring Band Pass Filter               | 45 |
| Magnitude measurement                               | 46 |
| GD and Phase measurement                            | 46 |
| Phase linearity                                     | 46 |
| Set-up and Measuring RF Splitter/Combiner           |    |
| Magnitude, port balance, and isolation measurement  |    |
| Set-up and Measuring RF Switch – 3 port measurement | 53 |
| Return Loss and Insertion losses                    | 53 |
| Measuring Video feed-thru                           |    |
| Envelope detection and RF spectrum                  |    |
| Set-up and Measuring RF Coupler                     | 63 |
| Return Loss and Insertion loss                      | 64 |

## **Common practices**

The following are some recommended common practices when performing any RF measurement.

- 1. Use good quality RF cables. Double shielded with tin foil is recommended for phase stability and isolation.
- 2. Use properly power rated RF cables.
- 3. Use properly frequency rated connector type.
  - a. BNC type is rarely used above 500 MHz sense they do not provide a secure connection. Very leaky and repeatability of measurement is difficult. Avoid using above 100 MHz.
  - b. See table below as guidance. (<u>https://www.arworld.us/resources/Guide-to-RF-Coaxial-Connectors-and-Cables.asp</u>).
- 4. Use correct mating types with connectors and adaptors
  - a. See table below as guidance. (<u>https://na.support.keysight.com/pna/connectorcare/What\_mates\_with\_what.htm</u>)
- 5. Use a torque wrench as per specification.
- 6. Calibration and measurement let the cables rest in a natural state with no sharp bends.
  - a. Secure cables (with tape) to avoid moving them during the calibration/measurement and for repeatability.
- 7. When making connections, never turn the load by spinning it. Turn the fitting which will "pull" the load in thus "pushing" the center pin into the female load pin. Spinning the mating will damage the center pins of both connections.
- 8. Clean all connectors and adaptors with isopropyl alcohol and lint free cloth or swab.
- 9. Avoid noisy RF environments when making sensitive measurements that require large dynamic ranges.

|                  | M     | Maximum CW Power @ | Coupling Torque |         |  |  |
|------------------|-------|--------------------|-----------------|---------|--|--|
| Connector Type   | (GHz) | (Watts)            | (N-cm)          | (in-lb) |  |  |
| 2.4mm            | 50    | 15                 | 90              | 8       |  |  |
| 2.92mm/K         | 40    | 20                 | 90              | 8       |  |  |
| 3.5mm            | 34    | 45                 | 90              | 8       |  |  |
| SMA precision    | 26.5  | 70                 | 57              | 5       |  |  |
| BNC              | 4     | 70                 | N/A             | N/A     |  |  |
| TNC              | 18    | 250                | N/A             | N/A     |  |  |
| Туре N           | 11    | 150                | 135             | 12      |  |  |
| Type N precision | 18    | 250                | 135             | 12      |  |  |

| Connector Type | Frequency<br>Range | Mates with         |
|----------------|--------------------|--------------------|
| 1.0 mm         | To 110 GHz         | 1.0 mm             |
| 1.85 mm        | To 70 GHz          | 2.4 mm             |
| 2.4 mm         | To 50 GHz          | 1.85 mm            |
| 2.92 mm        | To 40 GHz          | 3.5mm and SMA      |
| 3.5 mm         | To 34 GHz          | 2.92 mm and SMA    |
| SMA SMA        | To 24 GHz          | 2.92 mm and 3.5 mm |

## VNA Pre-set and Calibration file - RF Power off

When powering ON the unit or using the Pre-set function on the VNA, it is best to set the RF power to a default setting of "OFF". This is a safety feature to avoid damaging the equipment or the device under test. This also applies to saving calibration files "state and cal data". Turn RF power off and then save the xxxx.csa file.

- 1. Press Power button  $\rightarrow$  Power tab  $\rightarrow$  RF power = off
- 2. Press Preset button  $\rightarrow$  Preset Option tab = user  $\rightarrow$  Power ON Option tab = user
  - a. User Preset tab = name "state" file and save (name.sta)
  - b. Confirm setting:
    - i. Turn RF power ON and recall "user preset" state file.
    - ii. RF power should be OFF after recall.
    - iii. Turn unit OFF and ON.
    - iv. RF power should be OFF after unit is turned ON.

## Using E-Cal module

ECal is a new automatic calibration technology for vector network analyzers. Every ECal module contains electronic standards that are automatically switched into position during a measurement calibration. These electronic standards have been measured at the factory and the data stored within the memory of the ECal module. The analyzer uses this stored data, along with the measured data, to calculate the error terms for a measurement calibration.

#### Setup:

- 1. Freq =  $490 \rightarrow 1500 \text{ MHZ}$
- 2. # of points = 10001
- 3. Power = 0 dBm
- 4. IFBW = 100 kHz
- 5. Average = off
- 6. Smoothing = off
- 7. Measure S11 and S21 (magnitude and phase)

Connecting E-Cal (N4433A - 4 port 300 KHz to 20 GHz)

- 1. Connect the E-cal kit to the VNA via the USB cable. Wait until the "ready" green light is ON. Will automatically detect E-Cal.
- 2. Connect RF cables to E-Cal, Port 1-Port 1, etc.
- 3. Orientation Auto (the VNA will automatically detect the orientation of the connections)
- 4. Characterization Factory (will display E-Cal Information)
- 5. Press ECal
  - 1. Select ports to calibrate
  - 2. Cal Type = SOLT
  - 3. Press Next will automatically calibrate
  - 4. Press Finish
- 6. Press Confidence Check (leave ECal connected)
  - 1. Auto orient and do confidence check = yes
  - 2. The measurement trace should be superimposed on the Memory trace.
  - 3. Press Math button Display Data only (to clear memory trace)

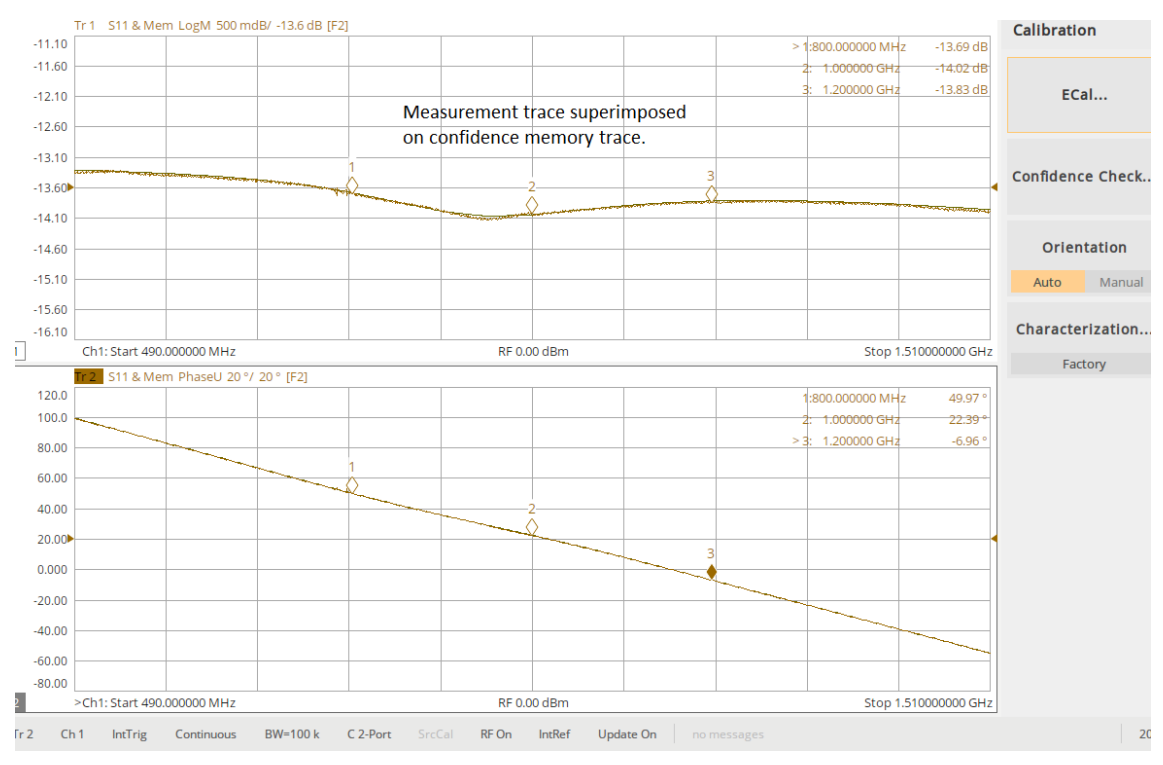

**Confidence Check** 

# E-Cal Vs Mechanical Calibration Kit

The following measurements were performed in order to compare results between an E-cal module (N4433A Keysight) vs Mechanical kit (F603FE Siglent). This also verified the parameters of the mechanical kit.

## Mechanical Calibration Kit

A full two port calibration (SOLT) was performed with first using the E-cal module and then using the mechanical kit. The open, short, and thru adaptors from the F603FE mechanical kit were measured using both calibration kits and compared.

## Setup:

- 1. Freq = 490  $\rightarrow$  1500 MHZ
- 2. # of points = 10001
- 3. Power = 0 dBm
- 4. IFBW = 100 kHz
- 5. Average = ON (8)
- 6. Smoothing = off
- 7. Measure S11 and S21 (magnitude and phase)

RESULTS: The "thru" measurement gave the highest delta between measurements with  $\approx 0.50^{\circ}$ . The phase difference between open and short  $\approx 180^{\circ}$ . Not shown are the magnitude results. In both measurement cases, the results were very close to each other with -0.02dB of insertion loss for the "thru" adaptor and a return loss of -0.03 dB for "open/short" adaptors.

#### **Results:**

|            | Thru<br>(phase °)      |                            | Open (phase<br>°)      |                         | Short (phase<br>°)     |                         |
|------------|------------------------|----------------------------|------------------------|-------------------------|------------------------|-------------------------|
| Freq (MHz) | Measured<br>with E-cal | Measured<br>with<br>F603FE | Measured<br>with E-cal | Measured<br>with F603FE | Measured<br>with E-cal | Measured with<br>F603FE |
| 500        | -10.39                 | -10.14                     | -11.35                 | -11.35                  | 168.13                 | 168.45                  |
| 600        | -12.43                 | -12.11                     | -13.71                 | -13.65                  | 165.85                 | 166.24                  |
| 700        | -14.48                 | -14.07                     | -15.97                 | -15.89                  | 163.49                 | 163.95                  |
| 800        | -16.47                 | -16.06                     | -18.24                 | -18.16                  | 161.11                 | 161.68                  |
| 900        | -18.54                 | -18.0                      | -20.6                  | -20.41                  | 158.71                 | 159.41                  |
| 1000       | -20.59                 | -20.05                     | -22.83                 | -22.66                  | 156.41                 | 157.12                  |
| 1100       | -22.59                 | -22.08                     | -25.19                 | -24.96                  | 154.13                 | 154.85                  |
| 1200       | -24.62                 | -24.14                     | -27.38                 | -27.2                   | 151.75                 | 152.53                  |
| 1300       | -26.67                 | -26.17                     | -29.79                 | -29.54                  | 149.48                 | 150.31                  |
| 1400       | -28.72                 | -28.2                      | -32.02                 | -31.76                  | 147.08                 | 147.96                  |
| 1500       | -30.75                 | -30.22                     | -34.34                 | -34.08                  | 144.79                 | 145.73                  |

## 10dB attenuator

A full two port calibration (SOLT) was performed with first using the E-cal module and then using the mechanical kit. A 10 dB attenuator was measured using both calibration kits and compared.

Setup:

- 1. Freq =  $490 \rightarrow 1500 \text{ MHZ}$
- 2. # of points = 10001
- 3. Power = 0 dBm
- 4. IFBW = 100 kHz
- 5. Average = ON (8)
- 6. Smoothing = off
- 7. Measure S11 and S21 (magnitude and phase or unwrapped phase)

RESULTS: The largest phase delta was for S11 @ 1.5 GHz of  $\approx 2.0^{\circ}$  between the two calibration kit types.

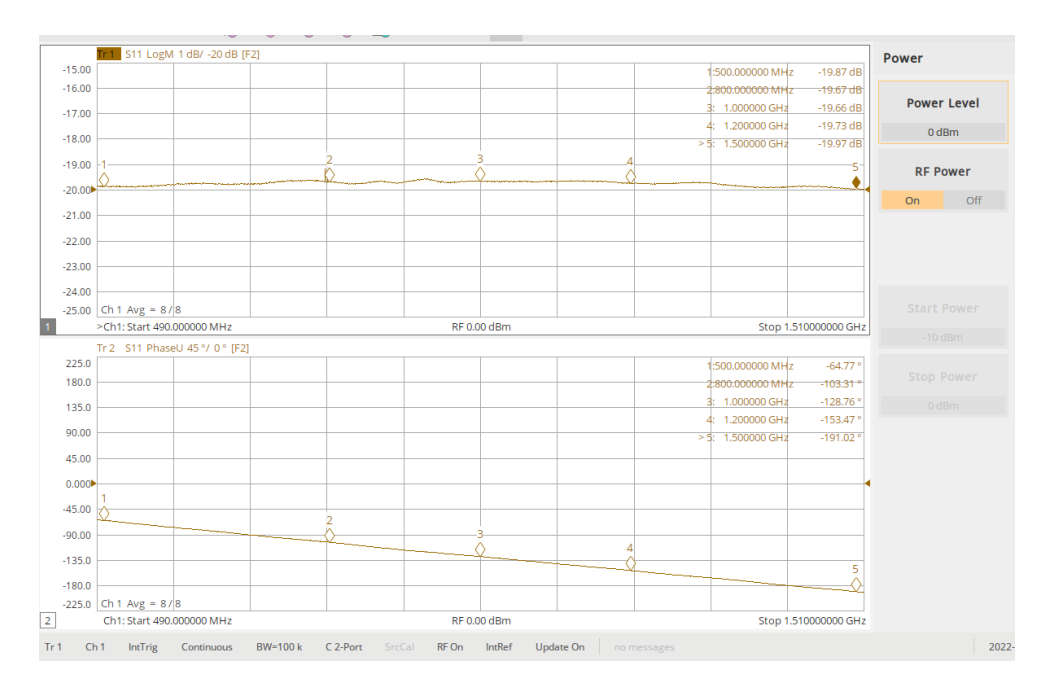

S11 using E-cal for SOLT calibration (atten = open ended)

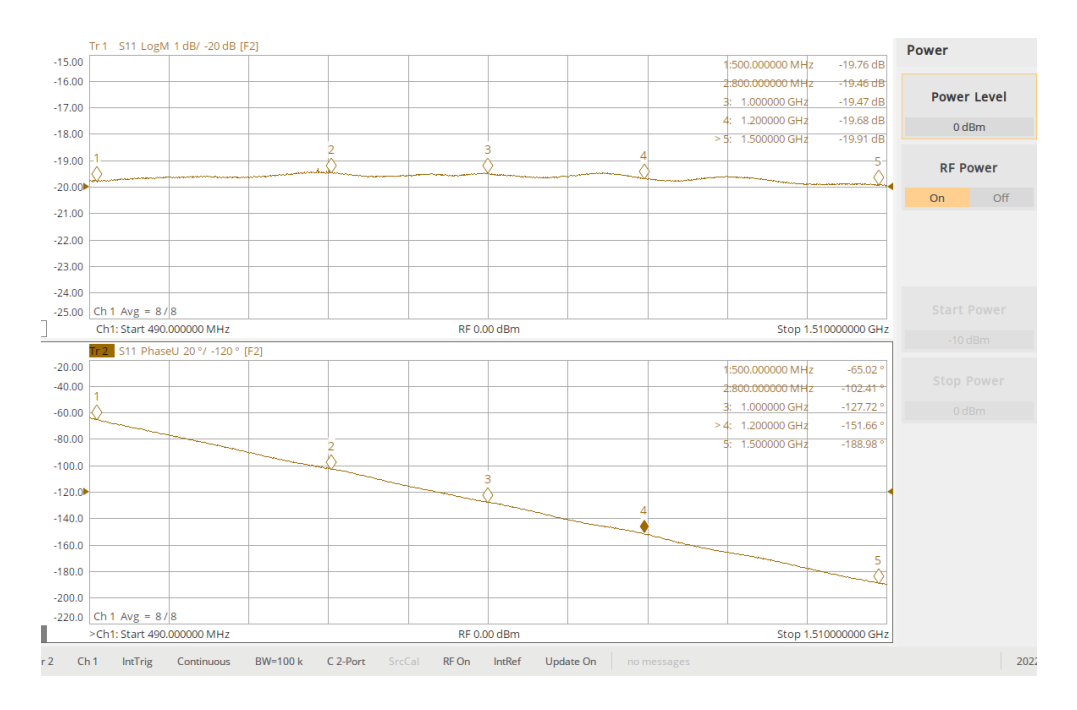

S11 using F603FE for SOLT calibration (atten = open ended)

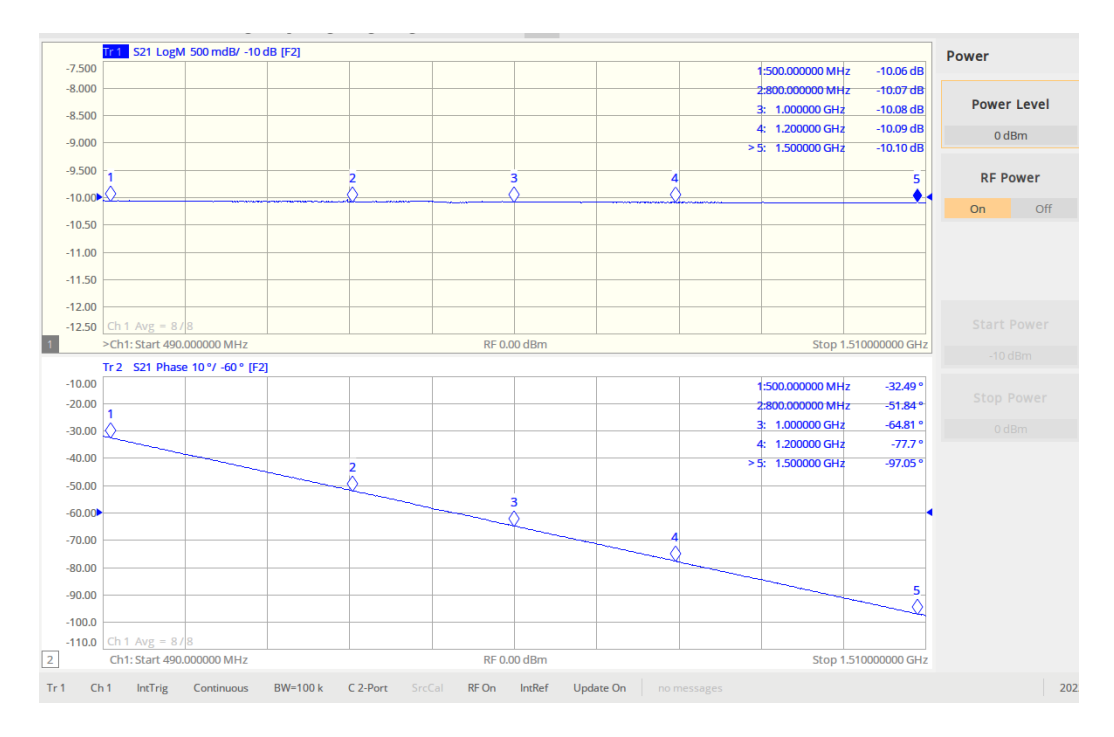

S21 using E-cal for SOLT calibration

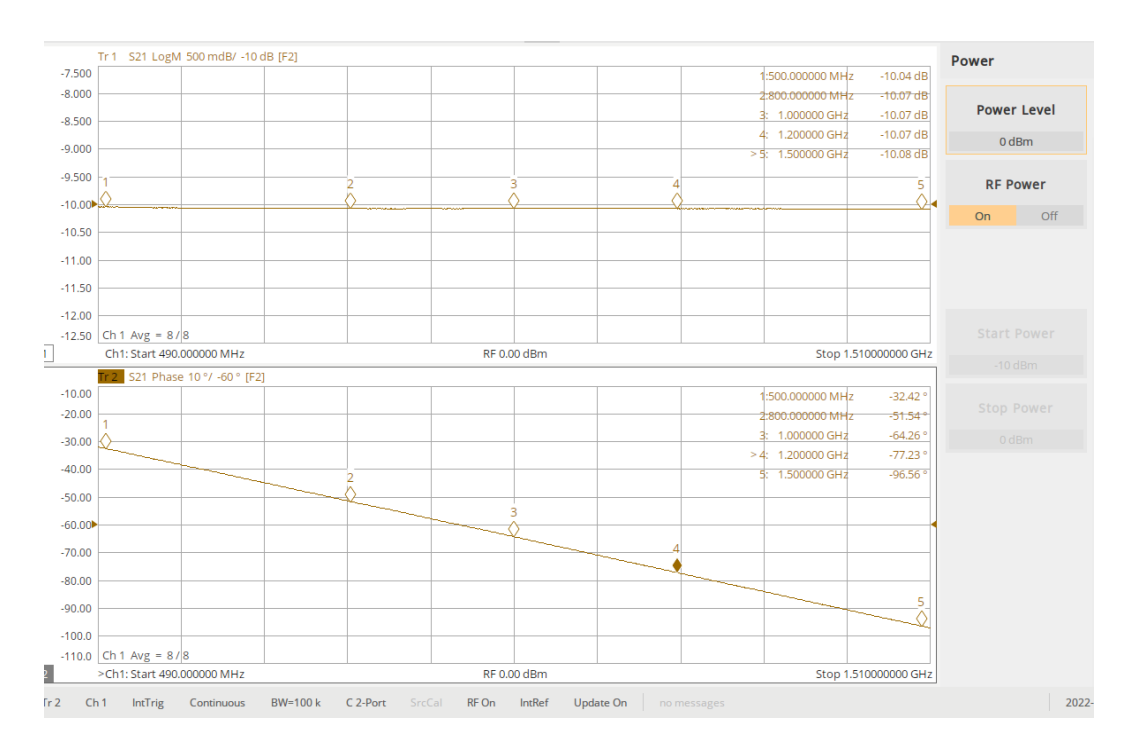

S21 using F603FE for SOLT calibration

## Low Pass filter

A full two port calibration (SOLT) was performed with first using the E-cal module and then using the mechanical kit. A low pass filter (Mini-Circuits VLFX-950+) was measured using both calibration kits and compared.

Setup:

- 1. Freq =  $490 \rightarrow 1500 \text{ MHZ}$
- 2. # of points = 10001
- 3. Power = 0 dBm
- 4. IFBW = 100 kHz
- 5. Average = Off
- 6. Smoothing = off
- 7. Measure S11 and S21 (Magnitude and phase or unwrapped phase)

RESULTS: The largest phase delta was for S11 @ 1.5 GHz of  $\approx$  1.20° between the two calibration kit types.

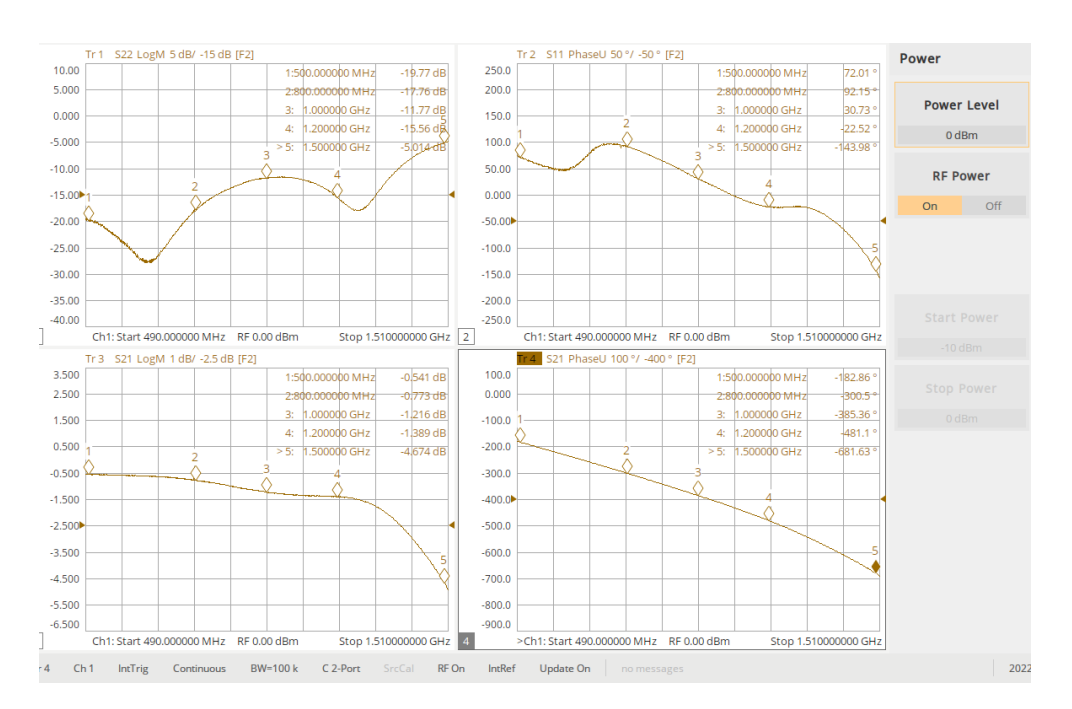

LP filter S-parameters using E-cal module

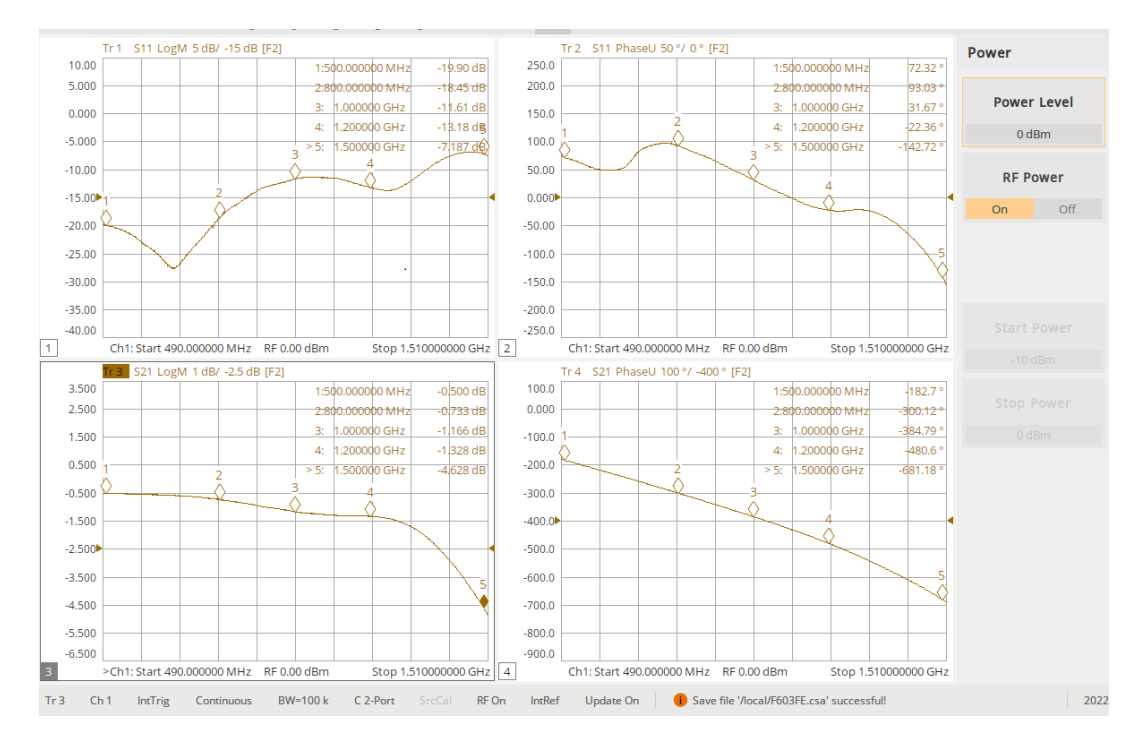

LP filter S-parameters using F603FE cal kit

#### Loads – 4 port

A full four port calibration (SOLT) was performed with first using the E-cal module and then using the mechanical kit. Varies loads with approximately 12 dB return loss were connected to each port of the VNA. They were measured using both calibration kits and compared.

Setup:

- 1. Freq =  $300 \rightarrow 4500 \text{ MHZ}$
- 2. # of points = 20001
- 3. Power = 0 dBm
- 4. IFBW = 100 kHz
- 5. Average = Off
- 6. Smoothing = off
- 7. Measure S11,S22, S33, and S44 (Magnitude and phase or unwrapped phase)

RESULTS: The largest phase delta was for S22 @ 4 GHz of  $\approx 2.0^{\circ}$  between the two calibration kit types. The largest magnitude delta was for S22 @ 4 GHz of  $\approx 0.3$  dB° between the two calibration kit types.

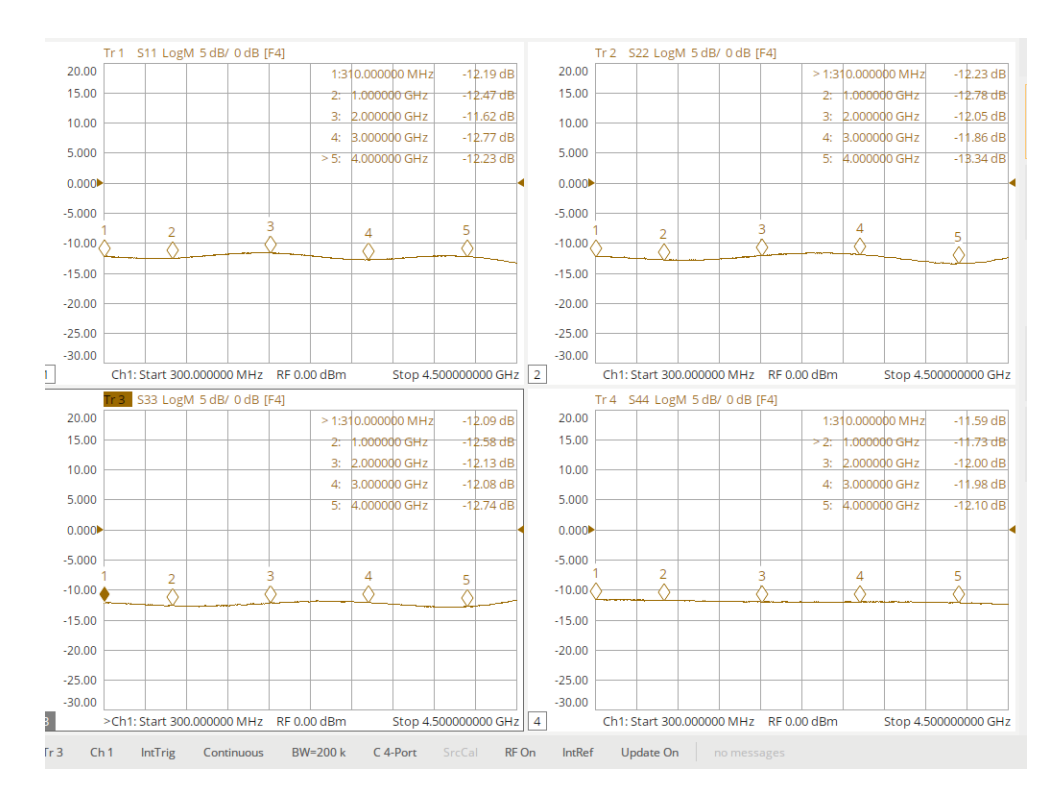

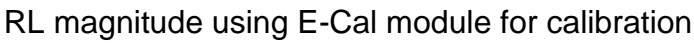

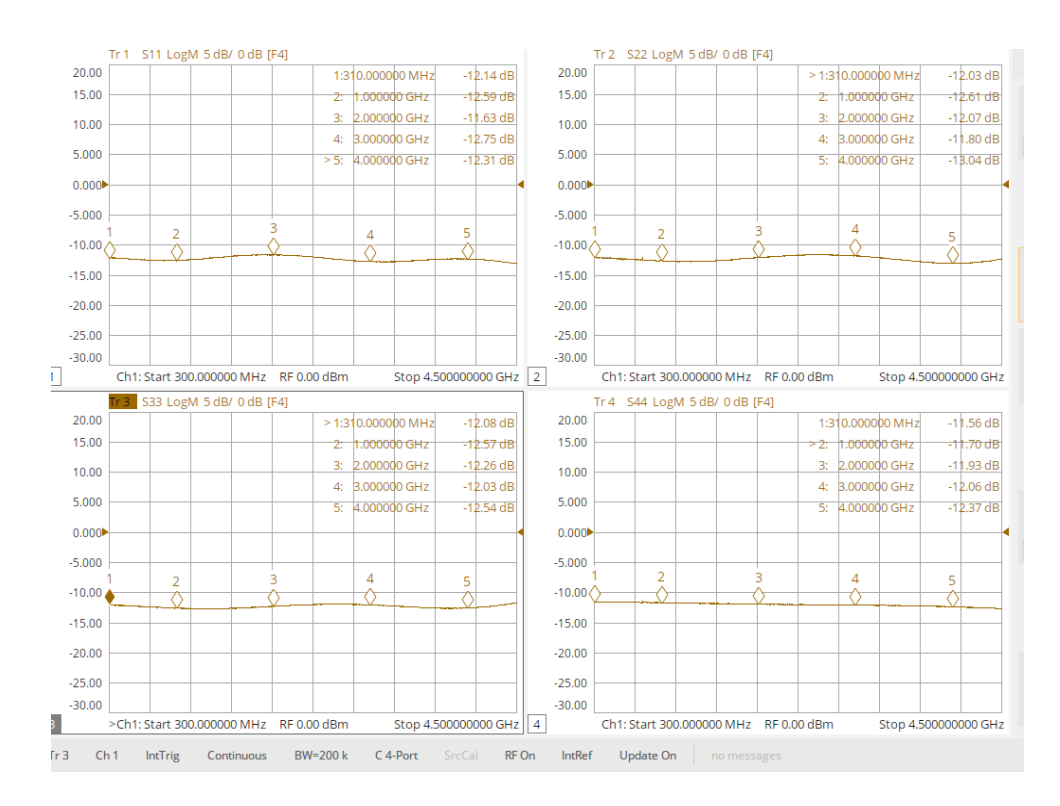

RL magnitude using Mechanical calibration kit for calibration

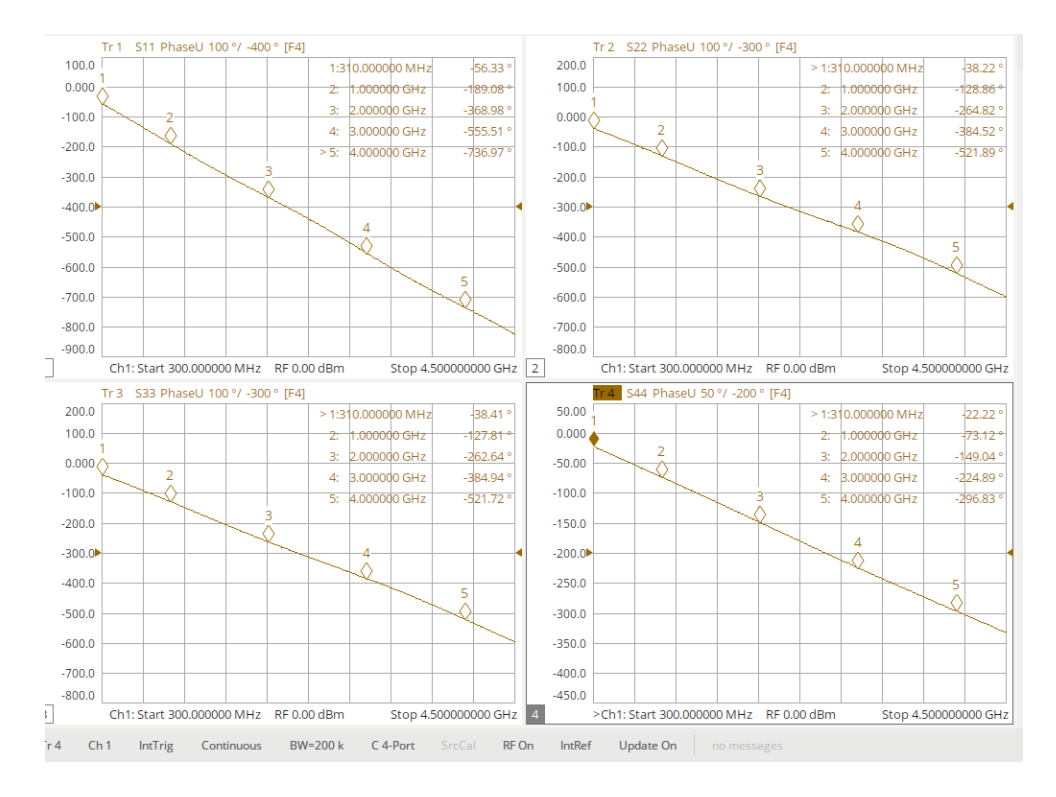

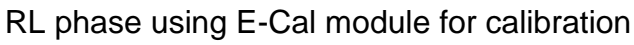

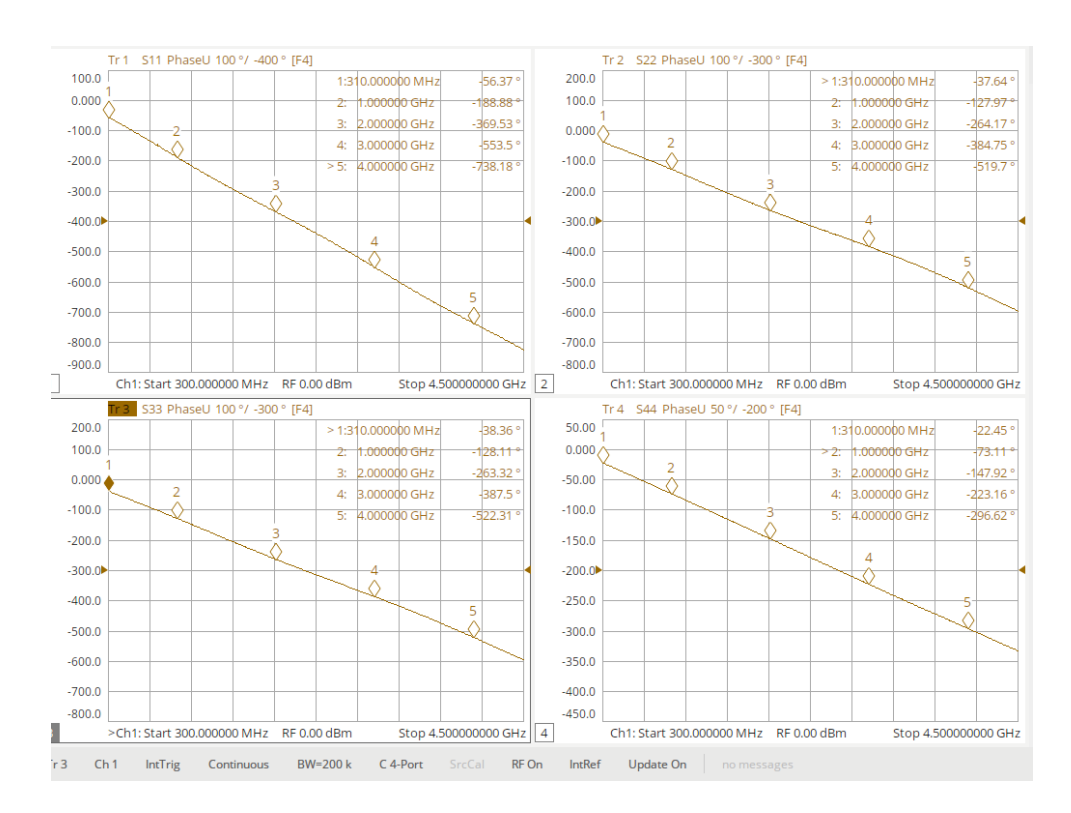

RL phase using Mechanical calibration kit for calibration

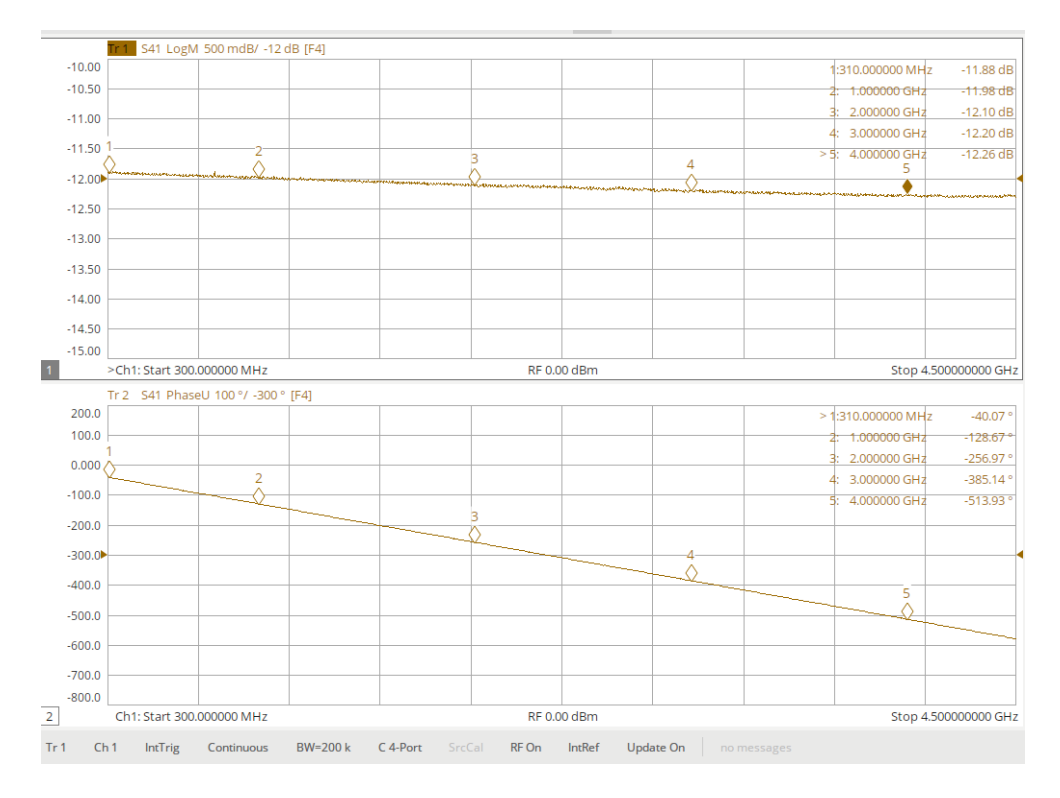

S41 magnitude and phase using E-Cal module for calibration

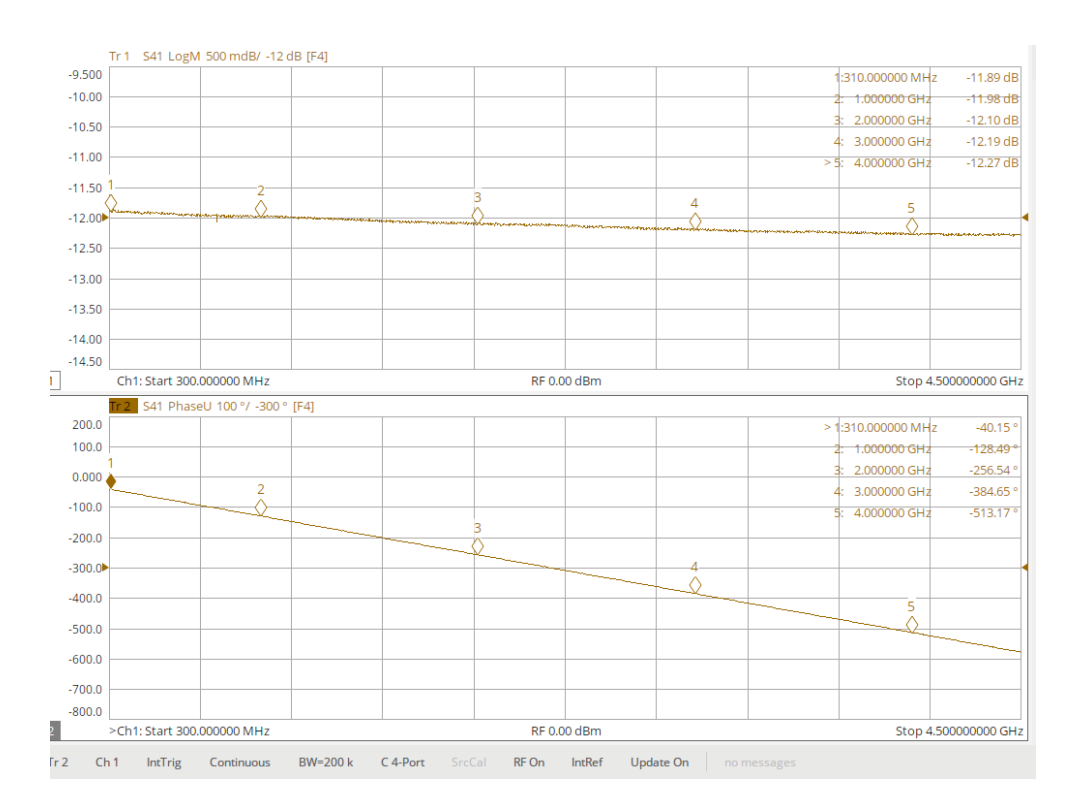

S41 magnitude and phase using Mechanical calibration kit for calibration

## TRL vs E-Cal calibration

The following describes a method for performing a TRL (thru-reflection-line) calibration. Measurement results were then compared when using a TRL calibration vs. an E-Cal module calibration.

A full two port calibration (SOLT) was performed by first using an E-cal module (Keysight N4433A) and then a TRL calibration. A band pass filter (Mini-Circuits VBFZ-925-S+) was measured using both calibration methods. Measurements were broken into two parts, broad band rejection and band bass. A low power 6dB (two 3dB atten cascaded) attenuator was also measured using both calibration techniques.

For both E-cal and TRL (cal and measurement) – RF cables for both ports were used - N-type to SMA m-m. Currently, the SNA5000A supports E-cal with either the N4433A or 85092C modules.

The DUT is SMA -m-f; thus an SMA f-f adaptor was required. This adaptor needs to be nulled for measured associated with the E-Cal module calibration. For the measurement associated with the TRL calibration, this adaptor is phase matched with the "thru" adaptor used in the TRL calibration. It is best to used low loss adaptors or PCB traces for the TRL calibration.

After performing a E-Cal calibration, connect the SMA-f-f adaptor to the port-2 RF cable and perform an "open auto port extension" to null out the adaptor (see Port Extension section). This is only necessary for measuring phase, optional when measuring magnitude.

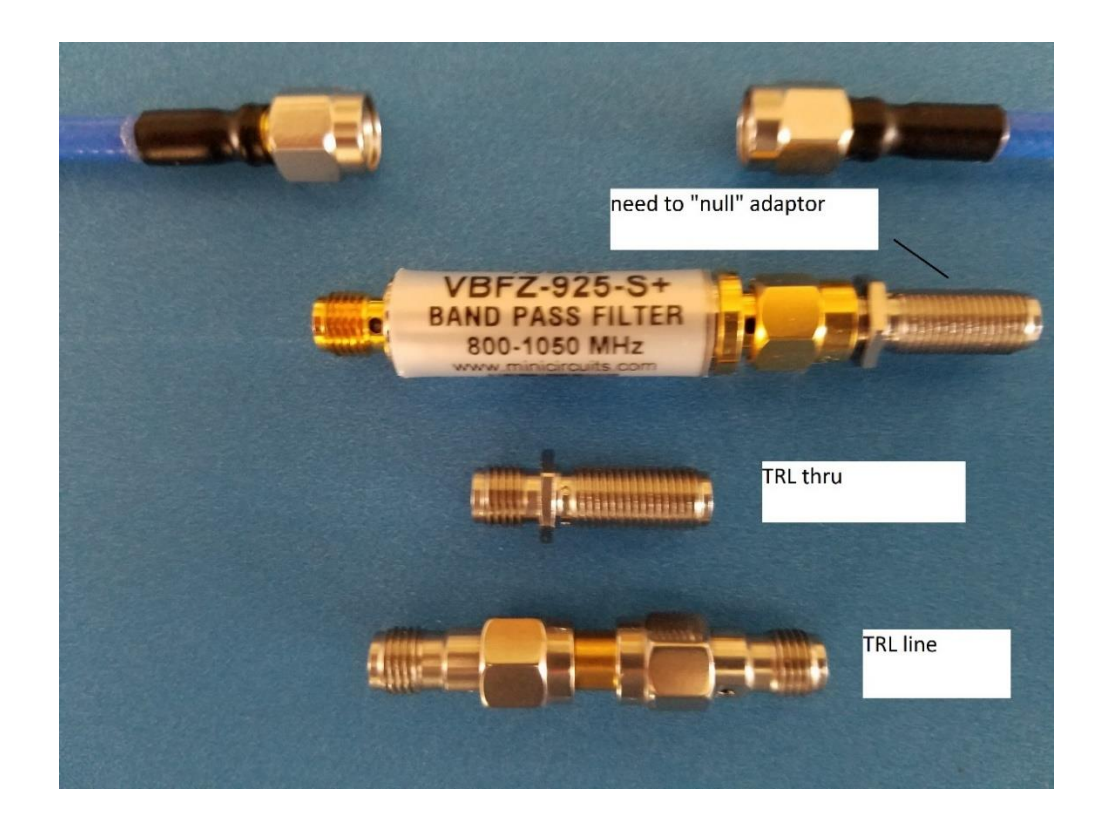

## TRL kit

For the TRL calibration, a "line" that is approximately  $20^{\circ} \rightarrow 160^{\circ}$  longer than the "thru" is required over the frequency span. If a "line" that is 20 degrees longer at the lower end of the span is used, theoretically, a span of 8:1 can be covered (reference microwaves101.com).

IMPORTAN NOTE: Same length RF cables were used for port 1 and port 2. Worst case was a difference of 2° @ 4 GHz between RF cables.

In this example: A "line" adaptor which is approximately 0.75" (0.0625 ft) longer was used. Approximate dielectric constant = 2.02 (Vf = 0.7), rate is the speed of light in ft/sec, freq = 500MHz.

Distance = rate\*Vf\*time  $\rightarrow$  0.0625 ft = 983,571,056.433 ft/sec \* 0.7 \*time

Time = 90.77 pSec, degrees = time\*500MHz\*360° = 16.34°

Based on a 8:1 span, 16.34 °  $\rightarrow$  130.72° (approximation)

The "line" adaptor length was measured using a SOLT E-cal module calibration: -17.52 @ 500MHz, -34.75° @ 1 GHz and -138.23 @ 4 GHz.

NOTE: A "response  $1 \rightarrow 2$ " calibration can be performed with the "thru" to null the phase response and then measure the "line" adaptor.

## Making a Cal kit

A TRL kit must be defined. In this example, only an "open" and "thru" are defined. The "line" was described above.

NOTE: It was not necessary to define a "thru" standard for the TRL kit, results were the same, this procedure is to become familiar with the process of developing a kit. Refer to other Cal-Kit settings for further assistance (F603FE).

- 1. Press Cal Cal tab Cal kit tab insert -Connectors tab
  - a. Cal kit name = (enter name), Description = (enter description)
  - b. Connector family = select add and name (SMA for this example)
  - c. Enter frequency range = 0 to 8 GHz
  - d. Gender = Gendered, Impedance = 50 ohm
- 2. Standards tab
  - a. Gender referred to the cal-kit and not DUT.
  - b. Add = open
  - c. Enter label and description
  - d. Connector port 1 = SMA male (does not allow for mixed gender, both ports are same gender!)
  - e. Enter frequency range = 0 to 8 GHz
  - f. Delay and open characteristics = 0 (for all entries, except Z = 50 ohms)
  - g. Press ok
  - h. Add = thru
  - i. Enter label and description
  - j. Connector = SMA female for both ports 1 & 2
  - k. Enter frequency range = 0 to 8 GHz
  - I. Delay and open characteristics = 0 (for all entries, except Z = 50 ohms)
  - m. Press OK
- 3. TRL tab
  - a. Calibration kit classes = Reflect
  - b. Select OPEN standard >> moves it to right window
  - c. Calibration Reference Z0 = System Z0, Test port Ref Plane = thru (for this example)
  - d. Calibration kit classes = THRU
  - e. Select Thru standard >> moves it to right window
  - f. Calibration Reference Z0 = System Z0, Test port Ref Plane = thru (for this example)
  - g. Press ok
- 4. Press OK again!
  - a. The new kit should appear in list of cal-kits.

## TRL Calibration

- 1. Port extensions = off
- 2. Two separate calibrations are required broad and narrow band.
- 3. Setup up VNA as described below for broad and narrow band (VNA should be thermally stable).
- 4. Press Cal button  $\rightarrow$  Cal Basic Cal  $\rightarrow$  select ports 1 & 2
- 5. Cal kit  $\rightarrow$  select custom kit developed above $\rightarrow$  DUT (P1 female & P2 male)  $\rightarrow$  Cal type (TRL)  $\rightarrow$  next
- 6. Select "thru" connect cables together using a short thru adaptor.
- 7. Disconnect cables, leave the "thru" adaptor on the end of port-2 RF cable.
- 8. Select "reflect" open ended
  - a. Could also use a short for "reflect" using a custom kit.
- 9. Select "line" use the adaptor that is  $\approx 20^{\circ}$  longer @ 500 MHz compared to step 6.
- 10. Select finish and save calibration.

NOTE: For the narrow band calibration a longer "line" adaptor could have been used since the upper frequency is 1.3 GHz as opposed to 4 GHz for broad band calibration.

Verify TRL calibration:

- 1. Port extensions not required, ensure they are off.
- 2. Open ended cables with "thru" on port 2, S11 and S22 = 0 dB
  - a. S11= -1.10° @ 500 MHz, -2.2° @ 1 GHz, -°4.2@ 2 GHz, -6.0° @ 3 GHz, and 7.73° @ 4 GHz
  - b. S22= -0.8° @ 500 MHz, -2.2° @ 1 GHz, -°3.95@ 2 GHz, -5.94°@ 3 GHz, and 7.83°@ 4 GHz
- 3. S21 and S12 = 0 dB (using "thru " adaptor).
- 4. S21 and S12 phase =  $0^{\circ} \pm 100 \text{m}^{\circ}$  (using "thru" adaptor).
- 5. S21 and S12 phase = -17.52 @ 500 MHz, -34.75° @ 1 GHz, -69.4° @ 2 GHz, -104.0° @ 3 GHz, and -138.5 @ 4GHz (using longer "line" adaptor).
- 6. S11 and S22 = <-40 dB (RF cables connected together using both thru adaptors).

## E-Cal module calibration

Connecting E-Cal (N4433A - 4 port 300 KHz to 20 GHz)

- 1. Ensure VNA is thermally stable before calibration.
- 2. Connect the E-cal kit to the VNA via the USB cable. Wait until the "ready" green light is ON. Will automatically detect E-Cal.
- 3. Connect RF cables to E-Cal, Port 1-Port A, etc.
- 4. Orientation Auto (the VNA will automatically detect the orientation of the connections)
- 5. Characterization Factory (will display E-Cal Information)
- 6. Press ECal
  - 1. Select ports to calibrate
  - 2. Cal Type = SOLT
  - 3. Press Next will automatically calibrate
  - 4. Press Finish
- 7. Press Confidence Check (leave ECal connected)
  - 1. Auto orient and do confidence check = yes
  - 2. The measurement trace should be superimposed on the Memory trace.
  - 3. Press Math button Display Data only (to clear memory trace)

## BP filter - broad band setup-measurement

Setup (broad band):

- 1. Freq =  $495 \rightarrow 4050$ MHZ (factor of  $\approx 8$ )
- 2. # of points = 20001
- 3. Power = 0 dBm
- 4. IFBW = 200 kHz
- 5. Average = Off
- 6. Smoothing = Off
- 7. Measure S11 and S21 (Magnitude)
- 8. Windows = 2

NOTE: Port extensions is not necessary for magnitude measurements.

S11 LogM 4 dB/ 0 dB [F2] 16.00 :500.000000 MHz -0.459 dE 12.00 1.000000 GHz -10.87 dB 1.200000 GHz -13.66 dB 8.000 2.000000 GHz -1.763 dB 4.000 4.000000 GHz -0.262 **6**B 4 ٠ 0.000 -4.000 -8.000 -12.00 -16.00 -20.00 -24.00 RF 0.00 dBm 1 >Ch1: Start 495.000000 MHz Stop 4.05000000 GHz Tr 2 S21 LogM 10 dB/ 0 dB [F2] 10.00 :500.000000 MHz -31.33 dB 0.000 1.000000 GHz -1.853 dB 1.200000 GHz -2.294 dB -10.00 2.000000 GHz -46 67 dB -20.00 4 000000 GH -46 30 dB -30.00 -40.00 -50.00 and the second -60.00 -70.00 -80.00 -90.00 2 Ch1: Start 495.000000 MHz RF 0.00 dBm Stop 4.05000000 GHz RF On IntRef Update On Tr 1 Ch 1 IntTrig Continuous BW=200 k C 2-Port

BP Filter S11 and S21 using E-cal module calibration

#### **Results:**

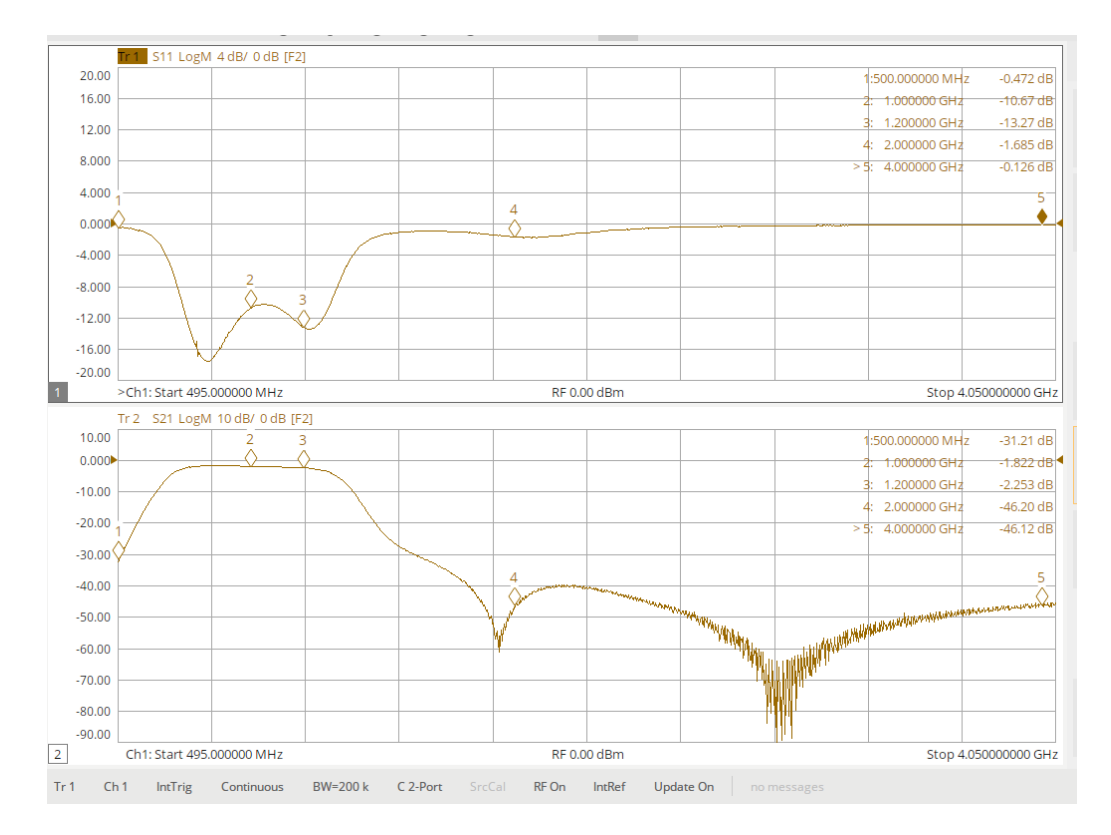

BP Filter S11 and S21 using TRL calibration

## BP filter - narrow band setup-measurement

Setup (narrow band):

- 1. Freq =  $700 \rightarrow 1300 \text{ MHZ}$
- 2. # of points = 10001
- 3. Power = 0 dBm
- 4. IFBW = 100 kHz
- 5. Average = Off
- 6. Smoothing = ON (2% for GD measurement)
- 7. Measure S11,S22, and S21 (Magnitude, phase or unwrapped phase, and group delay)
- 8. Windows = 3 or 4

For E-Calibration:

- 1. After performing SOLT with the E-Cal module.
- 2. Connect the phase matched SMA f-f adaptor from the "thru" TRL calibration to port 2 RF cable.
  - a. It can be any adaptor of any length; this method is just to keep "things" consistent!
- 3. Perform an open auto port extension on port 2.
  - a. Connect the cables together via the adaptor.
  - b. Measure S21 phase, should be 0 dB and 0 °± 200m°, if needed, fine tune the "port extension time".
  - c. In this example: Port 2 = 82 pS (extension)
  - d. S11 = 0 dB with -2.2° @ 750 MHz, -3.05° @ 1 GHz, and -3.74 @ 1.25 GHz°
  - e. S22 = 0 dB with -1.0° @ 750 MHz, -1.3° @ 1 GHz, and -1.56 @ 1.25 GHz°

NOTE: Ensure the phase matched "thru" SMA-f-f is in place during all phase measurements. This adaptor is the one used during the "thru" TRL calibration shown in the snap shot above. S11 and S22 phase results have a slight difference since the fringing capacitance at port 1 is not nulled.

S21 phase was nulled across the band so the results should match using both calibration techniques.

Results: E-cal module calibration measurements has the "thru" matching adaptor used during the TRL calibration. The TRL has the "thru" adaptor during all measurements.

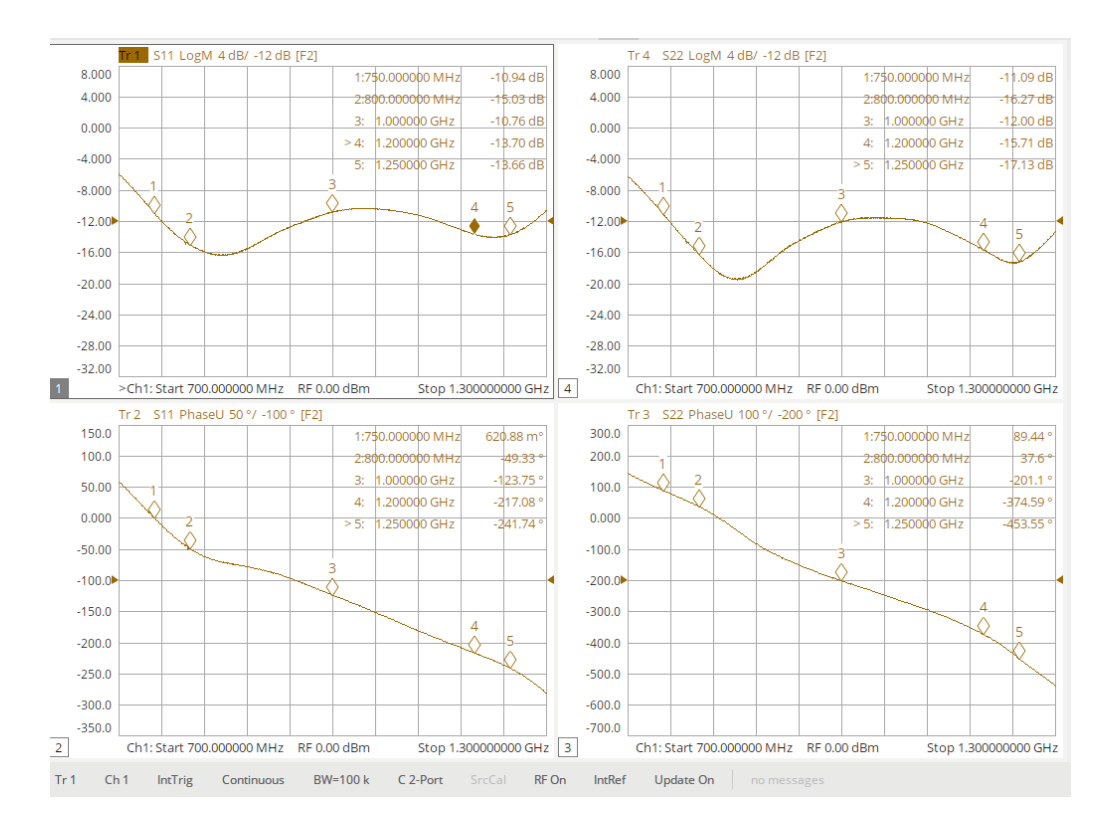

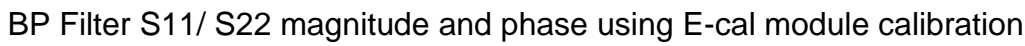

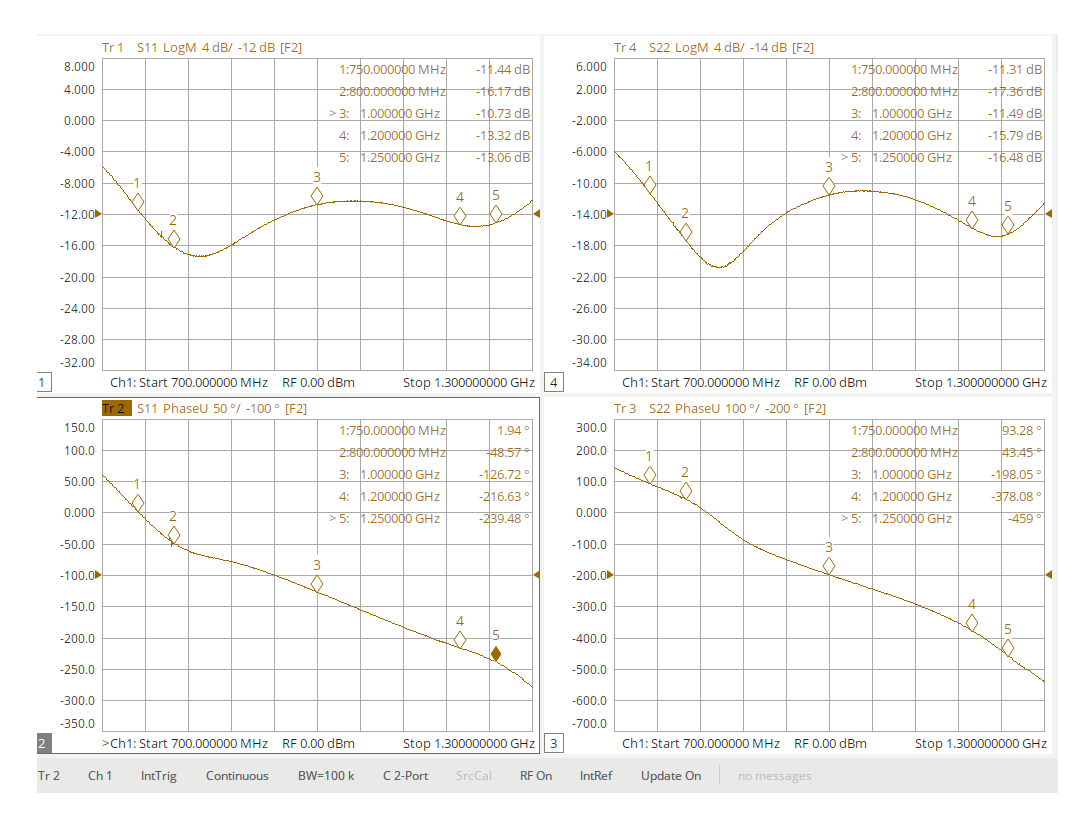

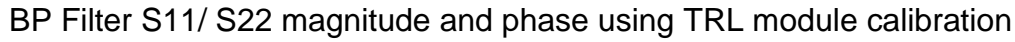

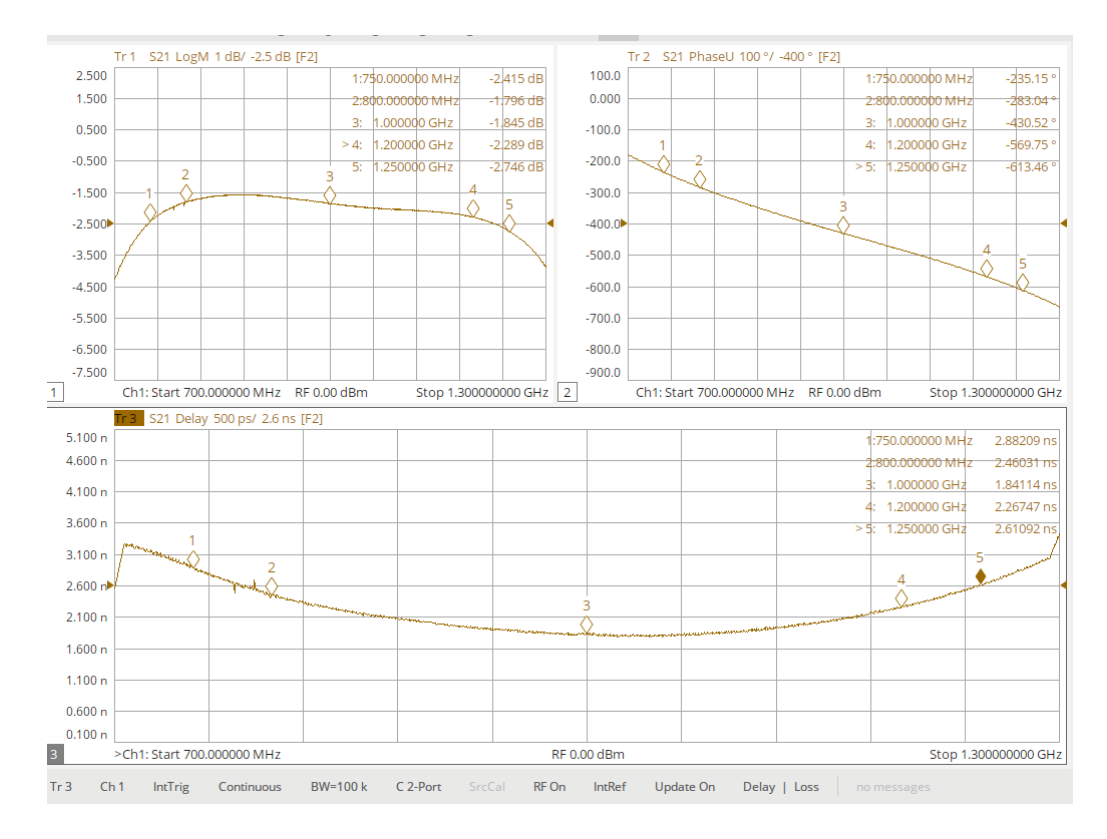

BP Filter S21, magnitude, phase, and GD using E-cal module calibration

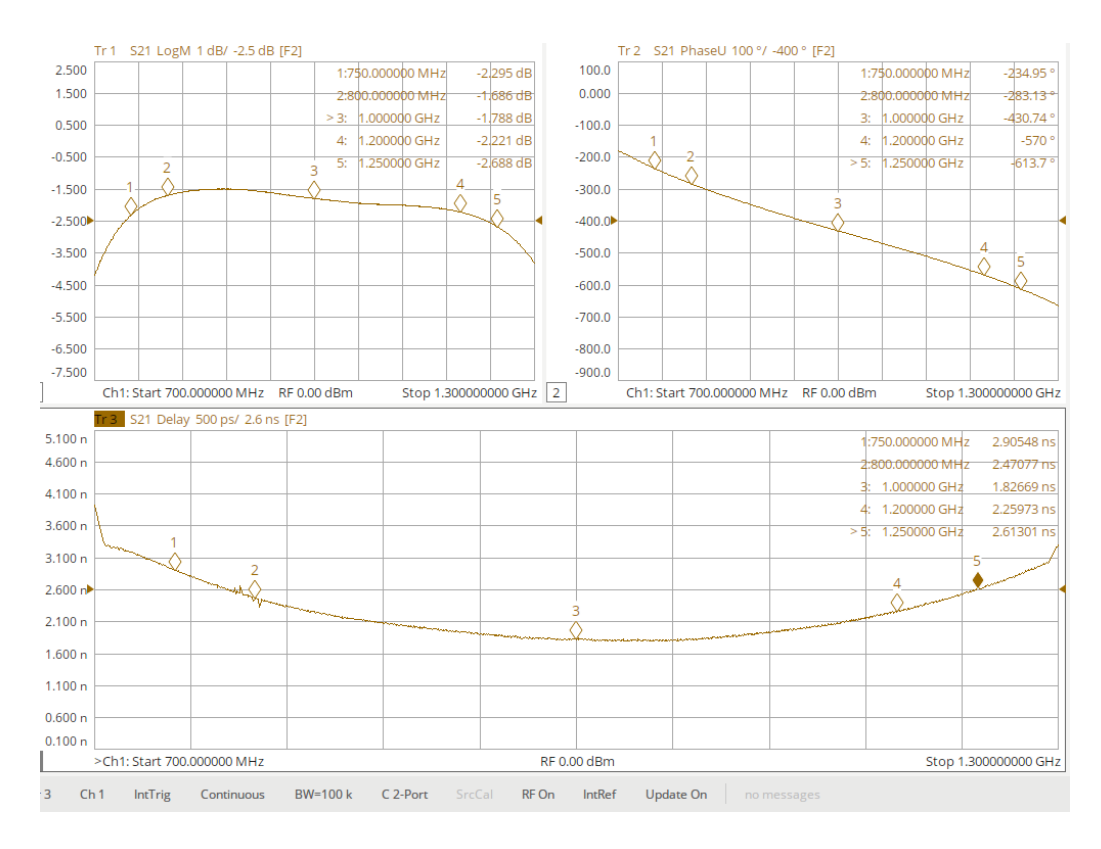

BP Filter S21, magnitude, phase, and GD using TRL calibration

### 6dB Attenuator - broad band

Setup (broad band):

- 1. Freq =  $495 \rightarrow 4050 \text{ MHZ}$  (factor of  $\approx 8$ )
- 2. # of points = 20001
- 3. Power = 0 dBm
- 4. IFBW = 200 kHz
- 5. Average = Off
- 6. Smoothing = Off
- 7. Measure S11 (magnitude and phase with DUT open ended)
- 8. Measure S21 (Magnitude and phase or phase unwrapped)
- 9. Windows = 2
- 10.DUT = 6 dB atten, SMA m-f,

NOTE: E-cal module port extensions is necessary for absolute phase measurements.

For E-Calibration:

- 1. After performing SOLT with the E-Cal module.
- 2. Connect the phase matched SMA f-f adaptor from the "thru" TRL calibration to port 2 RF cable.

a. It can be any adaptor of any length; this method is just to keep "things" consistent!

- 3. Perform an open auto port extension on port 2.
  - a. Connect the cables together via the adaptor.
  - b. Measure S21 phase, should be 0dB and 0 °± 200m°, if needed, fine tune the "port extension time".
  - c. In this example: Port 2 = 81.7 pS (extension)
  - d. S11 = 0 dB with -1.37° @ 500 MHz, -6.4° @ 2 GHz, and -13.15 @ 4 GHz°
  - e. S22 = 0 dB with -0.5° @ 500 MHz, -2.16° @ 2 GHz, and -1.61 @ 4 GHz°

NOTE: Ensure the phase matched "thru" SMA-f-f is in place during all phase measurements. This adaptor is the one used during the "thru" TRL calibration shown in the snap shot above. S11 and S22 phase results have a slight difference since the fringing capacitance at port 1 is not nulled. S21 phase was nulled across the band so the results should match using both calibration techniques.

Results: E-cal module calibration measurements has the "thru" matching adaptor used during the TRL calibration. The TRL has the "thru" adaptor during all measurements.

Results:

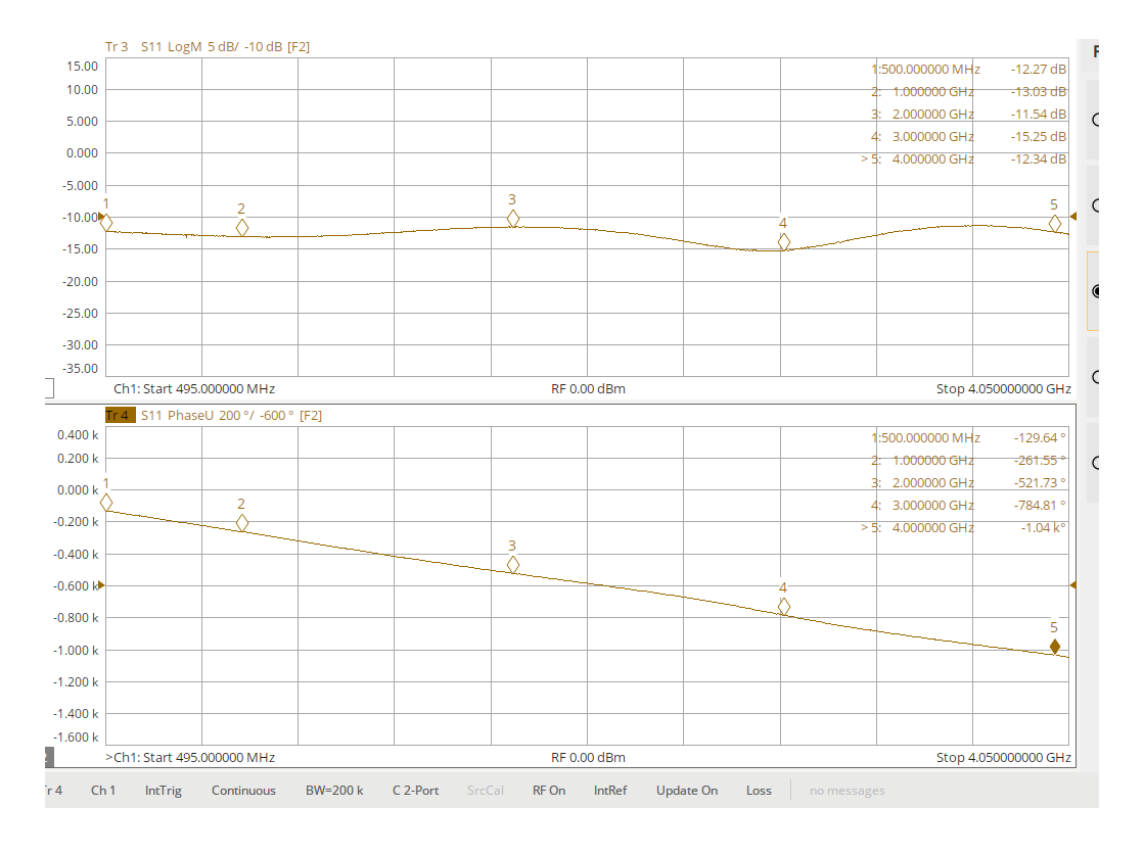

Attenuator S11, magnitude & phase, using E-cal module calibration

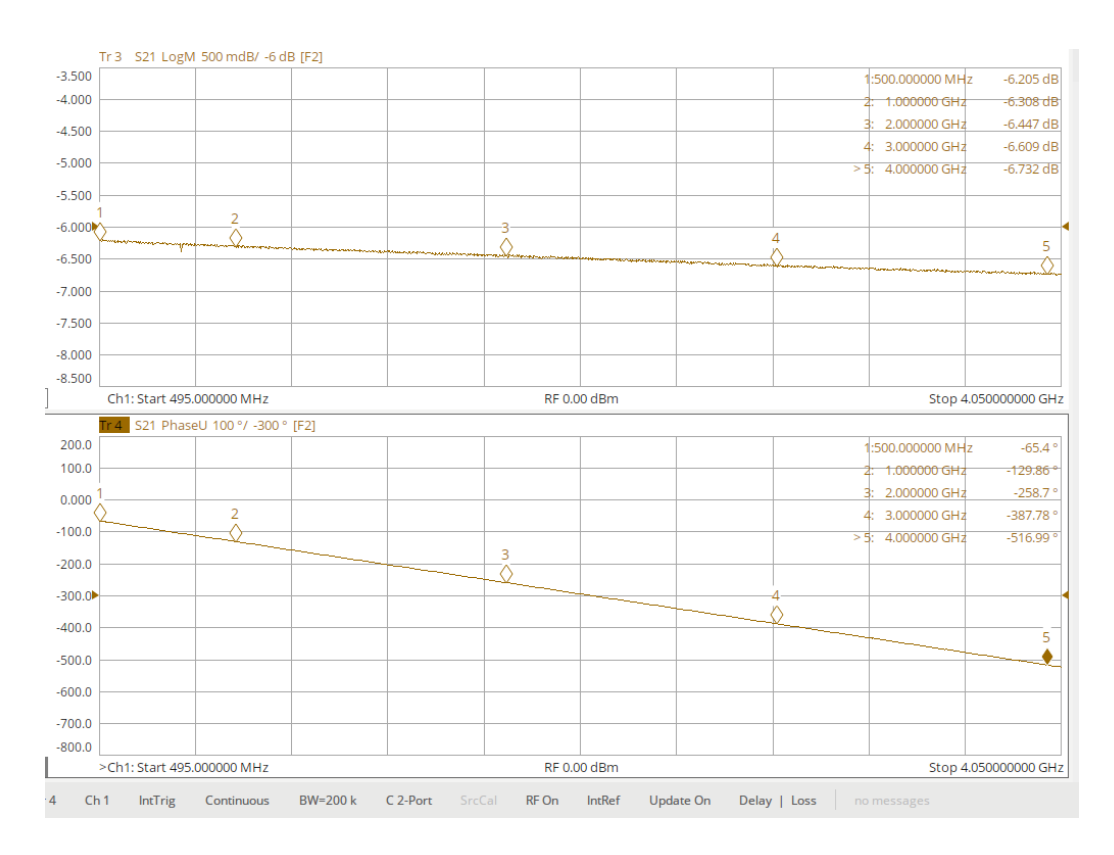

Attenuator S21, magnitude & phase, using E-cal module calibration

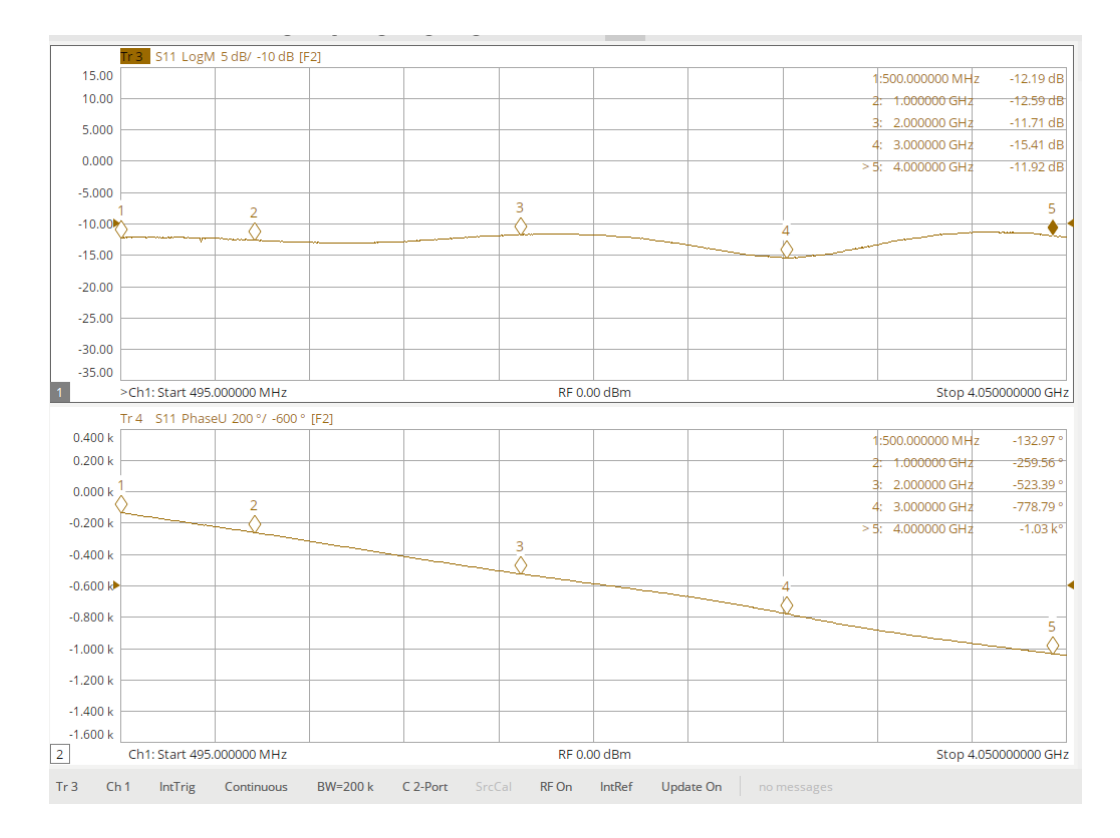

Attenuator S11, magnitude & phase, using TRL calibration

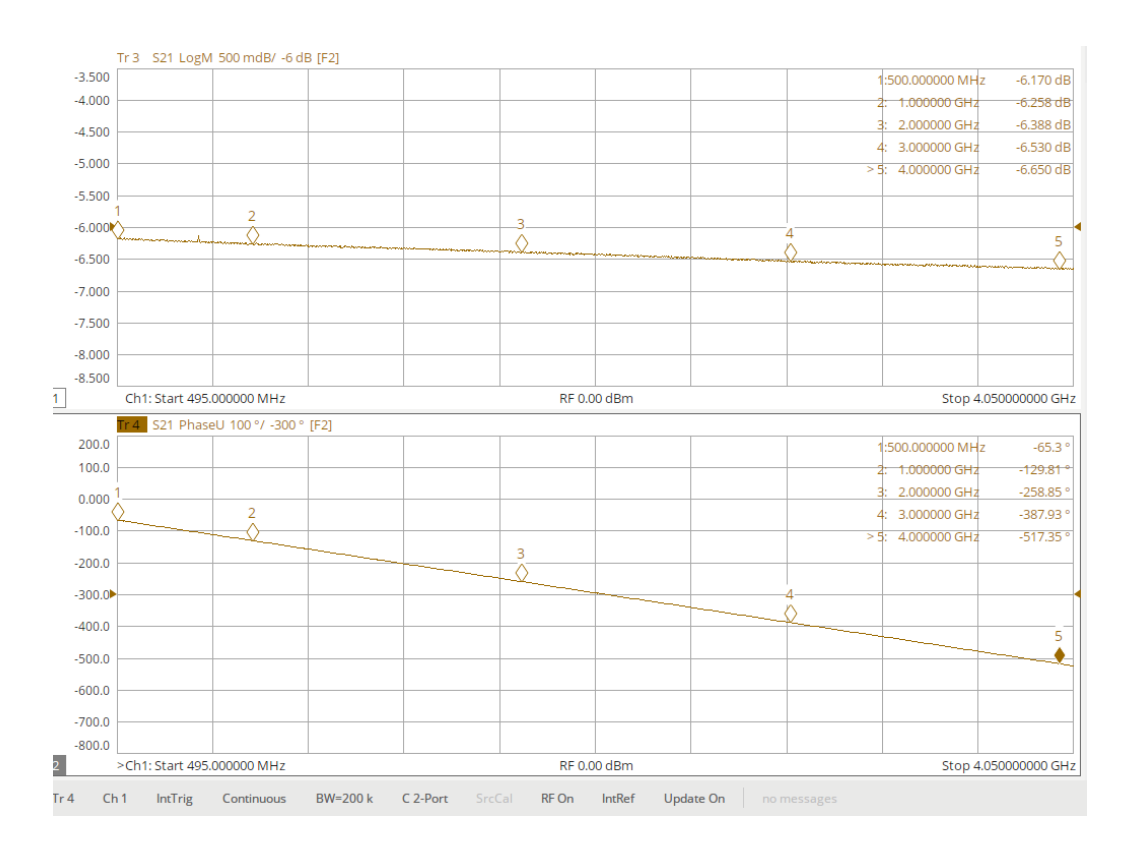

Attenuator S21, magnitude & phase, using TRL calibration

## TRL - measuring mechanical calibration kit

The following measurements were conducted to ensure that a TRL calibration will produce a measurement result of 180° between an open/short. The open/short were from the F603FE mechanical kit.

Perform a TRL calibration – see TRL calibration/verify section.

Setup (broad band):

- 1. Freq =  $495 \rightarrow 4050 \text{ MHZ}$  (factor of  $\approx 8$ )
- 2. # of points = 20001
- 3. Power = 0 dBm
- 4. IFBW = 200 kHz
- 5. Average = Off
- 6. Smoothing = Off
- 7. Measure S11 (magnitude and phase)
- 8. Windows = 1
- 9. DUT = open, short, and  $50\Omega$  load from F603FE cal-kit.

NOTE: No auto port extensions.

Results:

|            | 50Ω                                 | Open (phase<br>°)      |                               | Short (phase<br>°)     |                               |
|------------|-------------------------------------|------------------------|-------------------------------|------------------------|-------------------------------|
| Freq (MHz) | Measured<br>with TRL<br>calibration | Measured with<br>E-cal | Measured with TRL calibration | Measured<br>with E-cal | Measured with TRL calibration |
| 500        | -36.0                               | -11.35                 | -11.08                        | 168.13                 | 168.3                         |
| 600        | -35.8                               | -13.71                 | -13.42                        | 165.85                 | 116.0                         |
| 700        | -36.7                               | -15.97                 | -15.61                        | 163.49                 | 163.75                        |
| 800        | -36.9                               | -18.24                 | -17.87                        | 161.11                 | 161.2                         |
| 900        | -37.05                              | -20.6                  | -20.18                        | 158.71                 | 158.63                        |
| 1000       | -37.01                              | -22.83                 | -22.24                        | 156.41                 | 156.65                        |
| 1100       | -37.4                               | -37.4 -25.19 -2        | -24.62                        | 154.13                 | 154.33                        |
| 1200       | -38.15                              | -27.38                 | -26.65                        | 151.75                 | 151.92                        |
| 1300       | -38.1                               | -29.79                 | -28.9                         | 149.48                 | 149.75                        |
| 1400       | -38.01                              | -32.02                 | -31.04                        | 147.08                 | 147.47                        |
| 1500       | -37.9                               | -34.34                 | -33.25                        | 144.79                 | 145.25                        |
| 2000       | -38.2                               | Not measured           | -44.03                        | Not measured           | 133.9                         |
| 3000       | -37.3                               | Not measured           | -65.58                        | Not measured           | 111.57                        |
| 4000       | -32.8                               | Not measured           | -86.91                        | Not measured           | 88.7                          |

## Phase Matched Adaptors

## **Phase Matched**

Phase matched adaptors are useful when the gender of DUT matches the gender of the "thru" calibration adaptor (mechanical kit). For some mechanical calibration kits or when performing a simple "response" calibration, the "thru" calibration adaptor is required to be in place during an "absolute" phase measurement otherwise the phase will be incorrect. This procedure assists in finding matched adapters that can be used during the DUT measurement. In essence, finding an adapter that matches the phase of the "thru" calibration adaptor or matching phase response of two mixed gender adaptors or RF cables. Phase matched adaptors can be expensive. This usually is not a problem with E-cal kits.

If after completing the calibration and the phase response of the "thru" adaptor displays 0°, a matched adaptor or the calibration "thru" adaptor will have to be in place during a DUT absolute phase measurement.

NOTE: For Siglent calibration kits, the thru adaptor is compensated for during a SOLT/SOLR calibration. The adaptor should not to be in place during an absolute phase measurement.

In order for cables or adaptors to be considered phase matched, the phase must be equal at multiple frequency points which indicates that they have the same group delay.

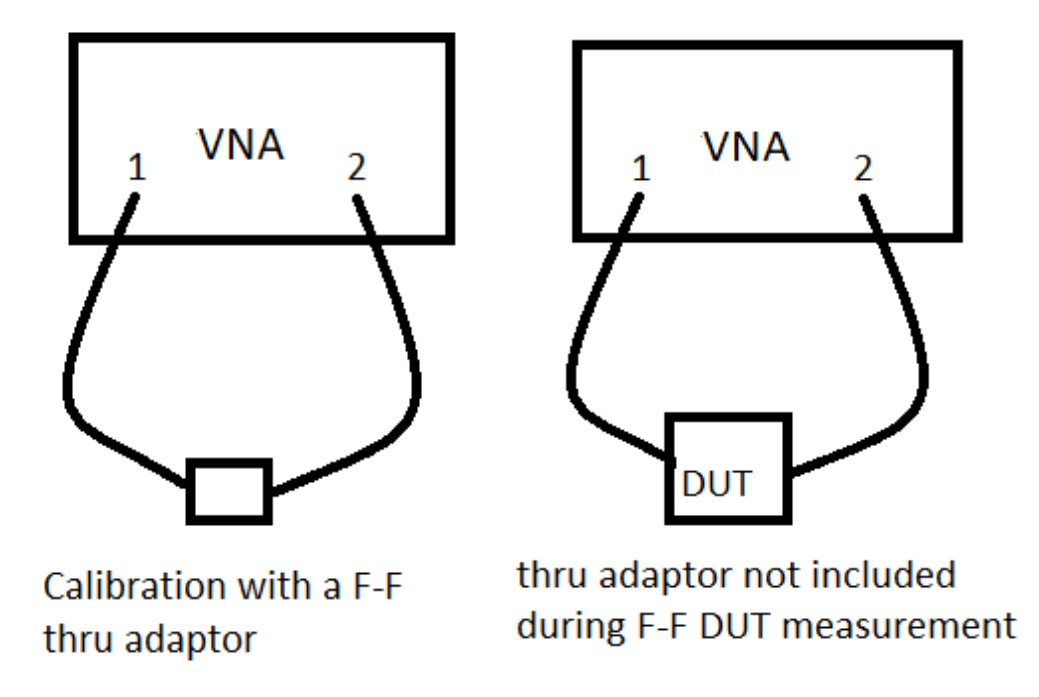

NOTE: In this example, a phase response calibration was performed, thus, a phase matched F-M adaptor is needed to replace the F-F adaptor used during the "thru" calibration for an absolute phase measurement. This is not critical when making relative measurements. Relative phase measurement is equivalent to saying these two pieces of wood are cut to equal lengths, yet you don't know what the exact (absolute) length is.

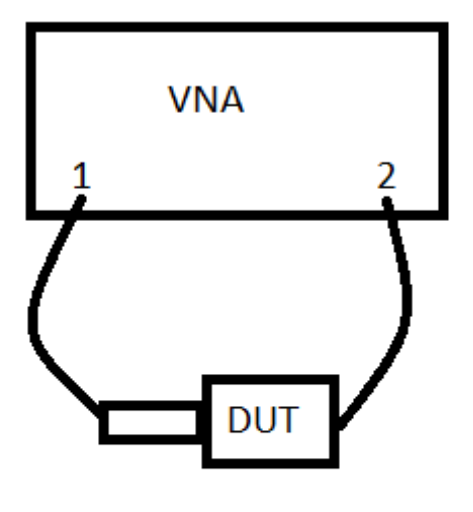

F-M phase matched adaptor with F-F DUT

The above setup will provide an absolute phase measurement. The f-m adaptor replaces the f-f adaptor used during calibration.

## Measuring phase of f-f SMA calibration (or any) adaptor

In order to improve phase stability, an N-type male to SMA-male adaptor is connected to port 1 of the VNA. For this example, we will measure an f-m SMA adaptor and compare the phase to the f-f SMA adaptor that is supplied with the F603FE calibration kit.

## **Calibration Setup**

- 1. Press Preset (if unknown state)
- 2. Connect m-m N-type to SMA adaptor on port 1
- 3. See calibration procedure for further assistance.
- 4. IF BW = 100 kHz, # of points = 3201, Power = 0 dBm, Fc=900 MHz, Span = 220 MHz
- 5. Display  $\rightarrow$  Window setup  $\rightarrow$  add window  $\rightarrow$  Measure S11 (phase and Smith Chart)
- 6. Markers = 800, 900, & 1000 MHz
- 7. Ensure port extensions are OFF (Port Ext = OFF, Math = OFF).
- 8. Perform a "port 1" open, short, load calibration
  - a. Select cal kit (F603FE), DUT connector (female), Cal type (OSL)
  - b. Turn averaging ON=8
- Verify with no adaptors connected, open ended, result will display approximately ≈ -2.1° @ 900 MHz. This is the "fringing" capacitance of the extended center pin and is normal.

NOTE: The average of the fringing capacitance can be included. If a port extension is performed, the phase will be 0°. Thus ,we can subtract the average with no port extension performed when measuring. Example: S11 phase measurement = -°40, fringing = -2.1°, Result =  $(40 - 2.1 / 2) / 2 = -19.475^\circ$ . This is basically the average of the measurement with no port extension and auto port extension performed.

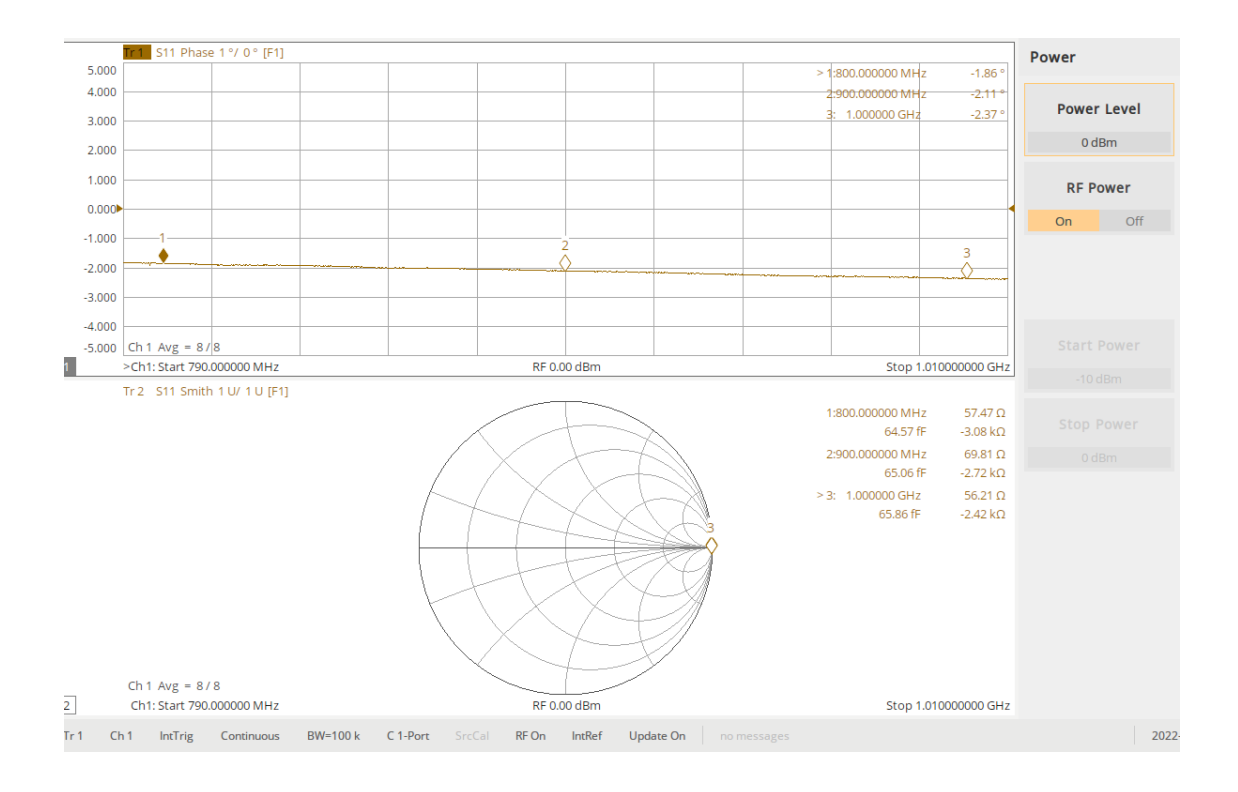

S11 phase response of M-M N-type to SMA adaptor after calibration (open ended)

## Procedure and results

- 1. Leave the male end of the m-m N to SMA adaptor at port 1 open (no load).
- 2. Connect f-f SMA thru adaptor from the calibration kit or any f-f SMA adaptor/RF cable.
  - a. Record all marker values (-37.78° @ 900 MHz divide by two for the round trip), = -18.89°).
    - i. This is the phase length of the f-f SMA cal-kit adaptor which does not match the results of a SOLT calibration with the thru adaptor in place (see Mechanical Calibration Kit section page 6).
    - b. Compensate for fringing
      - i. @ 900 MHz: (-37.78 -2.1/2) / 2 = -18.365°
      - ii. @ 1 GHz (-41.99 - 2.37/2) / 2 = -20.4025°
    - c. average measurement is closer to the results in the table (page 6)

NOTE: This is an alternate method, performing a SOLT or SOLR will give the same result since Siglent cal-kit knows the phase response of the thru adaptor. Any f-f SMA adaptor can be inserted without the "thru" calibration adaptor in place. The result is absolute phase.

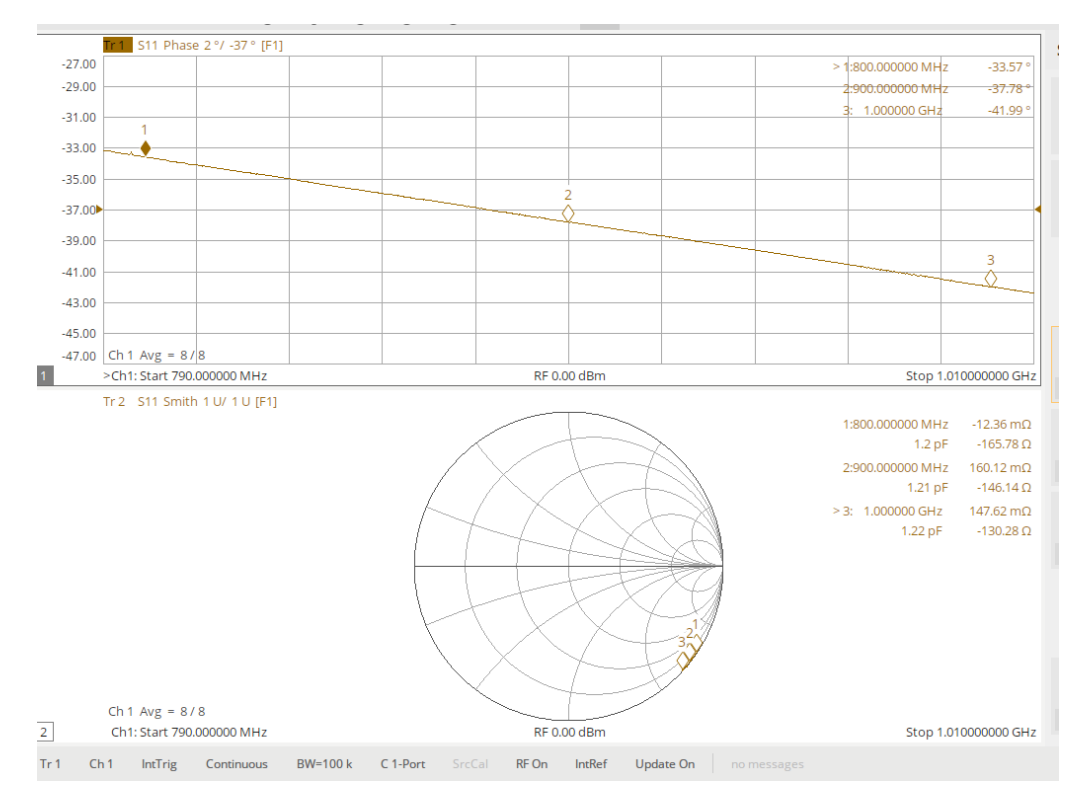

f-f SMA F603FE cal kit adaptor measurement (with calibration fringing)

## Measuring phase of a f-m SMA adaptor

The recommended way to perform this measurement is to perform a "response" calibration and then insert the f-m adaptor with the f-f thru adaptor in place.

## **Calibration Setup**

- 1. Press Preset (if unknown state)
- 2. Connect m-m N-type to SMA RF cables to port 1 and port 2.
- 3. See calibration procedure for further assistance.
- 4. IF BW = 100 kHz, # of points = 3201, Power = 0dBm, Fc=900 MHz, Span = 200 MHz
- 5. Display  $\rightarrow$  Window setup  $\rightarrow$  add window  $\rightarrow$  Measure S21 (magnitude and phase)
- 6. Markers = 820, 900, 920, 950, & 980 MHz
- 7. Ensure port extensions are OFF (Port Ext = OFF, Math = OFF).
- 8. Perform a "response port  $1 \rightarrow 2$ " calibration
  - a. Select cal kit (F603FE), DUT connector (female), response
  - b. Turn averaging ON=16
- 9. Verify Magnitude and phase should be 0dB and 0° and flat across the band.

## Procedure and results

- 1. Disconnect RF cables and insert DUT with the thru calibration adaptor in place.
- 2. Save measurement.

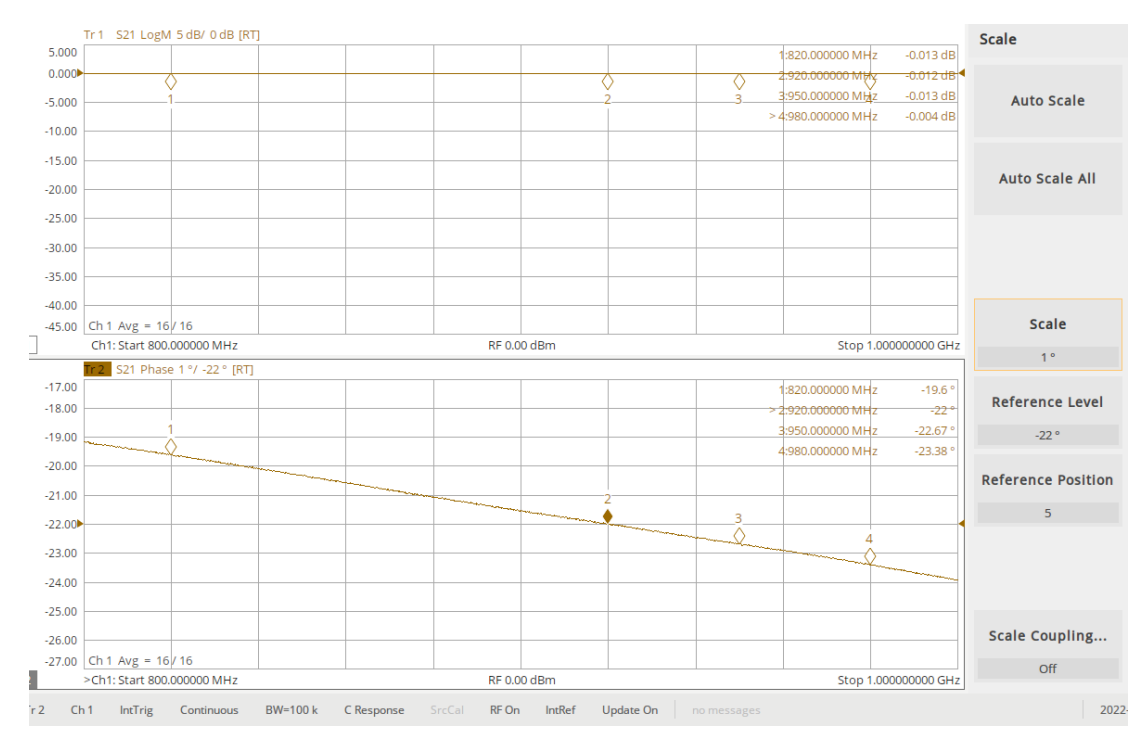

f-m SMA adaptor phase response

#### Measuring phase of a m-m SMA adaptor or RF cable

The recommended way to perform this measurement is to perform a full SOLT/SOLR calibration and subtract out the f-f adaptors.

#### **Calibration Setup**

- 1. Press Preset (if unknown state)
- 2. Connect m-m N-type to SMA RF cables to port 1 and port 2.
- 3. See calibration procedure for further assistance.
- 4. IF BW = 100 kHz, # of points = 3201, Power = 0 dBm, Fc=900 MHz, Span = 200 MHz
- 5. Display  $\rightarrow$  Window setup  $\rightarrow$  add window  $\rightarrow$  Measure S21 (magnitude and phase)
- 6. Markers = 820, 900, 920, 950, & 980 MHz
- 7. Ensure port extensions are OFF (Port Ext = OFF, Math = OFF).
- 8. Perform an SOLT calibration.
  - a. Select cal kit (F603FE)
  - b. Turn averaging ON=16
- 9. Verify S21 Magnitude and phase calibration see below.

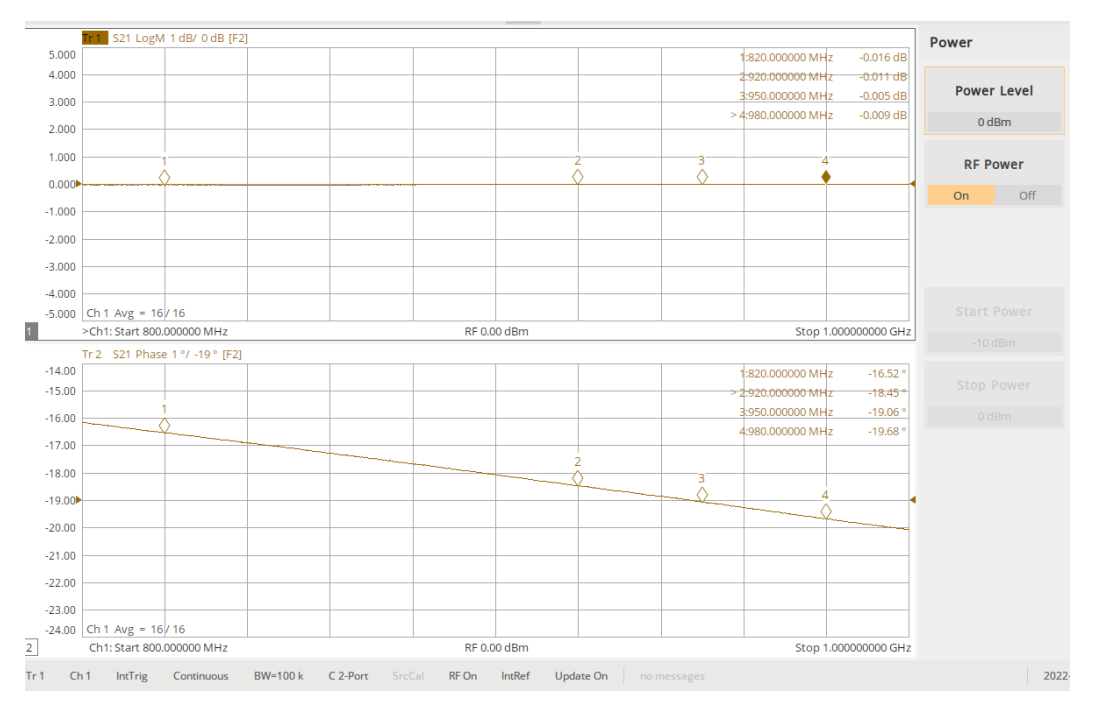

Phase response of F603FE cal-kit thru adaptor

## Procedure and results

- 1. Measure the insertion phase of a f-f thru adaptor and record the values. To preserve the kit, avoid using cal-kit parts during measurements.
  - a. Remove the 1<sup>st</sup> adaptor and insert a 2<sup>nd</sup> f-f thru adaptor and record the values.
  - b. Insert DUT and both f-f thru adaptors and record the values.
  - c. Measurement format Phase unwrap if needed
  - d. Subtract the phase and magnitude of both thru adaptors from Step b measurement.
    - i. Insertion phase of the RF cable (@ 950 MHZ: -327.18° + 27.91° + 27.65° = -271.62°)

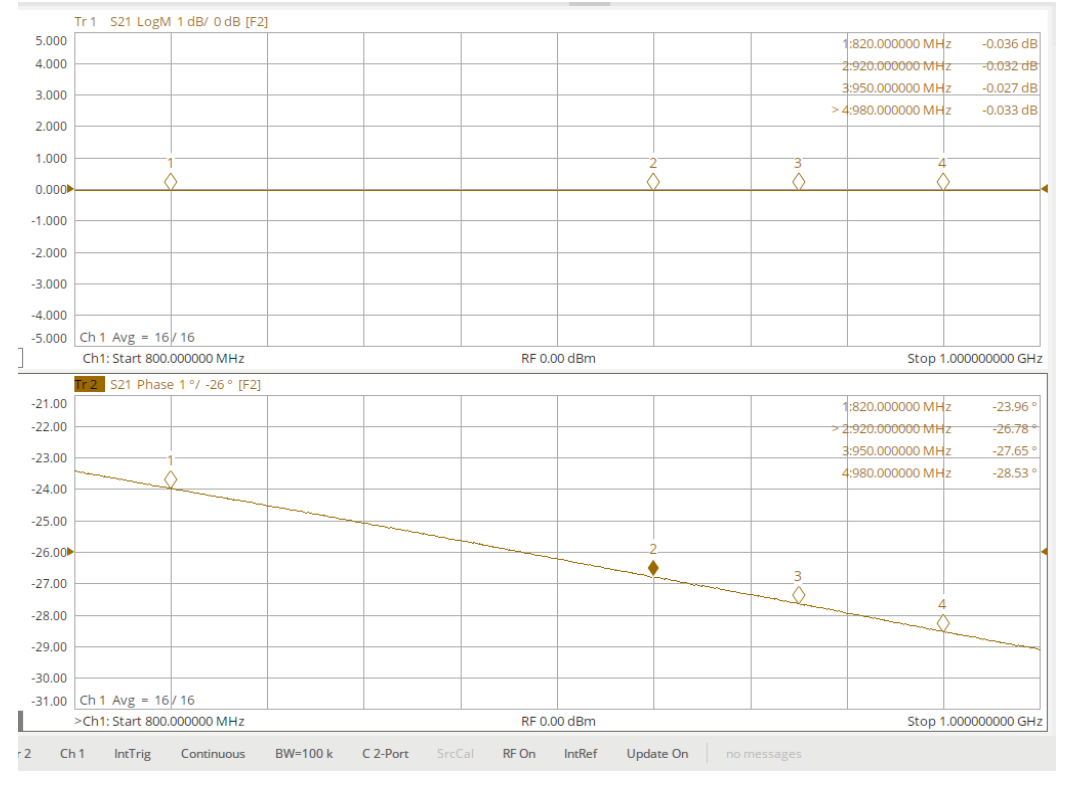

1<sup>st</sup> adaptor f-f SMA adaptor phase response

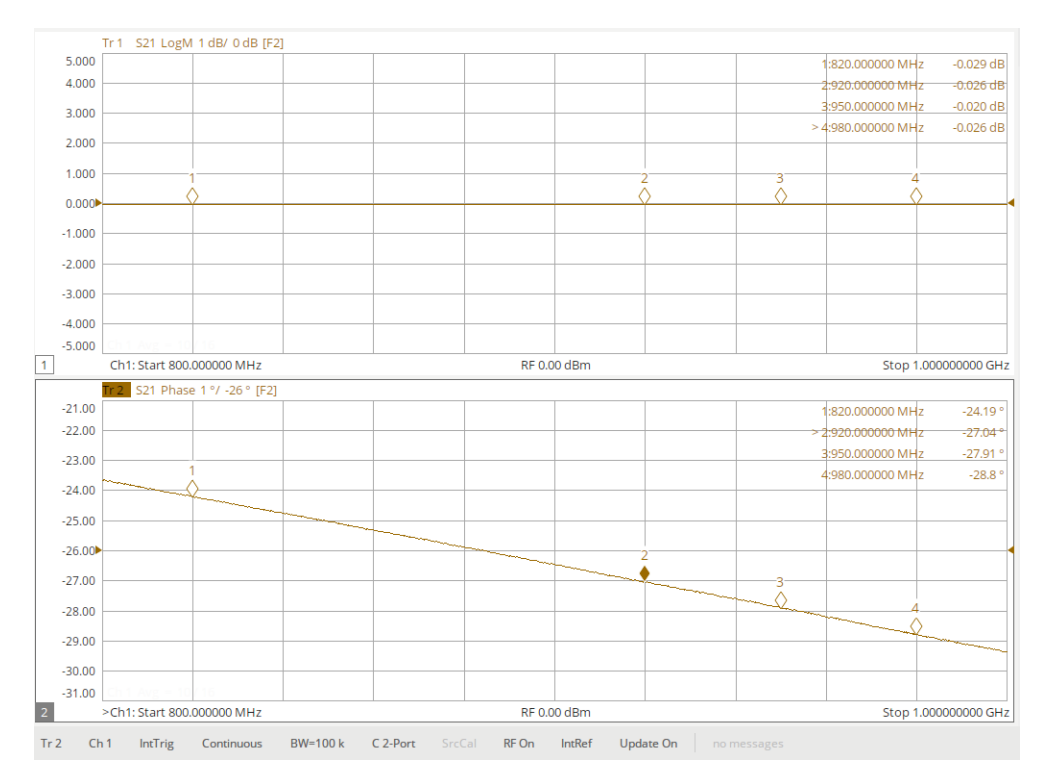

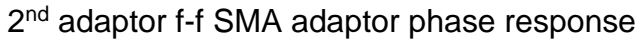

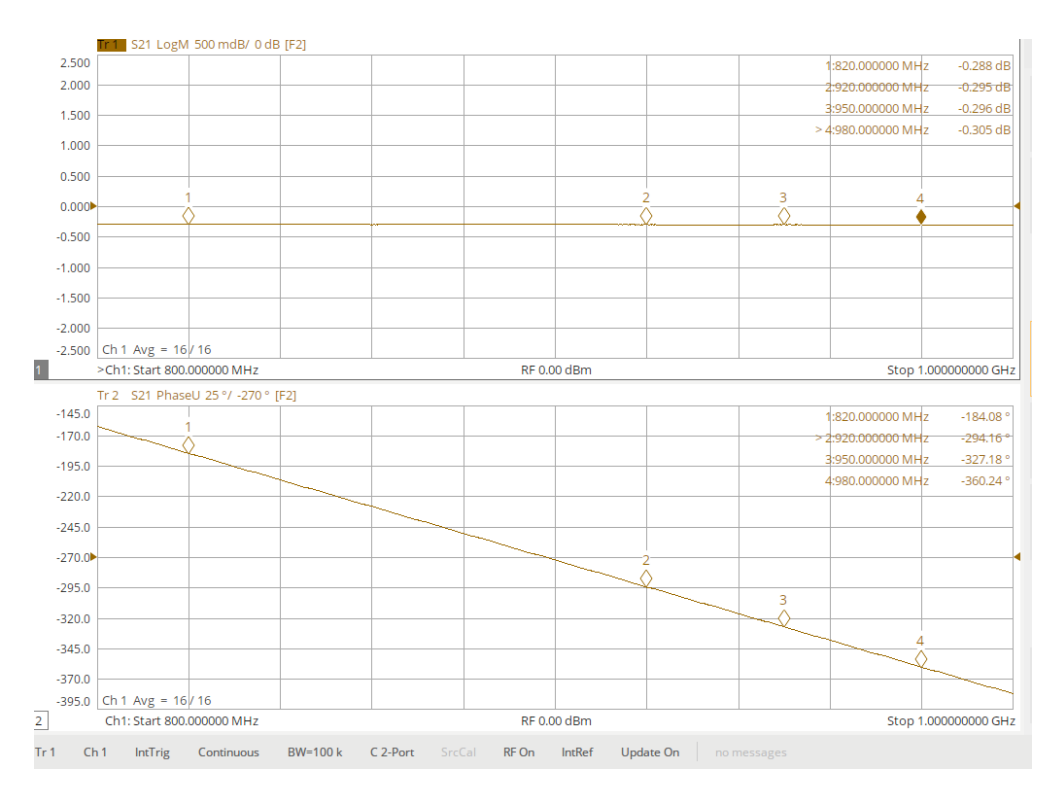

RF cable with both f-f SMA adaptors - phase response

## Parameters to consider for calibration and measurement

Calibration and Measurement

- Gain and Power Anticipate the gain(data sheet of DUT) and ensure the maximum Pout of DUT does not exceed the damage threshold of the test equipment. Try to keep the power going into any port to <+10dBm. If there is a possibility of potentially damaging the equipment, place an external attenuator at the VNA's receiving port – see example on measuring P1dB.
  - a. Pout(dBm) = Pin(dBm) + Gain(dB)
- 2. Frequency of interest.
  - a. For measuring filters, it is sometimes best if the span is broken up into two bands, the band pass and the full span which includes the rejection band.
- 3. Number of points affects resolution of measurement, GD measurement, and measurement speed.
- IF bandwidth affects equipment noise floor (dynamic range), measurement speed, and group delay measurement (elevated noise floor = 10\*log(BW/1Hz) or BW = 100 has two zeros, the noise floor increases by 20 dB, 10k = 40 dB).
- 5. Power level affects equipment noise floor (dynamic range)
  - a. Caution must be taken not to overdrive device under test (DUT) or damaging test equipment such as when measuring the gain of a power amplifier.
- 6. Using "smoothing" or "averaging" traces for noisy measurements.
  - a. Smoothing averages multiple nearby measuring points based on aperture percentage.
  - b. Averaging takes multiple frequency sweeps and averages the sweeps/traces.
- 7. Determine amplitude dynamic range required such as when measuring the pass band and rejection band of a filter. This can be verified after calibration by connecting the ports together and disconnecting the cables under an S21 or S12 measurement.
  - a. Connected should read 0dB
  - b. Disconnected should read <-dB than expected measurement.
  - c. Smoothing or averaging may be needed.
  - d. During the "thru" calibration, isolation calibration may be required. This "nulls" the cross talk between the internal ports of the equipment. It is usually performed by disconnecting the RF cables and terminating the end points with the reference impedance ( $50\Omega$ ).
- 8. Measuring phase and group delay.
  - a. Sufficient measurement resolution is required to avoid phase wrapping measuring two points that are greater than 180°. For a larger group delay a smaller frequency step size is required.
  - b. IF  $BW = 2 * \Delta f$
  - c. Number of points =  $((Span \div \Delta f) 1)$ , points > 2
  - d. Group Delay (slope) =  $-\Delta \phi \div (360^{\circ} \times \Delta f)$ , where  $\Delta \phi < 180^{\circ}$
  - e. Example for minimum settings
    - i. Assume a Fc= 1GHz and a span of 100MHz with an anticipated group delay of 6nS for a 4-foot RF cable.
      - 1.  $6nS = 180^{\circ}/(360^{\circ*}\Delta f)$ ,  $\Delta f = 83.3MHz$  (step size)
      - 2. *IF*  $BW = 2 * \Delta f$ , *IF* BW = 166.6MHz
      - 3. Minimum number of points, = 100MHz/83.3MHz = 2
      - 4. These are not very practical settings. The noise floor of the equipment will be elevated due to the high IF BW.
    - ii. Alternate method:
      - 1. Assume phase resolution of  $\Delta \phi = 0.1^{\circ}$ , and GD  $\approx$  6nS.
      - 2.  $\Delta f = \frac{0.1^{\circ}}{360 * 6nS} = 46.3 kHz$ , with an IF BW = 92.6kHz (set to 100kHz)

- 3. # of points = 100MHz/46.3kHz + 1 =2161 which means 2 measurements are taken every 92.6kHz(100kHz).
- 4. You can reduce the IF BW and maintain 2161 points to reduce the noise floor while maintaining phase and GD accuracy.
- 5. You can also do the following:
  - a. Or # of points = 3201, IF BW = 10kHz (under sample), phase and GD measurement will remain accurate since the maximum step size is 83MHz for 6nS group delay.
  - b. Step size = 100MHz / 3201 = 32.2kHz. Some information is lost since the IF BW < freq step size, but for some "weakly non-linear" functions, under sampling may be sufficient. It is a compromise of measurement speed, lower noise floor, and accuracy.
- f. NOTE: When measuring phase, GD, or phase linearity, if the results are in doubt, increase/decrease the number of points and verify results do not vary. Adjust and recalibrate as needed. Do this while displaying GD and phase without using "unwrap" phase option.
- 9. Measuring Phase Linearity
  - a. Phase linearity is defined as the deviation from a constant phase slope across a frequency span. This is the same as the difference in group delay between the two points. It is usually referenced to the center frequency point of the measurement.
    - i. Example:
      - 1. Assume GD1 = 4nS, GD2 = 4.1nS, Span = 100MHz
      - 2. Phase deviation =  $|(GD2 GD1)|^*360^{\circ*}100MHz = 3.6^{\circ}$
      - 3. The DUT has a deviation of 3.6° from a constant slope over a 100MHz span.

## Port Extensions

- 1. This extends the calibration reference plane to a new refence plane for return loss measurements.
- 2. This may be useful in de-embedding RF traces, connectors, or lumped components from a DUT. Helpful in determining matching networks or when a cable is added after calibration.
- 3. On the DUT, break the point where the new reference point will be.
  - i. Provide a "short" or "open" at the new reference point on DUT.
  - ii. Perform an initial calibration see calibration section.
  - iii. Press Cal button  $\rightarrow$  Port extension  $\rightarrow$  Port Extensions  $\rightarrow$  Reset  $\rightarrow$  Auto Port Extension
    - i. Ensure "Reset".
    - ii. Configuration select ports
    - iii. Setting include loss, adjust for mismatch if desired (if unchecked, return loss will display 0dB after completing port extension).
    - iv. Method current span
    - v. Velocity factor = 1 (not critical unless accurate "distance" is required. The value for a polyethylene dielectric cable is 0.66 and PTFE dielectric cable is 0.7.)
  - iv. Next  $\rightarrow$  Measure (select either open or short)  $\rightarrow$  Finish
  - v. Ensure port extension is ON (will display time, distance, and DC loss)
  - vi. Verify using Format  $\rightarrow$  Smith or Magnitude or Phase
    - i. For and "open" extension  $\rightarrow$  Mag = 0db, Phase = 0° (flat line across the span)
    - ii. Smith Chart a "dot" on the right side.

## Measuring Phase Linearity

The following describes two methods of measuring phase linearity across a desired frequency band. Phase linearity is the phase deviation from a constant slope or also the change in group delay across the frequency band. Usually referenced to a center marker.

## Manual delay entry

- 1. Phase Linearity manually enter delay
  - a. Setup VNA and perform a response calibration or full calibration.
  - b. Set up two traces S21 or S12 = Phase (or unwrapped phase) and group delay
  - c. Insert DUT.
  - d. Scale accordingly.
  - e. Note the minimum delay time on GD trace (averaging may help or smoothing).
  - f. Use Format 2  $\rightarrow$  unwrap phase (better resolution on phase non-linearity).
  - g. Place a marker at the minimum GD point and markers at points of interest.
  - h. On phase trace:
    - i. Scale  $\rightarrow$  Electrical Delay enter delay time from the GD reference marker.
    - ii. Electrical Delay for GD trace remains at 0 Sec.
    - iii. Velocity factor is not critical for this measurement unless measuring distance (distance =  $C^*Vf^*$ time, C = free space speed of light).
    - iv. Scale phase trace

NOTE: This is the non-linear phase performance across the band of interest– deviation from a constant slope. Typically, as gain/loss changes, there is also a change in phase such a with filters. Non-linear phase response may be undesirable such as with linear frequency modulated chirps.

## Marker Delay Function - auto TBD

## Verify Equipment stability

This procedure assists in verifying equipment, RF cables, and adapters are stable prior to calibration and measurement.

Number of points and IF BW is not critical for this procedure since we are only concern about verifying stability. The settings are suggested in preparation for measuring a low power amplifier and should suffice for verifying stability. For a true device measurement, settings will vary.

- 1. Measure S21 (magnitude and phase)
- 2. Set up VNA will use same settings for measuring DUT in the next section.
  - a. Allow at least 30 minutes of warm-up time for VNA.
  - b. Press  $\rightarrow$  Preset (if at unknown state)
  - c. Press Power button  $\rightarrow$  Power Level = -10dBm
  - d. Press Frequency button  $\rightarrow$  Start Stop Freq = 900MHz to 1GHz
  - e. Press AVG/BW button  $\rightarrow$  IF Bandwidth = 20kHz (43dB elevated noise floor)
    - i. Averaging and Smoothing = Off (equipment noise floor is low enough and is not a very sensitive measurement)
  - f. Press Sweep button  $\rightarrow$  Number of points = 1601  $\rightarrow$  Sweep mode = auto
    - i. Measures every 62.5kHz and is under sampling since IF BW < step size. Not critical at this point
    - ii. Ensure the VNA is temperature stable, important for phase measurements.

- 1. Set up VNA as detailed above.
- 2. Before doing a full calibration.
  - a. Press Display button  $\rightarrow$  Add Trace  $\rightarrow$  New Trace + Window
  - b. Press Meas button  $\rightarrow$  S21 for top and bottom trace
  - c. Press Format button  $\rightarrow$  top trace  $\rightarrow$  Log Mag  $\rightarrow$  bottom trace  $\rightarrow$  phase
  - d. Press Scale button → top trace→scale = .5dB/div, ref level = 0dB→ bottom trace = 1°/div, ref level =0°
- 3. Press Marker button  $\rightarrow$ 
  - a. Marker Setup  $\rightarrow$  Coupled = all
  - b. Marker  $\rightarrow$  add markers and set desired frequency.
- 4. Connect VNA ports together Port 1 to Port 2 using desired cables and a thru adaptor.
  - a. Ensure ports and RF cable connectors are clean.
  - b. Use torque specifications for connectors.
  - c. Let the cables rest in a "natural" state with no sharp bends during calibration and measurement. Do not handle the cables during calibration!
- 5. Press Cal button  $\rightarrow$  Basic Cal
  - a. Check ports 1 & 2
  - b. Cal kit = select any kit, not important at this point.
  - c. DUT Connector = gender is not important at this point.
  - d. Cal Type = Response (thru)  $1 \rightarrow 2$
  - e. Select "Next" and press "thru".
    - i. No need to select "isolation" since the noise floor is well below the expected measurement results.
    - ii. Press Finish tab and Save calibration
    - iii. Save Recall button → Save State→Save Type→State + Cal Data → Save State (name file).
  - f. Results: Both traces should show 0dB and 0° respectively.
  - g. Optional: Save traces
    - i. Press Math button  $\rightarrow$  Select trace  $\rightarrow$  Data Memory $\rightarrow$  Display Data and Memory
  - h. Gently move RF cables and let them rest, ensure results did not vary from calibration results.
  - i. Disconnect "thru adaptor" and reconnect. Ensure results did not vary from calibration results.
    - i. After disconnecting and reconnecting cables, it is normal for the results to vary by a few hundredths/dB for magnitude and a few tenths/degrees for phase. The results should still be a flat line for both traces.
  - j. If results did not vary, equipment and RF cables are stable.
- 6. If results varied, possible culprits:
  - i. If equipment has not reached temperature stability, phase will move up or down at a constant rate but will maintain a flat line.
  - ii. If there are abrupt changes, connectors could be dirty, loose during calibration, or bad cables (frayed outer shield usually near connector) .
  - iii. During calibration, when calibrating the open, short, and thru, the response on the screen should be a flat line, if not, measurements will be questionable.
  - iv. Doubled shielded cables with a solid foil have better performance than single shielded cables.
  - v. The "thru" standard may be damaged. Try another adaptor.
  - vi. Noisy RF environment WiFi, Laptops, noisy equipment nearby Spectrum analyzer, RF generator, etc.

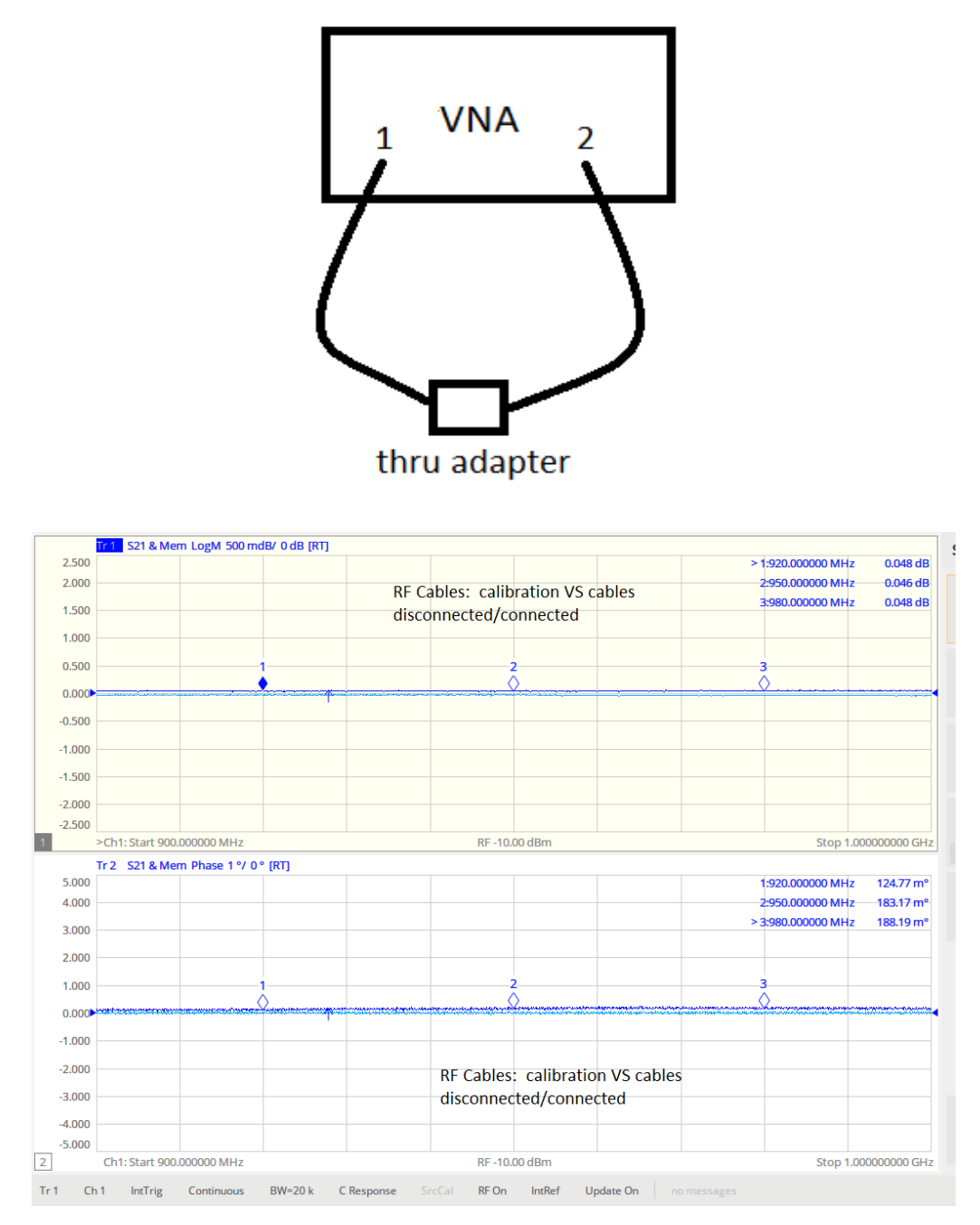

Normal performance of cables being disconnect/reconnected after calibration (response calibration)

## Setup for measuring S-parameters and calibration

The following procedure is for measuring a low power amplifier; however, the procedure is similar when measuring most devices.

- 1. Measure S11, S22, S21, & S12 (will measure magnitude, phase, group delay, and phase linearity)
- 2. DUT = Mini Circuits GVA-62+
- 3. Parameters:
  - a. V = 5V, I = 81mA
  - b.  $G \approx 15.6$ dB, P1dB  $\approx 19.6$ dBm (output compression point)
  - c. S11 ≈ -13dB, S22 ≈ -19dB, S12 ≈ -21dB
  - d. Anticipated GD < 10nS (based on experience)

- 4. Set up VNA
  - a. Allow at least 30 minutes of warm-up time for VNA.
  - b. Press  $\rightarrow$  Preset (if at unknown state)
  - c. Press Power button  $\rightarrow$  Power Level =-10dBm (ensures port 2 <+10dBm)
  - d. Press Frequency button  $\rightarrow$  Start Stop Freq = 900MHz to 1GHz
  - e. Press AVG/BW button  $\rightarrow$  IF Bandwidth = 20kHz
  - f. Averaging and Smoothing = Off (equipment noise floor is low enough and is not a very sensitive measurement)
  - g. Press Sweep button  $\rightarrow$  Number of points = 1601  $\rightarrow$  Sweep mode = auto (measures every 62.5kHz but less than the maximum step size for measuring phase and GD).
    - i. We are under sampling with IF=20kHz & 1601 points. These settings will suffice for this measurement. It is a compromise of measurement speed, lower noise floor, and accuracy (we would need 10001 points for a step size of 10kHz).
  - h. Example assume 2nS for GD, maximum step size  $\Delta f = \frac{180^{\circ}}{360 \times 2nS}$ , = 250*MHz* step size.
  - i. Before doing a full calibration.
    - i. Press Display button  $\rightarrow$  Add Trace  $\rightarrow$  New Trace + Window
    - ii. Press Meas button  $\rightarrow$  S-parameters  $\rightarrow$  S21 for top and bottom trace
    - iii. Press Format button  $\rightarrow$  top trace  $\rightarrow$  Log Mag  $\rightarrow$  bottom trace  $\rightarrow$  phase
    - iv. Press Scale button  $\rightarrow$  top trace $\rightarrow$ scale = .5dB/div, ref level = 0dB $\rightarrow$  bottom trace = 1°/div, ref level =0°
    - v. Press Marker button  $\rightarrow$ 
      - 1. Marker Setup  $\rightarrow$  Coupled = all
      - 2. Marker  $\rightarrow$  add markers at desired frequency.
    - vi. Press Cal button  $\rightarrow$  Basic Cal (ensure Port Extensions are OFF)
      - 1. Check ports 1 & 2
      - 2. Cal kit = select calibration kit (mechanical kit F603FE for this example).
      - DUT Connector = check appropriate genders for device under test (female for this example).
        - a. Ensure ports and RF cable connectors are clean.
        - b. Use torque specifications for connectors.
        - c. Let the cables rest in a "natural" state with no sharp bends during calibration and measurement. Do not handle the cables during calibration!
      - 4. Cal Type = SOLT (short, open,  $50\Omega$  load, & thru)
      - 5. NOTE: Depending on cal-kit and the gender that was selected, Cal Type options will be limited.
      - 6. Select "Next"
        - a. Connect the appropriate calibration load from kit to the calibration reference point and then press the appropriate tab (open, short,  $50\Omega$  load, & thru)
        - b. No need to select "isolation" since the noise floor is well below the expected measurement results for all S-parameters. If isolation is selected, disconnect cables and terminate with  $50\Omega$  loads.
        - c. Press Finish tab and Save calibration
          - i. Save→State→Save Type→State and Cal Data→Save State as (name file)

## Verify Calibration

The following is for verifying calibration.

- 1. As a minimum do the following to verify calibration from previous steps.
- 2. Connect RF cables together using the cal-kit "thru" adaptor.
  - a. On Top trace:
    - i. Press Meas button  $\rightarrow$  S-parameters  $\rightarrow$ 
      - 1. Result: S21 & S12 Magnitude format should be 0 dB, flat trace.
      - 2. Result: S11 & S22 Magnitude format should be better than <-40 dB. Typical performance is <-50, dependent on frequency range and quality of RF cables.
      - 3. Typically, the calibration reading should be <-20 dB better than the expected measurement.
    - b. On bottom trace:
      - i. Press Meas button  $\rightarrow$  S-parameters  $\rightarrow$ 
        - 1. Result: S21 & S12 Phase response will not display 0°, it will display the insertion phase of the thru cal-kit adaptor. If the DUT is the same gender as the adaptor, a phase matched adaptor will not be necessary. The result will be the absolute phase of the DUT.
        - 2. See below.
- 3. Refer to the section on how to verify equipment and RF cable stability.
- 4. Further calibration verification.
  - a. Disconnect RF cables and remove any loads or adaptors.
    - i. On Top trace:
    - ii. Press Meas button  $\rightarrow$  S-parameters  $\rightarrow$ 
      - 1. Result: S11 & S22 Magnitude format should be 0 dB, flat trace.
    - iii. On bottom trace:
    - iv. Press Meas button  $\rightarrow$  S-parameters  $\rightarrow$ 
      - Result: Since the span is relatively small, S11 & S22 Phase format should be ≈ -2.9°, flat trace. S11 and S22 results should be very close to each other at each frequency point.
      - 2. This is the "fringing" capacitance of the center pin.
  - b. Alternate connecting the open and short loads from the cal-kit to each cable.
    - i. Press Meas button  $\rightarrow$  S-parameters  $\rightarrow$ 
      - 1. Result: Open and Short load, S11 & S22 Magnitude format should be 0dB, flat trace.
      - 2. Result: Open load S11 & S22 Phase format should be ≈ -21.5° which is the right side of the Smith chart. Results should match and have a flat trace.
      - 3. Result: Short load S11 & S22 Phase format should be ≈ +158.5° which is the left side of the Smith chart. Results should match and have a flat trace.
      - 4. The reason for the phase shift is due to the frequency dependent n<sup>th</sup> order capacitance (open load) and n<sup>th</sup> order inductance (short load) polynomial (example C = C1 + C2\*f + C3\*f^2 +.....) (example L = L1 + L2\*f + L3\*f^2 +.....)
        - a. What is important is that the magnitude for S11 & S22 should be 0dB and the phase delta between open and short is 180°.
  - c. Alternate connecting the 50  $\Omega$  load from the cal-kit to each cable.
    - i. On Top trace:
    - ii. Press Meas button  $\rightarrow$  S-parameters  $\rightarrow$ 
      - 1. Result: S11 & S22 Magnitude format should be better than <-40 dB. Typical performance is <-50, dependent on frequency range and quality of RF cables (a dot in the middle of the Smith chart).

d. Reconnect RF cables with the cal-kit thru and verify S21 & S12 magnitude and phase.

Hint: Use a known 10 dB attenuator load to verify S11, S22, S12 & S21 accuracy. The S11/S22 magnitude should be -20 dB (return loss) with an open or a short at the output port of the attenuator and -10 dB (insertion loss). This is dependent on the quality of the attenuator, use this as a sanity check!

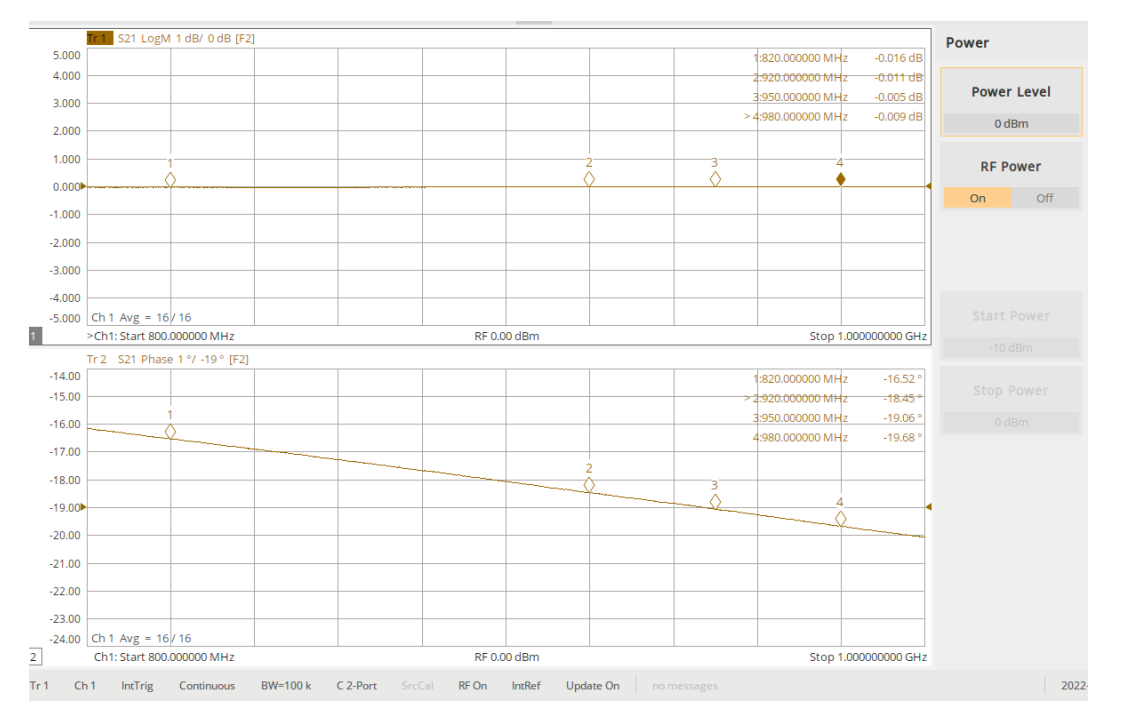

Typical phase response of F603FE cal-kit thru adaptor

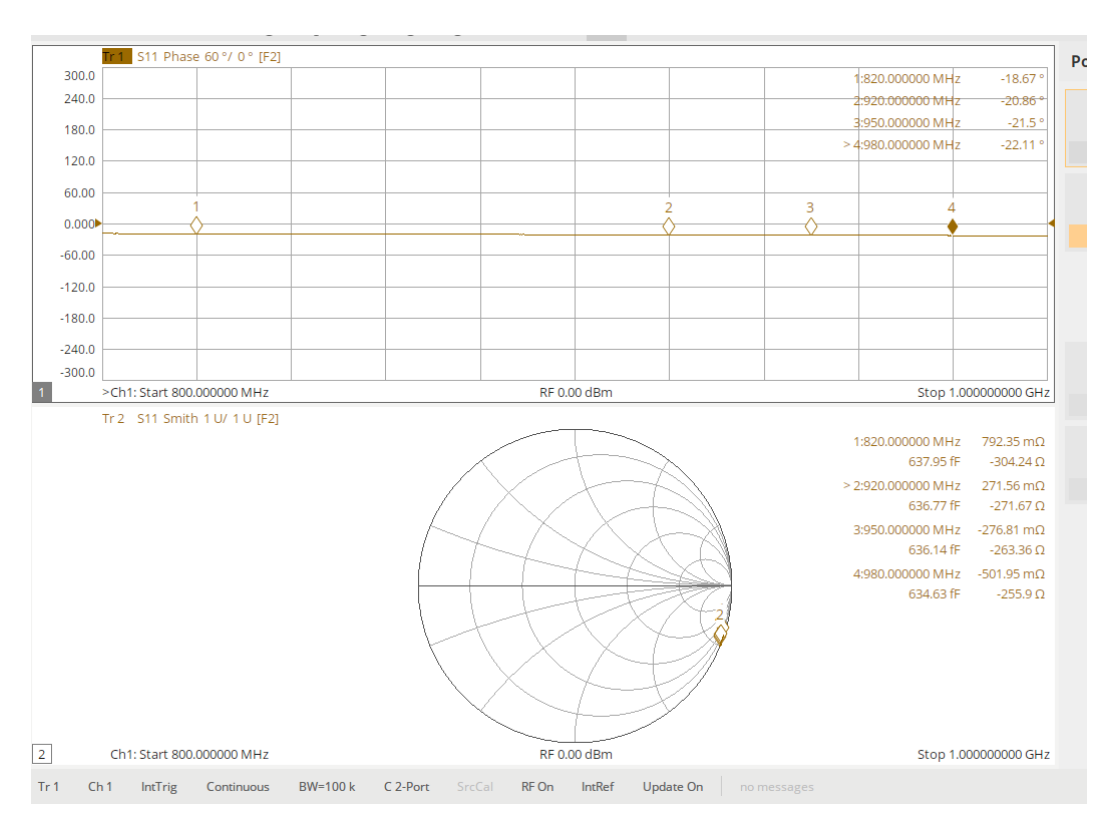

Typical phase response of "open" load F603FE cal-kit

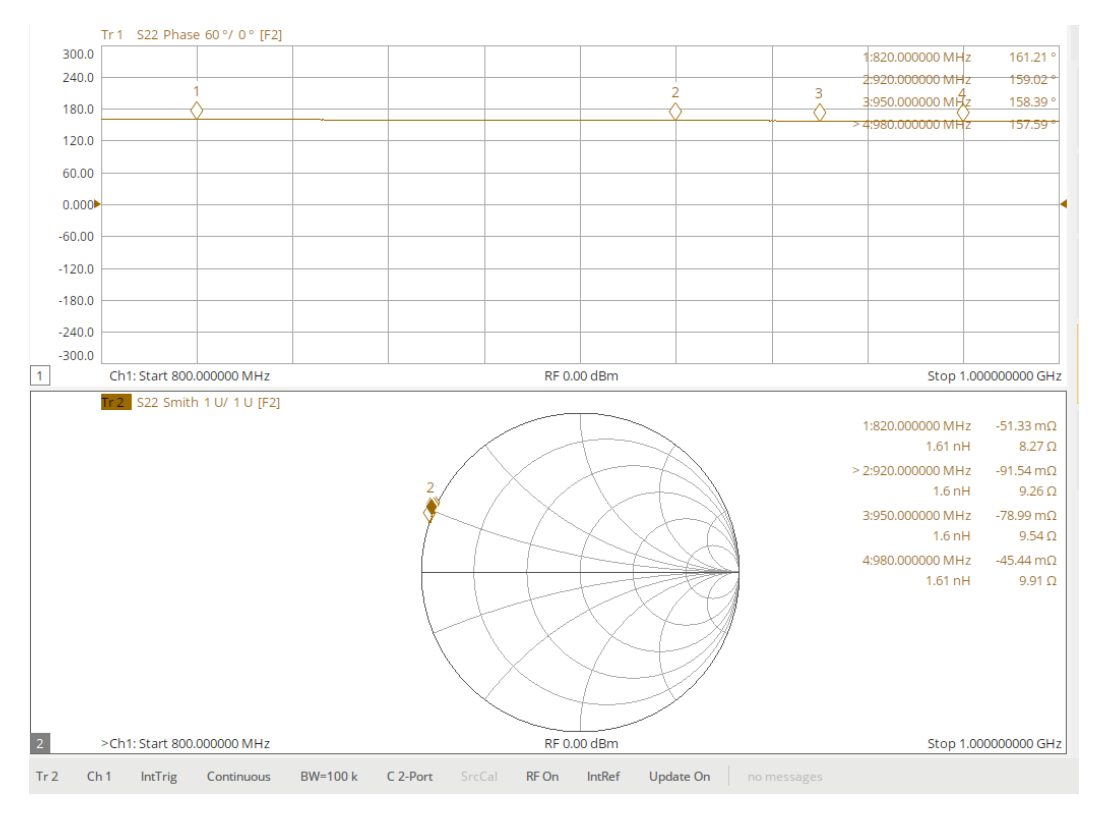

Typical phase response of "short" load F603FE cal-kit

## Measure GVA-62 low power amplifier

The following procedure is for measuring S-parameters of GVA-62 Evaluation Board .

- 1. Please do not connect DUT just yet!
- 2. Set up VNA as described in previous steps above.
- IF BW = 20 kHz, # of points = 1601, Power = -10 dBm, Span = 100 MHz (step size = 62.5 kHz)
  - a. Under sampling since step size > IF BW.
  - b. Step size is still small enough for the anticipated group delay.
- 4. Measure S11, S22, S21, & S12 (magnitude, phase, group delay, and phase linearity)
- 5. Parameters @ 1 GHz (from data sheet):
  - a. V = 5V, I = 81mA
  - b. S21 ≈ +15.6 dB, P1dB ≈ 19.6 dBm (output compression point)
  - c. S11 ≈ -13 dB, S22 ≈ -19 dB, S12 ≈ -21 dB
  - d. Anticipated GD < 10nS (based on experience)

## Magnitude measurement

- 1. Magnitude Setup four traces.
  - a. Press Display button  $\rightarrow$  Add Trace  $\rightarrow$  New Trace + Window
  - b. Measure magnitude S11, S22, S21 & S12 and scale accordingly.
  - c. Press Power button  $\rightarrow$  RF Power Off, ensure it is set to -10 dBm.
    - i. Connect DUT (voltage off)
    - ii. Apply voltage (for safety, if possible, voltage/current limit power supply)
    - iii. Turn RF power On.
    - iv. Results see below.

## GD and Phase measurement

- 1. GD and Phase Setup two traces.
  - a. Turn RF power Off.
  - b. Delete two traces.
  - c. Measure phase and group delay S21 and scale accordingly.
  - d. Group delay top trace Smoothing ON @ 25 smoothing points .
  - e. Scale = 1 nS/div
  - f. Turn RF power ON, ensure it is set to -10dBm.
  - g. Adjust "Number of Points" and verify measurement is constant.
    - i. As the number of points is adjusted, an "\*" will appear at the bottom of screen.
    - ii. C 2-port to C\*2-port indicating a change from the calibration parameters.
    - iii. GD is a noisy measurement specifically when measuring pico-Seconds.

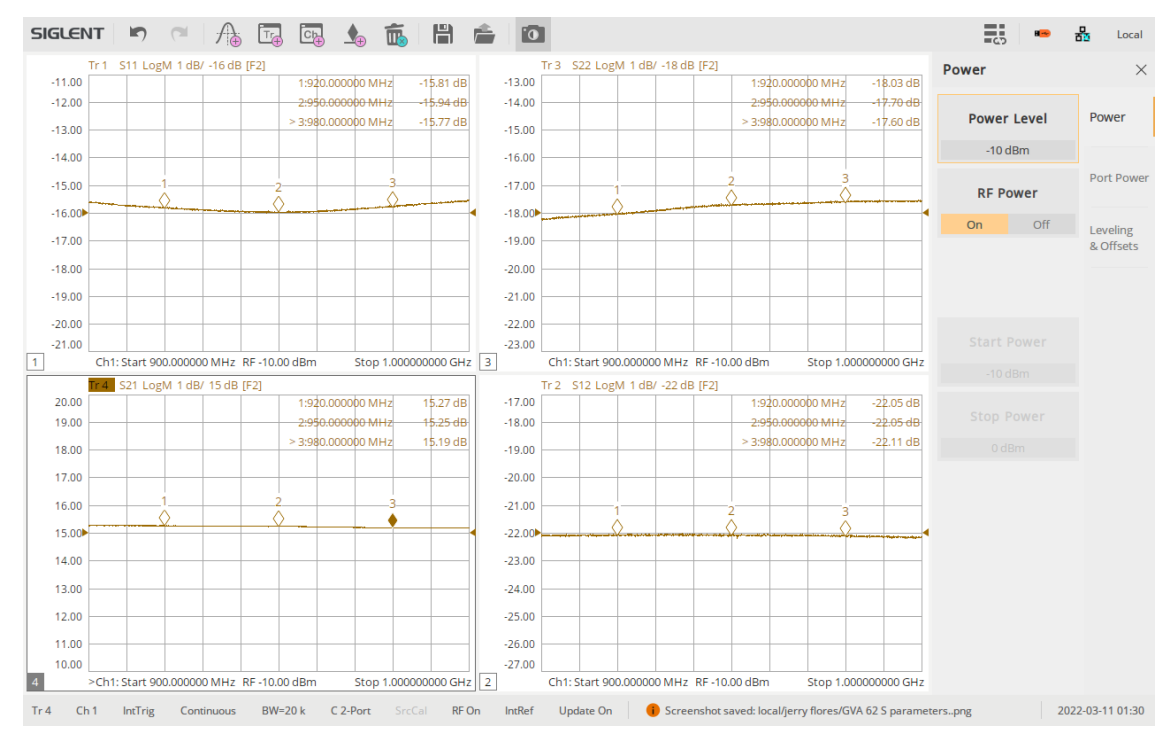

Magnitude (S11, S22, S21, & S12)

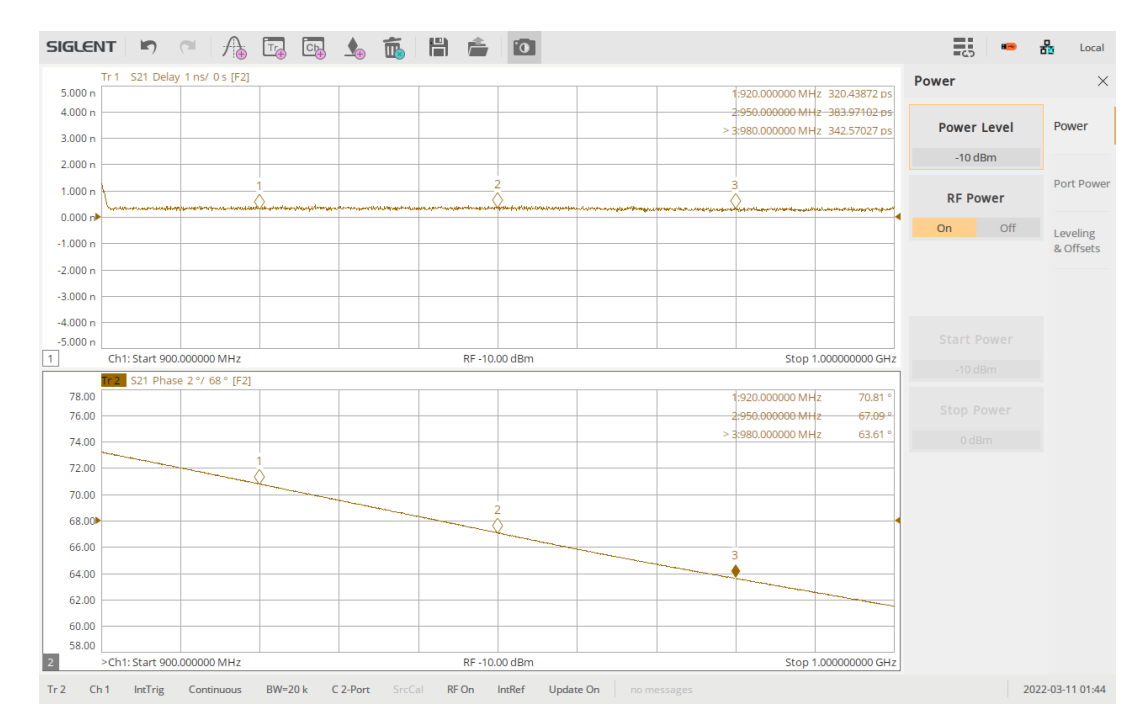

GD and Phase (S21)

| FREQ   | Gain  | Isolation | Input<br>Return<br>Loss | Output<br>Return<br>Loss | Stability |         | IP-3<br>Output | 1dB<br>Comp.<br>Output | Noise<br>Figure |
|--------|-------|-----------|-------------------------|--------------------------|-----------|---------|----------------|------------------------|-----------------|
| (MHz)  | (dB)  | (dB)      | (dB)                    | (dB)                     | к         | Measure | (dBm)          | (dBm) (dBm)            |                 |
| 10.0   | 16.95 | 23.18     | 18.20                   | 12.15                    | 1.16      | 0.74    |                | 18.77                  | 4.79            |
| 30.0   | 16.80 | 22.61     | 17.61                   | 12.66                    | 1.13      | 0.73    | 41.59          | 19.67                  | 4.78            |
| 50.0   | 16.56 | 22.49     | 16.47                   | 13.57                    | 1.15      | 0.75    | 37.91          | 19.84                  | 4.72            |
| 100.0  | 16.12 | 21.86     | 15.05                   | 15.63                    | 1.14      | 0.77    | 38.49          | 19.90                  | 4.80            |
| 200.0  | 15.83 | 21.56     | 14.33                   | 17.62                    | 1.15      | 0.78    | 38.58          | 19.87                  | 4.73            |
| 300.0  | 15.74 | 21.59     | 14.16                   | 18.27                    | 1.16      | 0.79    | 38.49          | 19.85                  | 4.96            |
| 400.0  | 15.70 | 21.51     | 14.09                   | 18.54                    | 1.16      | 0.78    | 38.77          | 19.79                  | 4.98            |
| 500.0  | 15.68 | 21.52     | 14.00                   | 18.80                    | 1.16      | 0.79    | 37.53          | 19.80                  | 4.96            |
| 600.0  | 15.66 | 21.55     | 13.89                   | 19.01                    | 1.17      | 0.79    | 38.23          | 19.74                  | 4.97            |
| 700.0  | 15.64 | 21.56     | 13.81                   | 19.25                    | 1.17      | 0.79    | 38.33          | 19.71                  | 4.99            |
| 800.0  | 15.62 | 21.56     | 13.74                   | 19.28                    | 1.17      | 0.79    | 37.78          | 19.71                  | 4.96            |
| 900.0  | 15.60 | 21.62     | 13.67                   | 19.41                    | 1.18      | 0.80    | 37.42          | 19.78                  | 4.97            |
| 1000.0 | 15.59 | 21.61     | 13.58                   | 19.53                    | 1.18      | 0.80    | 36.62          | 19.64                  | 5.00            |
| 1100.0 | 15.57 | 21.64     | 13.49                   | 19.66                    | 1.19      | 0.80    | 36.69          | 19.63                  | 5.02            |
| 1200.0 | 15.56 | 21.69     | 13.42                   | 19.79                    | 1.19      | 0.80    | 37.03          | 19.56                  | 5.04            |
| 1300.0 | 15.54 | 21.70     | 13.39                   | 19.66                    | 1.19      | 0.80    | 36.16          | 19.55                  | 5.02            |
| 1400.0 | 15.52 | 21.76     | 13.41                   | 19.49                    | 1.20      | 0.81    | 35.59          | 19.59                  | 5.03            |
| 1500.0 | 15.50 | 21.80     | 13.45                   | 19.45                    | 1.21      | 0.81    | 35.68          | 19.62                  | 4.99            |
| 1600.0 | 15.47 | 21.83     | 13.45                   | 19.54                    | 1.22      | 0.81    | 34.94          | 19.50                  | 5.08            |
| 1700.0 | 15.47 | 21.87     | 13.47                   | 19.37                    | 1.22      | 0.81    | 35.23          | 19.46                  | 5.06            |
| 1800.0 | 15.45 | 21.89     | 13.54                   | 19.01                    | 1.23      | 0.81    | 34.27          | 19.34                  | 5.08            |
| 1900.0 | 15.43 | 21.94     | 13.71                   | 18.62                    | 1.23      | 0.81    | 34.44          | 19.42                  | 5.09            |
| 2000.0 | 15.41 | 21.97     | 13.87                   | 18.41                    | 1.24      | 0.81    | 34.41          | 19.36                  | 5.07            |
|        |       |           |                         |                          |           |         |                |                        |                 |

TEST CONDITIONS: Vd = 5V, Id = 81.8 mA @ Temperature = +25degC

GVA-62+ data sheet

## Setup for measuring output compression point (P1db)

The following procedure is for measuring compression point, Pin Vs (S11, Gain, and Phase). This determines the gain and phase linearity performance of the amplifier and is helpful in determining error vector magnitude performance.

- 1. Parameters (from data sheet):
  - a. V = 5V, I = 81mA
  - b. S21 ≈ +15.6 dB, P1dB ≈ 19.6 dBm (output compression point)
  - c. S11 ≈ -13 dB, S22 ≈ -19 dB, S12 ≈ -21 dB
- 2. Set up VNA as follows:
  - a. IF BW = 20kHz, # of points = 201
  - b. Press Sweep button  $\rightarrow$  Sweep type = Power sweep
    - i. Press Power button  $\rightarrow$  Power  $\rightarrow$  Start power = -10dBm, Stop Power = +8dBm
    - ii. Unlevel Port power warning might appear if the power span is too wide!
  - c. Press Frequency button  $\rightarrow$  CW = 950 MHz
- 3. Setup three traces.
  - a. Press Display button  $\rightarrow$  Add Trace  $\rightarrow$  New Trace + Window
  - b. Measure S11 (mag dB), S21 (mag dB), and S21 (phase)
- 4. Press Cal button  $\rightarrow$  Basic Cal
  - a. Check ports 1 & 2
  - b. Cal kit = select calibration kit (mechanical kit F603FE for this example).
  - c. DUT Connector = check appropriate genders for device under test (female for this example).
  - d. Ensure ports and RF cable connectors are clean.
  - e. Use torque specifications for connectors.
  - f. Let the cables rest in a "natural" state with no sharp bends during calibration and measurement. Do not handle the cables during calibration!
- 5. Cal Type = Enhanced Response  $1 \rightarrow 2$ 
  - a. NOTE: Depending on cal-kit and the gender that was selected, Cal Type options will be limited.
- 6. Select "Next"
  - a. Warning to protect equipment, insert a 13 to 20dB attenuator with the proper power handling capability during the "thru" calibration. Possible power into port 2 > +20dBm.
  - b. Connect the appropriate calibration load from kit to the calibration reference plane and then press the appropriate tab (open, short,  $50\Omega$  load, & thru)
  - c. No need to select "isolation" since the noise floor is well below the expected measurement results for all S-parameters.
  - d. Press Finish tab and Save calibration
    - i. Save  $\rightarrow$  State  $\rightarrow$  Save Type  $\rightarrow$  State and Cal Data  $\rightarrow$  Save State as (name file)
  - e. Verify calibration
    - i. S21 magnitude and phase will display 0dB and 0° across the power sweep.

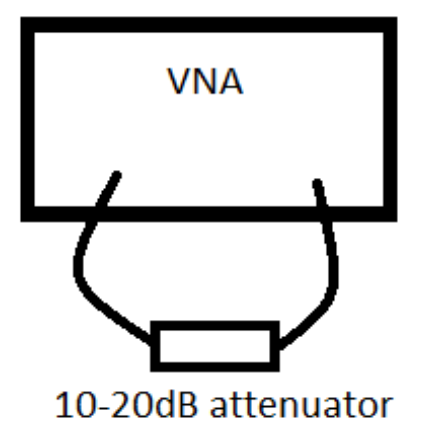

## Measuring P1dB GVA-62 low power amplifier

The following procedure is for measuring compression point and phase linearity of GVA-62 Evaluation Board. These two measurements are an indication of the linearity of the DUT and are indicators of error vector magnitude (EVM) performance.

# Warning – for this example, to protect equipment, insert a 13 to 20 dB attenuator with the proper power handling capability at the output of the DUT. Maintain the input power @ port 2 < +10 dBm.

- 1. Setup VNA as described in previous.
- 2. Please do not connect DUT just yet!
- 3. From above IF BW = 20 kHz, # of points = 201, Power = -10 dBm  $\rightarrow$  +8 dBm, Fc=950 MHz
- 4. Measure  $\rightarrow$  trace 1 = S11(dB), trace 2 = S21 (dB), trace 3 = S21 (phase)
  - a. DUT = Mini Circuits GVA-62+ (parameters from data sheet)
  - b. V = 5V, I = 81mA S21  $\approx$  +15.6 dB, P1 dB  $\approx$  +19.6 dBm (output compression point)
  - c. S11 ≈ -13 dB, S22 ≈ -19 dB, S12 ≈ -21 dB
- 5. Press Power button  $\rightarrow$  RF Power Off, ensure it is set to -10 dBm  $\rightarrow$  +8 dBm.
  - a. Connect DUT (voltage off)
  - b. Apply voltage (for safety, if possible, voltage/current limit power supply)
  - c. Turn RF power On.
  - d. Set a marker at Pin = -8dBm (this is the reference marker)
  - e. Set a second marker at the point where the gain is  $-\Delta 1$ dB from the marker at -8dBm.
  - f. This is the output 1dB compression point = Pin + gain (dBm)
- 6. Results see below.

NOTE: It is possible that the DUT may have gain expansion, if that is the case, the P1dB point is usually measured from the maximum gain point to  $-\Delta 1 \text{ dB}$ .

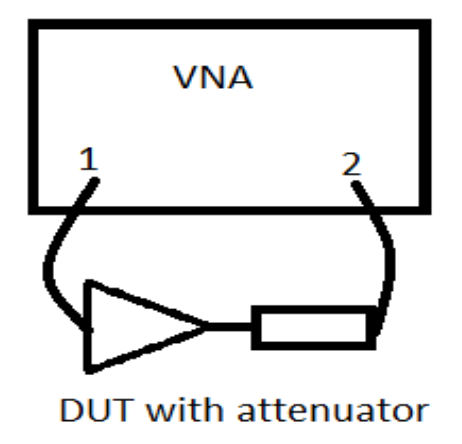

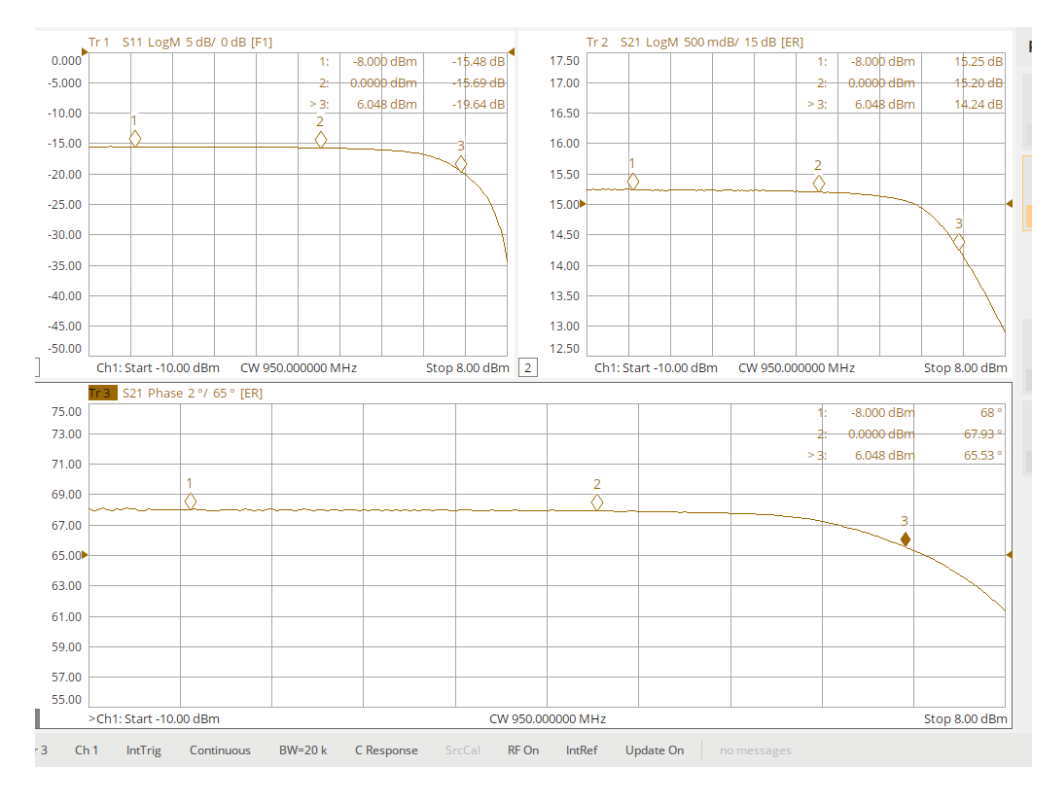

Output P1dB = 6.05dBm + 14.24 (+20.29dBm), Phase flatness =  $\Delta 2.5^{\circ}$ 

## Set-up and Measuring Band Pass Filter

The following procedure is for measuring S-parameters of a band pass filter (Mini Circuits VBFZ-925-S+). The measurements will be broken up into two sections: The first is a broad band measurement to cover the bandpass and band-rejection response of the filter. The second focuses on the  $\Delta$ 3dB bandpass response in which the frequency span will be reduced and recalibrate with all other settings unchanged. The procedure will cover a critical aspect of a filter which is flatness of the phase linearity or group delay. This impacts linear frequency modulation (LFM) schemes.

- 1. Set up VNA as described below.
- 2. See section on how to calibrate VNA "Setup for measuring S-parameters and calibration".
- IF BW = 100 kHz, # of points = 7001, Power = 0 dBm, Start = 100 MHz, Stop = 8000 MHz (step size = 1.13 MHz)
  - a. Under sampling since step size >> IF BW.
  - b. Step size suggest a maximum measurable group delay of 455 nS (GD = 180°/360°\*1.13 MHz).
  - c. Settings provide approximately 60 dB of dynamic range with smoothing ON-5%.
- 4. Perform a full 2-port calibration.
- 5. Verify calibration see section "Verify Calibration".
  - a. Connect RF cables together with the calibration thru adaptor.
  - b. Phase (S21/S12) insertion phase of cal-kit thru adaptor.
    - i. F603FE: 820 MHz=-16.25°, 900 MHz=-17.7°, 920MHz=-18.3°, 950 MHz=-18.95°, & 980 MHz=-19.5° (all approximately ±0.2°).
  - c. Magnitude (S21/S12) should be flat across the band and read very close to 0 dB.

- d. Magnitude (S11/S22) should be better than <-35 dB across the band.
- e. Results are dependent on the quality of the RF cables, specifically at higher frequencies.
- 6. Parameters see table below (from data sheet VBFZ-925):

## Magnitude measurement

- 1. Magnitude Setup for traces
  - a. Press Display button  $\rightarrow$  Add Trace  $\rightarrow$  New Trace + Window
  - b. Measure magnitude S11, S22, S21 & S12 and scale accordingly.
  - c. Turn "Smoothing ON" for S21/S12 measurement if desired.
    - i. Connect DUT
    - ii. Place markers as needed.
    - iii. Results for broad band response see below.
- 2. Change the following frequency span and perform a full 2-port calibration. This span should cover the  $-\Delta 3.0$  dB pass band relative to the nominal insertion loss.
  - a. IF BW = 100 kHz, # of points = 7001, Power = 0dBm, Start = 650 MHz, Stop = 1350 MHz (step size = 100 kHz)
  - b. Smoothing = Off (all traces)
  - c. Hint perform a simple response calibration and measure 3 dB points to confirm adequate frequency span prior to performing a full calibration.
- 3. Verify calibration see section "Verify Calibration".
  - a. Connect RF cables together with the calibration thru adaptor.
  - b. Phase (S21/S12) insertion phase of cal-kit thru adaptor.
  - c. Magnitude (S21/S12) should be flat across the band and read very close to 0 dB.
  - d. Magnitude (S11/S22) should be better than <-45 dB across the band.
- 4. Magnitude Setup four traces.
  - a. Measure magnitude S11, S22, S21 & S12 and scale accordingly.
    - i. Connect DUT
    - ii. Place markers at peak and - $\Delta$ 3dB for S21 and S12 traces.
    - iii. Results see below.

## GD and Phase measurement

- 1. GD and Phase Setup two traces.
  - a. Delete two traces.
  - b. Use Format 2  $\rightarrow$  unwrap phase (better resolution for phase non-linearity).
  - c. Measure phase and group delay S21 or S12 and scale accordingly (reciprocity DUT).
  - d. Group delay trace Smoothing ON @ 5% smoothing percentage .
  - e. Place a marker at the minimum GD point and markers at the - $\Delta$ 3dB points.
  - f. Scale = 0.5 nS/div
  - g. Adjust "Number of Points" and verify measurement is constant.
    - i. If not, recalibrate after the measurement is constant.
    - ii. As the number of points is adjusted, an "\*" will appear at the bottom of screen.
    - iii. C 2-port to C\*2-port indicating a change from the calibration parameters.
    - iv. GD is a noisy measurement specifically when measuring pico-Seconds.

## Phase linearity

- 1. Phase Linearity manually enter delay
  - a. Note the minimum delay time on GD trace (smoothing or averaging may help).
  - b. Do not change the trace setups from previous measurement no need to recalibrate.
  - c. On existing unwrapped phase trace, change the following:

- i. Format  $\rightarrow$  phase
- ii. Scale  $\rightarrow$  Electrical Delay enter delay time from step "a".
- iii. Electrical Delay for GD trace remains at 0 Sec.
- iv. Velocity factor is not critical for this example.
- v. Scale phase trace.

NOTE: This is the non-linear phase response across the pass band – deviation from a constant slope. Notice that it gets worse near the -3dB points, which is common on filters. Typically, as gain/loss changes, there is also a change in phase. Non-linear phase response may be undesirable such as with linear frequency modulated chirps.

| FREQUENCY                     | INSERTION<br>LOSS                         | RETURN<br>LOSS                         |
|-------------------------------|-------------------------------------------|----------------------------------------|
| (MHz)                         | (dB)                                      | (dB)                                   |
| 10<br>80<br>250<br>500<br>530 | 82.20<br>64.21<br>57.35<br>31.16<br>25.79 | 0.00<br>0.01<br>0.07<br>0.46<br>0.59   |
| 595<br>643<br>670<br>702      | 15.40<br>8.76<br>5.89<br>3.60             | 1.16<br>2.49<br>4.12<br>7.42           |
| 925<br>1050<br>1275<br>1350   | 1.68<br>1.64<br>2.16<br>5.42<br>11.88     | 20.11<br>13.87<br>9.87<br>7.70<br>3.80 |
| 1435<br>1550<br>1620<br>3000  | 21.92<br>28.36<br>30.79<br>54.45          | 1.89<br>1.13<br>0.99<br>0.30<br>2.08   |
| 18000                         | 34.91                                     | 11.88                                  |

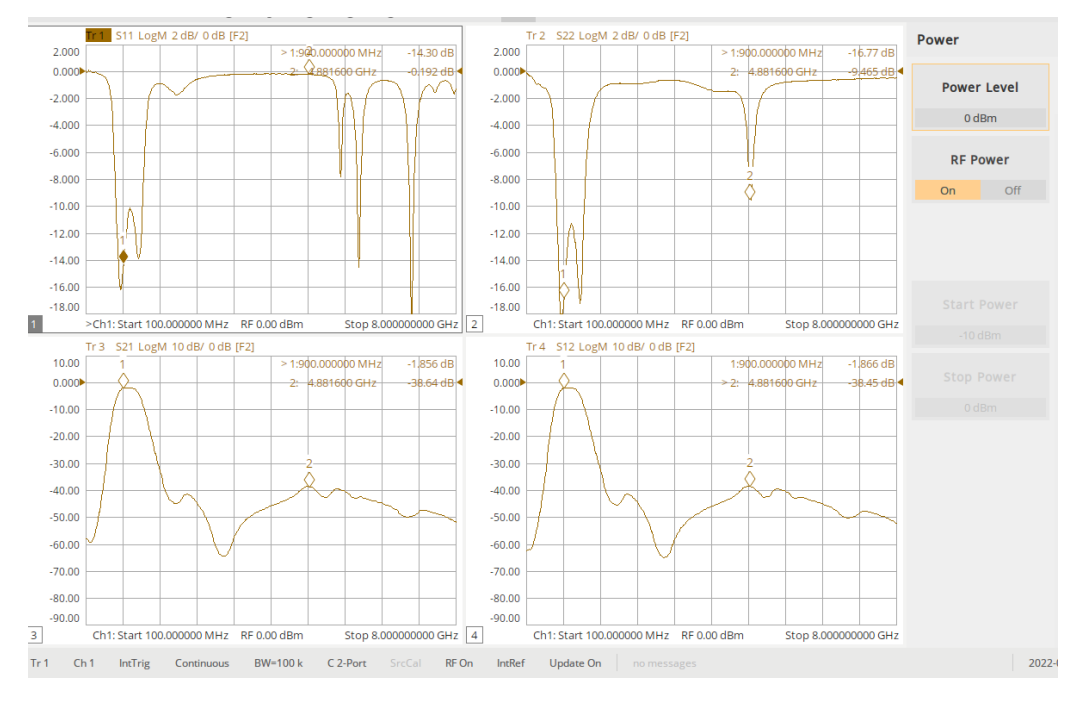

## Data Sheet

Broad Band Magnitude Frequency Response (VBFZ-925-S+)

NOTE: Notice that S21/S12 are symmetrical which is expected; however, S11/S22 are not. This is probably because of an added adaptor. To verify this, flip the ports and the results should flip.

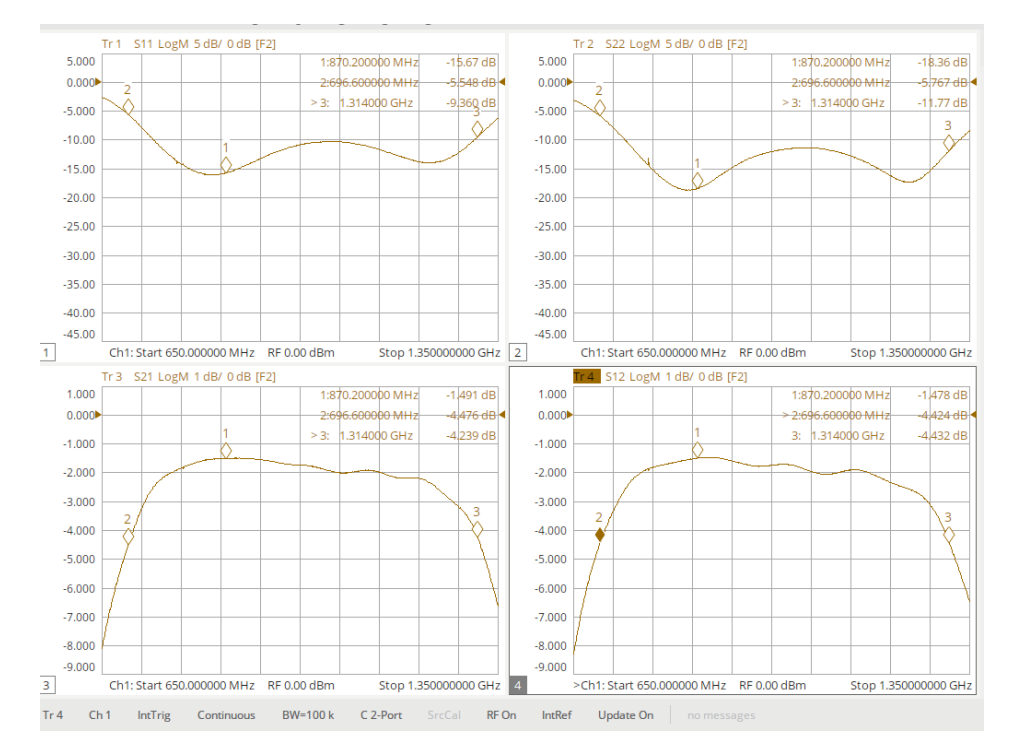

3dB Pass Band Magnitude Frequency Response, ≈ 618MHz (VBFZ-925-S+)

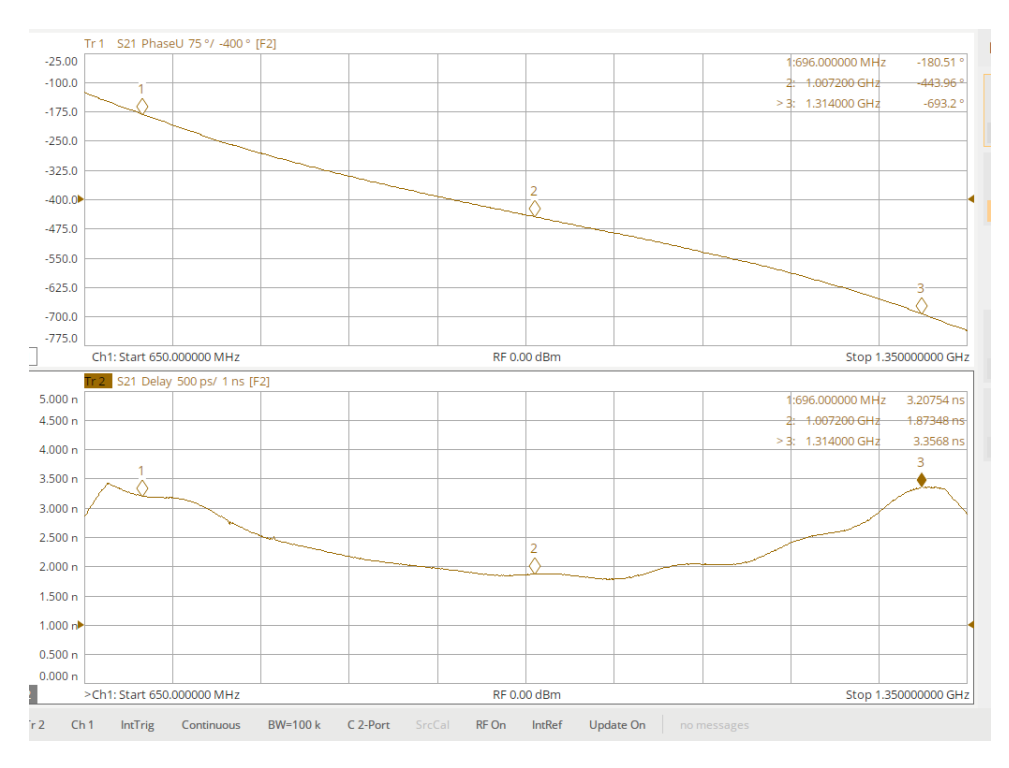

Pass band unwrapped phase and group delay (VBFZ-925-S+)

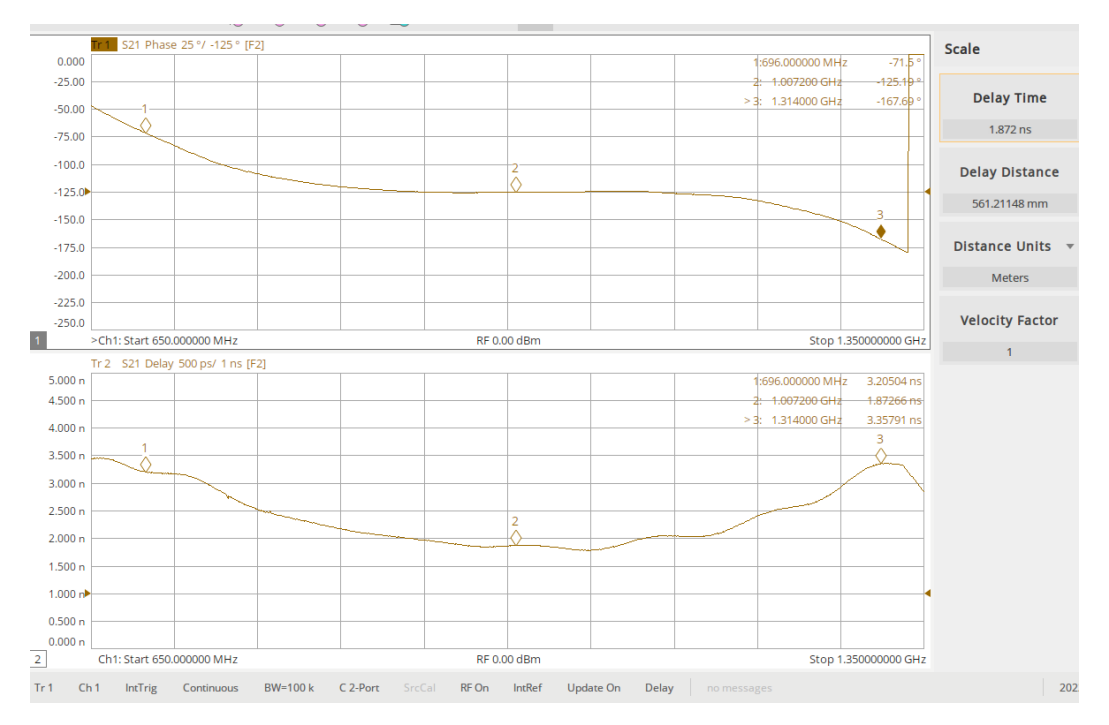

Phase linearity (deviation from constant phase slope) and GD

## Set-up and Measuring RF Splitter/Combiner

The following procedure is for measuring S-parameters of an RF splitter/combiner (Mini Circuits ZFSC-2-372-S+). The procedure will cover a critical aspect of a splitter/combiner which is the magnitude and phase balance of the ports. Also covered is port - port isolation. This procedure does not cover phase linearity – refer to Filter measurement.

- 1. Set up VNA as described below.
- 2. See section on how to calibrate VNA "Setup for measuring S-parameters and calibration".
- IF BW = 100kHz, # of points = 3201, Power = 0 dBm, Start = 800 MHz, Stop = 1000 MHz (step size = 62.5 kHz)
- 4. Perform a full 2-port calibration.
- 5. Verify calibration see section "Verify Calibration".
  - a. Connect RF cables together with the calibration thru adaptor.
    - b. Phase (S21/S12) insertion phase of cal-kit thru adaptor.
      - i. F603FE: 820 MHz=-16.25°, 900 MHz=-17.7°, 920 MHz=-18.3°, 950 MHz=-18.95°, & 980 MHz=-19.5° (all approximately ±0.2°).
    - c. Magnitude (S21/S12) should be flat across the band and read very close to 0 dB.
    - d. Magnitude (S11/S22) should be better than <-45dB across the band.
- 6. Parameters see table below (from data sheet):

## Magnitude, port balance, and isolation measurement

- 1. Magnitude S11/S22 Setup traces
  - a. Press Display button  $\rightarrow$  Add Trace  $\rightarrow$  New Trace + Window
  - b. Measure magnitude S11 and S22 and scale accordingly.
  - c. Connect VNA to ports S & 1 of DUT.
    - i. Terminate port 2 with a load better than -25 dB return loss.
    - ii. Place markers as needed and place traces in memory Math→display "data and memory".
    - iii. Connect ports S-2, terminate port 1.
    - iv. Results see below.

- 2. Magnitude and Phase S21/S12– Setup traces
  - a. Add two more traces 4 total
  - b. Measure magnitude/phase S21 and S12 and scale accordingly.
  - c. Connect VNA to ports S-1 of DUT.
    - i. Terminate port 2 with a load better than -25 dB return loss.
    - ii. Place markers as needed and place all traces in memory.
    - iii. Connect ports S-2, terminate port 1.
    - iv. Results see below.
- 3. Response calibration for magnitude and phase balance.
  - a. Connect VNA to ports S-1 of DUT, terminate other port.
  - b. Perform a "Response (thru)  $1 \rightarrow 2$ " calibration.
  - c. Place both traces to Memory and display "data and memory"- this is the reference display.
  - d. Both traces should display 0 dB and 0°.
  - e. Connect VNA to Ports S-2 of DUT, terminate other port.
  - f. Results see below.
- 4. Output ports isolation Magnitude S21 and S12
  - a. Perform a full two port calibration as described above or recall saved calibration.
  - b. Connect VNA ports to Ports 1-2 of DUT.
  - c. Terminate port S with a load better than -25dB return loss.
  - d. Results see below.

| FREQ.  | TOTAL LOSS <sup>1</sup> |      | AMP.<br>UNBAL. | ISOLATION | PHASE<br>UNBAL. | FREQ.  |      | VSWR |      |
|--------|-------------------------|------|----------------|-----------|-----------------|--------|------|------|------|
| (MHz)  | (d                      | B)   | (dB)           | (dB)      | (Deg.)          | (MHz)  |      | (:1) |      |
|        | S-1                     | S-2  |                | 1-2       |                 |        | S    | 1    | 2    |
| 10.0   | 3.53                    | 3.53 | 0.00           | 18.72     | 0.00            | 10.0   | 1.99 | 1.56 | 1.56 |
| 20.0   | 3.53                    | 3.53 | 0.00           | 18.72     | 0.02            | 20.0   | 1.99 | 1.56 | 1.56 |
| 30.0   | 3.53                    | 3.54 | 0.00           | 18.69     | 0.00            | 30.0   | 1.99 | 1.56 | 1.56 |
| 40.0   | 3.54                    | 3.54 | 0.00           | 18.69     | 0.00            | 40.0   | 1.99 | 1.56 | 1.56 |
| 50.0   | 3.54                    | 3.54 | 0.00           | 18.68     | 0.00            | 50.0   | 1.99 | 1.56 | 1.56 |
| 60.0   | 3.54                    | 3.54 | 0.00           | 18.69     | 0.00            | 60.0   | 1.99 | 1.56 | 1.56 |
| 70.0   | 3.54                    | 3.54 | 0.00           | 18.71     | 0.00            | 70.0   | 1.98 | 1.56 | 1.56 |
| 80.0   | 3.54                    | 3.54 | 0.00           | 18.72     | 0.00            | 80.0   | 1.98 | 1.56 | 1.56 |
| 90.0   | 3.55                    | 3.54 | 0.00           | 18.74     | 0.00            | 90.0   | 1.98 | 1.56 | 1.56 |
| 100.0  | 3.55                    | 3.55 | 0.00           | 18.75     | 0.01            | 100.0  | 1.98 | 1.56 | 1.56 |
| 200.0  | 3.55                    | 3.55 | 0.00           | 18.86     | 0.00            | 200.0  | 1.96 | 1.56 | 1.56 |
| 300.0  | 3.55                    | 3.55 | 0.00           | 18.94     | 0.01            | 300.0  | 1.94 | 1.55 | 1.55 |
| 400.0  | 3.54                    | 3.54 | 0.01           | 18.97     | 0.00            | 400.0  | 1.91 | 1.54 | 1.54 |
| 500.0  | 3.53                    | 3.52 | 0.01           | 18.94     | 0.00            | 500.0  | 1.87 | 1.52 | 1.52 |
| 600.0  | 3.51                    | 3.50 | 0.01           | 18.86     | 0.01            | 600.0  | 1.83 | 1.49 | 1.49 |
| 700.0  | 3.49                    | 3.48 | 0.01           | 18.79     | 0.00            | 700.0  | 1.78 | 1.47 | 1.47 |
| 800.0  | 3.47                    | 3.46 | 0.01           | 18.75     | 0.01            | 800.0  | 1.74 | 1.44 | 1.44 |
| 900.0  | 3.45                    | 3.43 | 0.02           | 18.75     | 0.01            | 900.0  | 1.68 | 1.41 | 1.41 |
| 1000.0 | 3.43                    | 3.41 | 0.01           | 18.74     | 0.02            | 1000.0 | 1.63 | 1.38 | 1.38 |
| 1100.0 | 3.41                    | 3.39 | 0.02           | 18.72     | 0.01            | 1100.0 | 1.58 | 1.35 | 1.35 |

Data Sheet (RL<sub>db</sub> = 20 log[(VSWR-1) / VSWR +1) ])

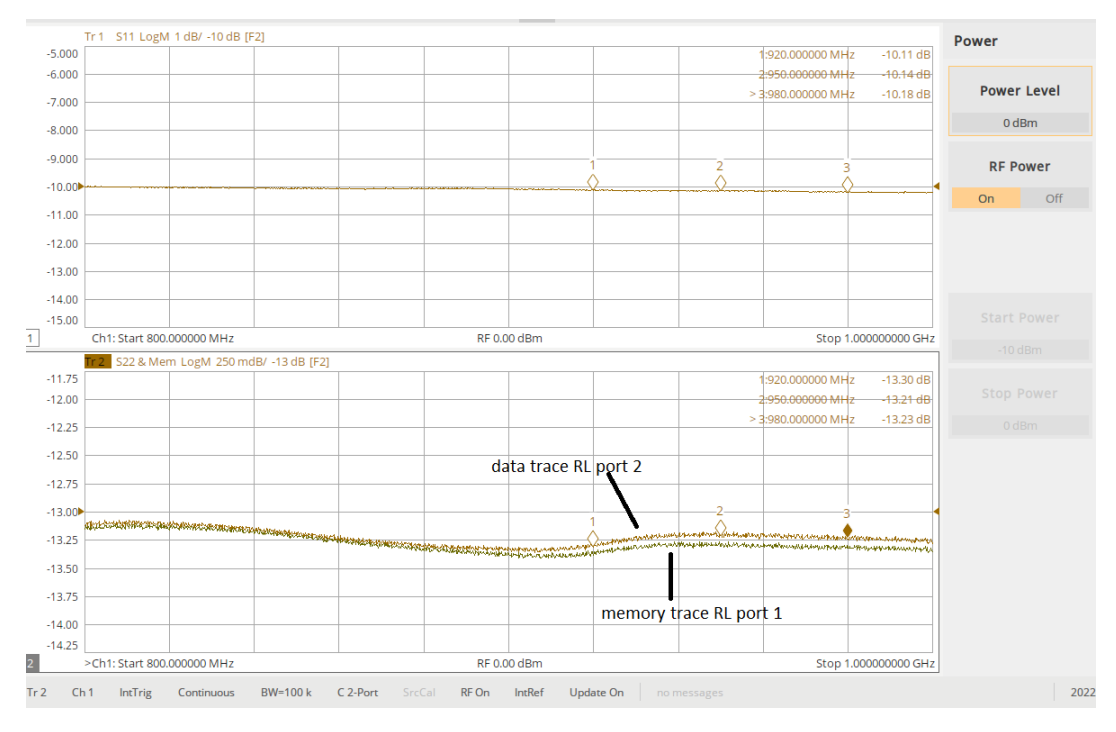

Return loss – Ports S,1, and 2 (ZFSC-2-372-S+)

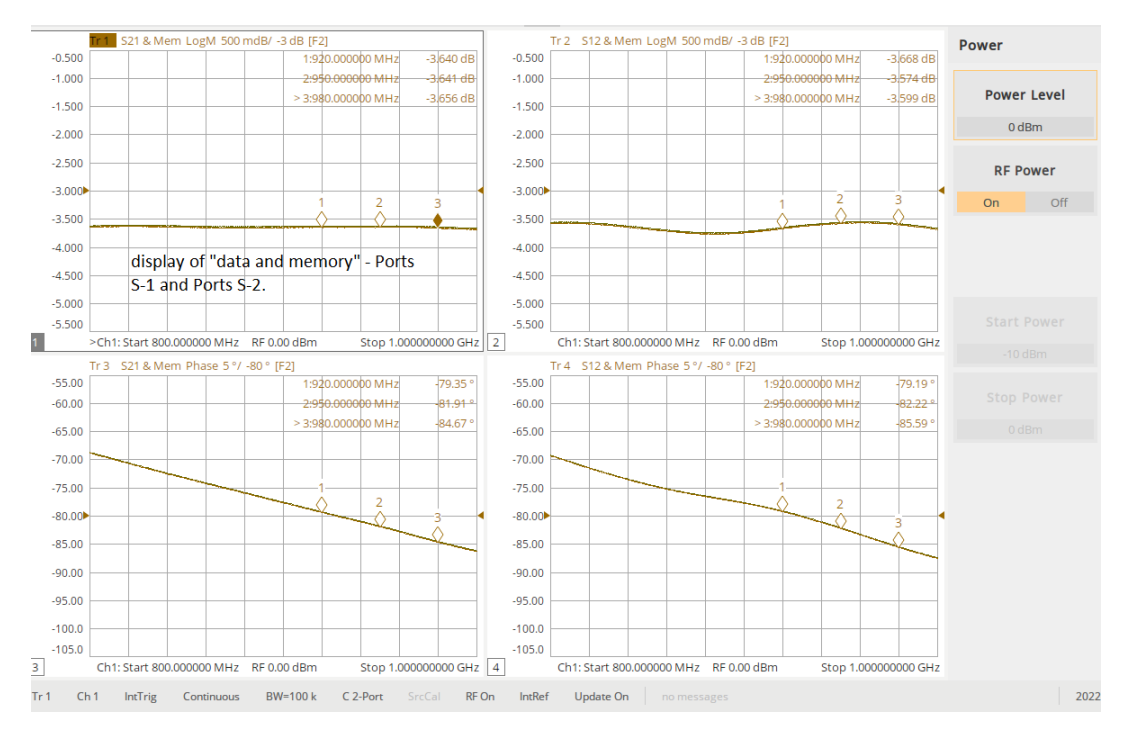

Ports S-1 and S-2 magnitude and phase response (ZFSC-2-372-S+)

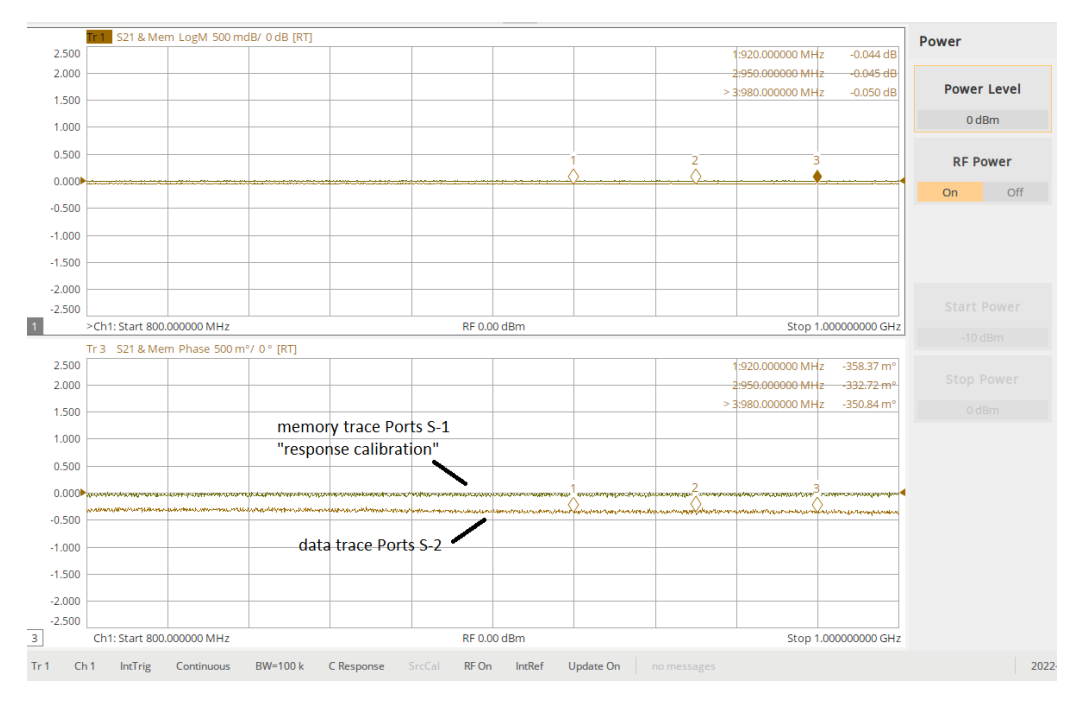

Ports S-1 and S-2 magnitude and phase balance with "response calibration" (ZFSC-2-372-S+)

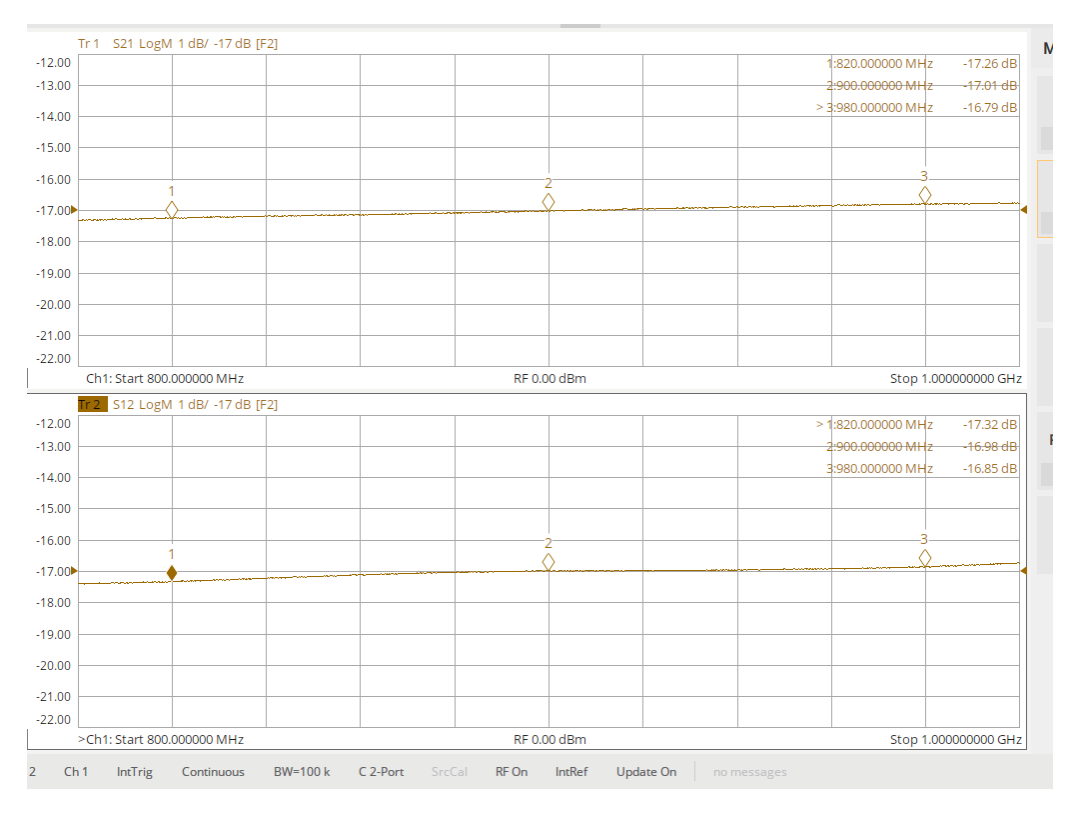

Ports 1-2 magnitude isolation (ZFSC-2-372-S+)

## Set-up and Measuring RF Switch - 3 port measurement

The following procedure is for measuring S-parameters of an RF Switch (Mini Circuits MWA2-50+). Measurements include port-port isolation, measuring video feed-thru using an oscilloscope, and the frequency spectrum under pulse conditions. The switch is absorptive, meaning that the isolated port is terminated into an internal  $50\Omega$  load. This procedure does not cover measuring amplitude and phase balance; however, the procedure is covered in the "RF Splitter/Combiner" section.

- 1. Set up VNA as described below.
- 2. See section on how to calibrate VNA "Setup for measuring S-parameters and calibration".
- 3. IF BW = 100kHz, # of points = 3201, Power = 0dBm, Start = 800MHz, Stop = 1000MHz (step size = 62.5 kHz)
- 4. Perform a full 3-port calibration (similar to a 2-port)  $\rightarrow$  Basic Cal  $\rightarrow$  Port (check 1,2,&3)
- 5. Verify calibration see section "Verify Calibration".
  - a. Connect RF cables together with the calibration thru adaptor.
    - i. Phase (S31/S32/S21) insertion phase of cal-kit thru adaptor. F603FE: 820MHz=-16.25°, 900MHz=-17.7°, 920MHz=-18.3°, 950MHz=-18.95°, & 980MHz=-19.5° (all approximately ±0.2°).
  - b. Magnitude (S31/S32/S21) should be flat across the band and read very close to 0 dB.
  - c. Magnitude (S11/S22/S33) should be better than <-45 dB across the band.
- 6. Parameters see table below (from data sheet):

## **Return Loss and Insertion losses**

- 1. Magnitude Setup three traces (see diagrams below on how to connect DUT).
  - a. Press Display button  $\rightarrow$  Add Trace  $\rightarrow$  New Trace + Window
  - b. Connect VNA to DUT as follows:
    - i. VNA Port 1 RF in
    - ii. VNA Port 2 RF out 1
    - iii. VNA Port 3 RF out 2
  - c. Do not apply any control voltages to C1 or C2 of RF switch, leave floating .
    - i. Measure magnitude S11, S22, and S33and scale accordingly save measurement.
    - ii. Measure magnitude S21, S31, and S32 and scale accordingly save measurement.
    - iii. Results see below.
  - d. Apply -5V to C1 and Gnd to C2 (RF In  $\rightarrow$  RF Out 1, RF Out 2 internally terminated).
    - i. Measure magnitude S11, S22, and S33and scale accordingly save measurement.
    - ii. Measure magnitude S21, S31, and S32 and scale accordingly save measurement.
    - iii. Results see below.
  - e. Apply -5V to C2 and Gnd to C1 (RF In  $\rightarrow$  RF Out 2, RF Out 1 internally terminated).
    - i. Measure magnitude S11, S22, and S33and scale accordingly save measurement.
    - ii. Measure magnitude S21, S31, and S32 and scale accordingly save measurement.
    - iii. Results see below.

### **Characterization Test Circuit**

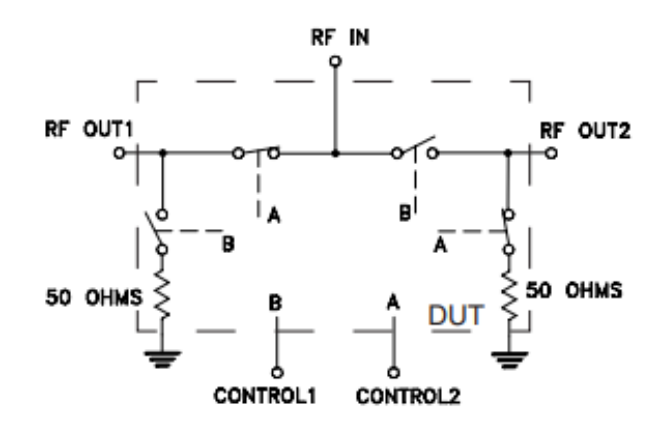

## Truth Table (State of control voltage selects the desired switch state)

| Control    | Control    | RF       | -IN      |
|------------|------------|----------|----------|
| Voltage #1 | Voltage #2 | RF-Out 1 | RF-Out 2 |
| 0          | -5/-8      | OFF      | ON       |
| -5/-8      | 0          | ON       | OFF      |

ON- low insertion loss state OFF- absorptive State

#### **Switching Specifications**

| Parameter                                           | Min. | Тур. | Max. | Units             |
|-----------------------------------------------------|------|------|------|-------------------|
| Rise/Fall Time (10 to 90% or 90 to 10% RF)          |      | 4    |      | nSec              |
| Switching Time, 50% CTRL to 90/10% RF               |      | 7    |      | nSec              |
| Video Feedthrough, (control 0 to -5V, freq.=500 KHz |      | 21   |      | mV <sub>P-P</sub> |

#### **RF Absorptive Switch SPDT**

#### MSWA2-50+

Typical Performance Data

|                  | INSERTION LOSS (dB) |           |           |           |                  |           |           |           | ISOLAT    | ION (dB)            |                      |                     |                      |
|------------------|---------------------|-----------|-----------|-----------|------------------|-----------|-----------|-----------|-----------|---------------------|----------------------|---------------------|----------------------|
| RF FREQ<br>(MHz) | VDD=-5V             |           | VDD=-8V   |           | RF FREQ<br>(MHz) | VDD       | )=-5V     | VDD       | =-8V      | VDD=-5V             |                      | VDD=-8V             |                      |
|                  | RF IN-RF1           | RF IN-RF2 | RF IN-RF1 | RF IN-RF2 |                  | RF IN-RF1 | RF IN-RF2 | RF IN-RF1 | RF IN-RF2 | RF1-RF2<br>RF1 (ON) | RF1-RF2<br>RF1 (OFF) | RF1-RF2<br>RF1 (ON) | RF1-RF2<br>RF1 (OFF) |
| 0.3              | 0.43                | 0.43      | 0.43      | 0.43      | 0.3              | 91.21     | 94.60     | 92.73     | 98.26     | 88.45               | 102.44               | 95.19               | 99.30                |
| 2                | 0.43                | 0.42      | 0.42      | 0.42      | 2                | 95.81     | 97.45     | 94.41     | 90.58     | 102.70              | 97.15                | 96.84               | 89.98                |
| 5                | 0.44                | 0.44      | 0.43      | 0.43      | 5                | 91.71     | 100.20    | 84.69     | 89.62     | 96.59               | 91.53                | 99.51               | 90.70                |
| 10               | 0.46                | 0.46      | 0.45      | 0.45      | 10               | 89.59     | 90.74     | 89.34     | 91.59     | 91.59               | 100.73               | 92.07               | 111.37               |
| 50               | 0.52                | 0.51      | 0.49      | 0.49      | 50               | 78.48     | 76.43     | 77.78     | 76.98     | 105.12              | 79.45                | 101.80              | 79.07                |
| 100              | 0.54                | 0.54      | 0.51      | 0.51      | 100              | 68.72     | 74.43     | 68.82     | 74.26     | 79.83               | 81.67                | 79.46               | 81.61                |
| 200              | 0.57                | 0.57      | 0.54      | 0.54      | 200              | 66.14     | 68.24     | 66.36     | 68.15     | 73.91               | 80.19                | 73.66               | 79.57                |
| 300              | 0.58                | 0.59      | 0.56      | 0.56      | 300              | 61.71     | 59.49     | 61.61     | 59.52     | 68.78               | 78.00                | 68.87               | 77.73                |
| 400              | 0.61                | 0.61      | 0.59      | 0.58      | 400              | 61.26     | 61.00     | 61.19     | 61.01     | 74.16               | 71.35                | 74.01               | 71.75                |
| 500              | 0.63                | 0.63      | 0.61      | 0.61      | 500              | 58.99     | 59.26     | 59.00     | 59.21     | 71.40               | 70.48                | 71.38               | 70.20                |
| 600              | 0.65                | 0.65      | 0.63      | 0.63      | 600              | 57.01     | 57.28     | 56.93     | 57.24     | 70.51               | 71.10                | 70.54               | 71.28                |
| 700              | 0.68                | 0.67      | 0.66      | 0.65      | 700              | 56.06     | 55.97     | 56.05     | 55.95     | 69.11               | 67.55                | 69.36               | 67.88                |
| 800              | 0.71                | 0.70      | 0.69      | 0.68      | 800              | 55.15     | 55.19     | 55.12     | 55.16     | 66.61               | 65.51                | 66.95               | 65.76                |
| 900              | 0.73                | 0.72      | 0.71      | 0.70      | 900              | 54.18     | 54.23     | 54.14     | 54.14     | 65.59               | 64.39                | 65.80               | 64.42                |
| 1000             | 0.76                | 0.75      | 0.74      | 0.73      | 1000             | 53.09     | 53.08     | 53.13     | 52.97     | 64.18               | 63.27                | 64.64               | 63.26                |
| 1100             | 0.79                | 0.78      | 0.77      | 0.76      | 1100             | 52.69     | 52.75     | 52.53     | 52.64     | 61.56               | 60.87                | 62.03               | 61.46                |
| 1000             | 0.00                | 0.00      | 0.00      | 0.70      | 1000             | 50.40     | 50.40     | 54.00     | 50.07     | 00.40               | 50.50                | 00.77               | 00.07                |

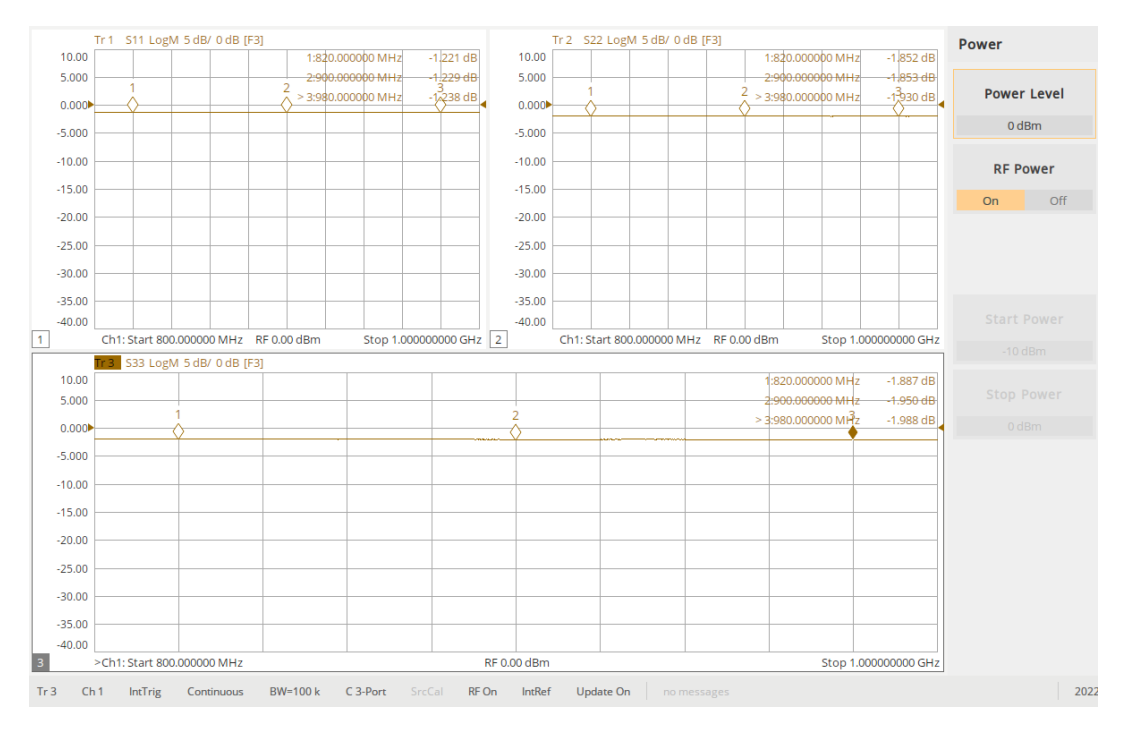

Floating control voltages Return loss

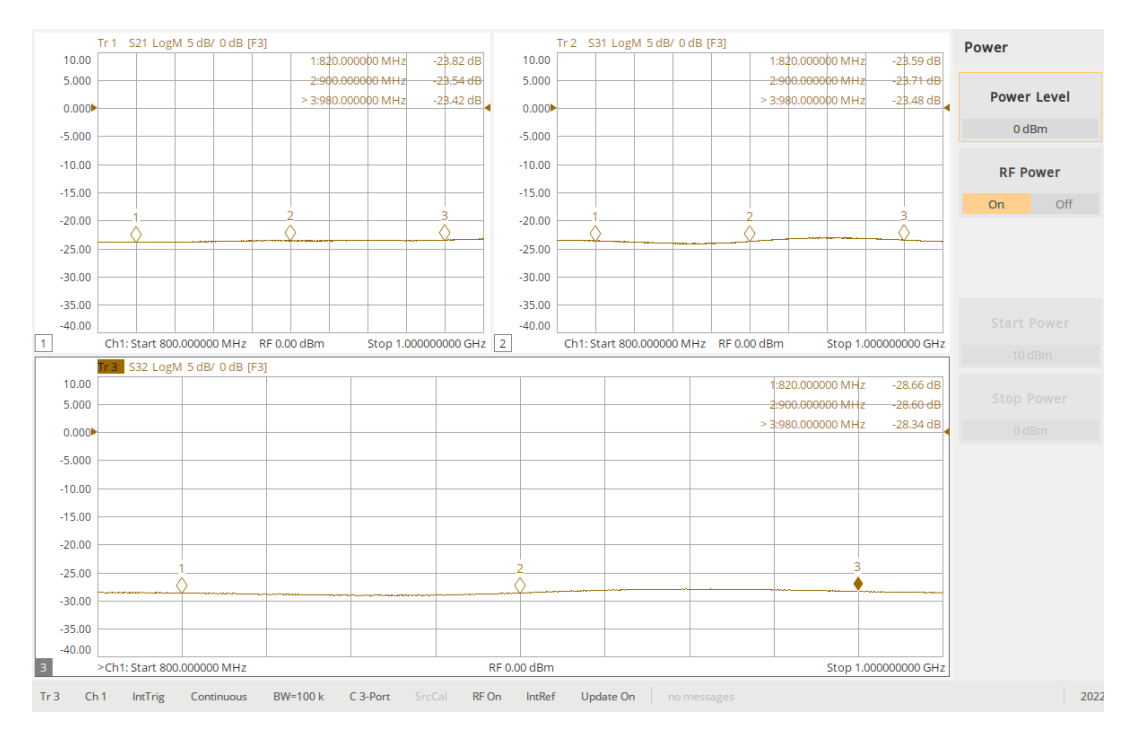

Insertion losses - control voltages floating

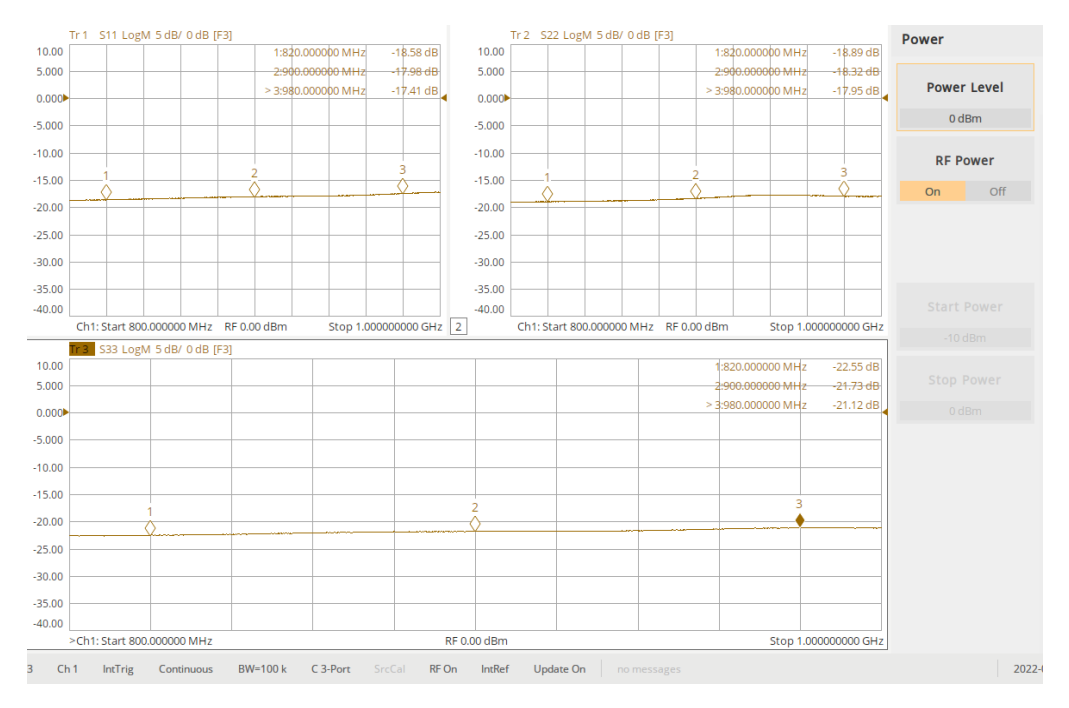

Return loss - RF in  $\rightarrow$  RF out 1, RF out 2 terminated (-5V C1, gnd C2)

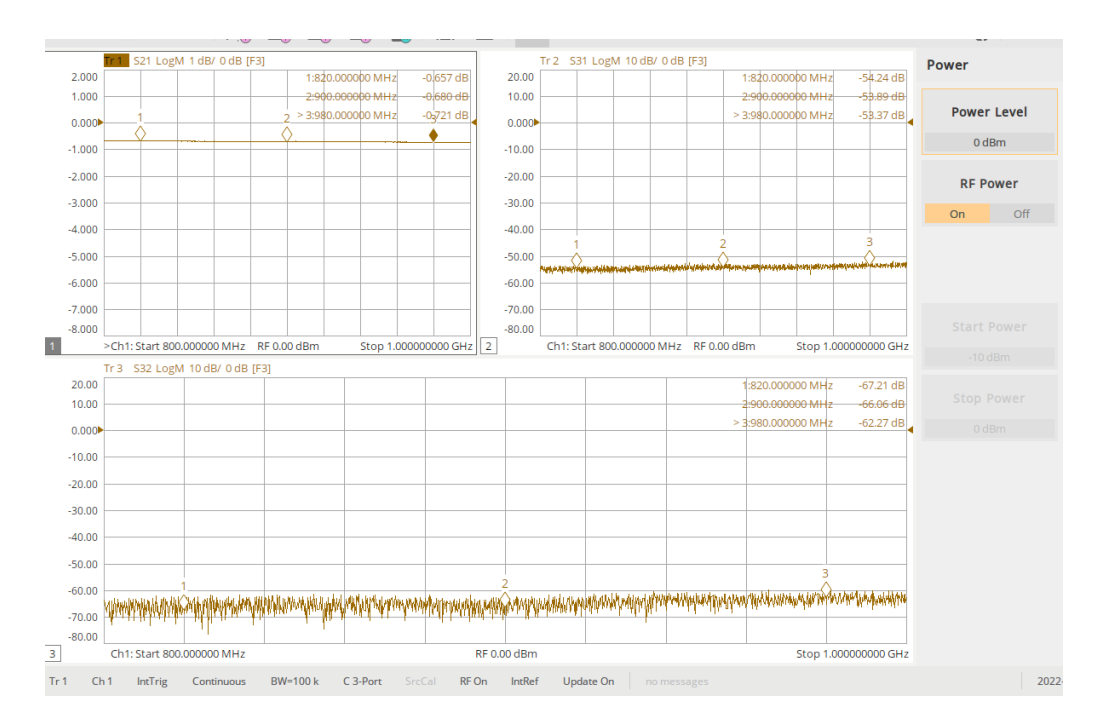

Insertion loss S21 – RF in  $\rightarrow$  RF out 1, RF out2 terminated (-5V C1, gnd C2) S31 – RF to RF out 2 isolation, S32 – RF out 1 to RF out 2 isolation

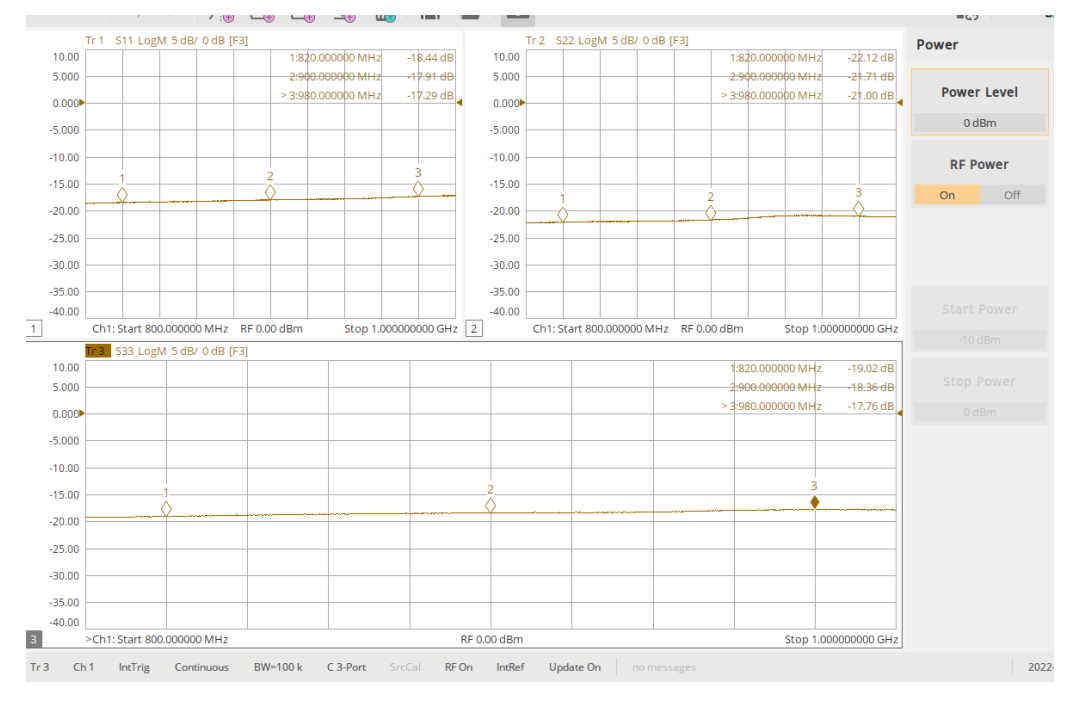

Return loss - RF in  $\rightarrow$  RF out 2, RF out1 terminated (-5V C2, gnd C1)

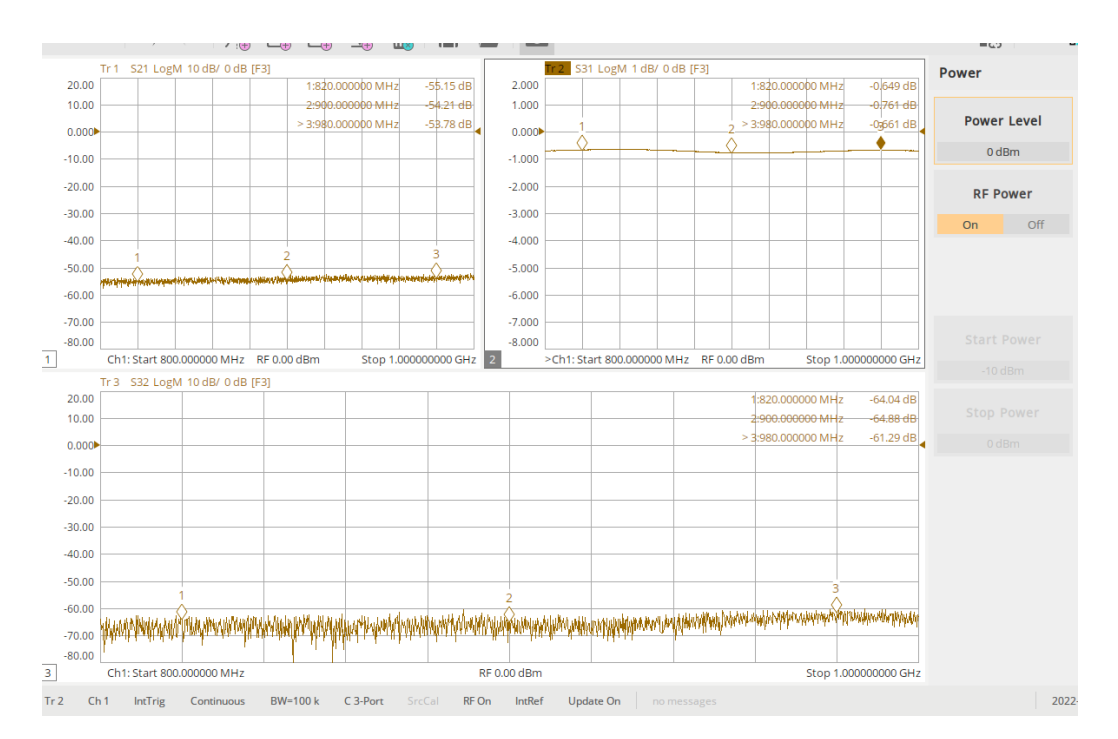

Insertion loss S31 – RF in  $\rightarrow$  RF out 2, RF out1 terminated (-5V C2, gnd C1) S31 – RF to RF out 1 isolation , S32 – RF out 1 to RF out 2 isolation

## Measuring Video feed-thru

The following procedure is for measuring the "command" feed-thru using an oscilloscope when toggling states of an RF switch (Mini Circuits MWA2-50+).

- 1. Using a function generator, connect the RF switch as below (see diagram) .
  - a. Waveform = Pulsed
  - b. Period = 20uS
  - c. Pulse width = 5uS
  - d. Rise/Fall time = 100nS
  - e. Load = Hi Z.
  - f. Voltage = -5V/0V.
- 2. Terminate RF In with a  $50\Omega$  load connect RF Out 2 to oscilloscope.
- 3. Set the oscilloscope to Hi-Z save snapshot.
- 4. Set the oscilloscope to  $50\Omega$  save snap shot.
- 5. Results see below.

NOTE: Notice the difference in video feed-thru amplitude depending on the RF Out 2 termination (38mV vs. 4mV). The rise/fall time of the trigger signal did affect the amplitude of the feed-thru – not recorded.

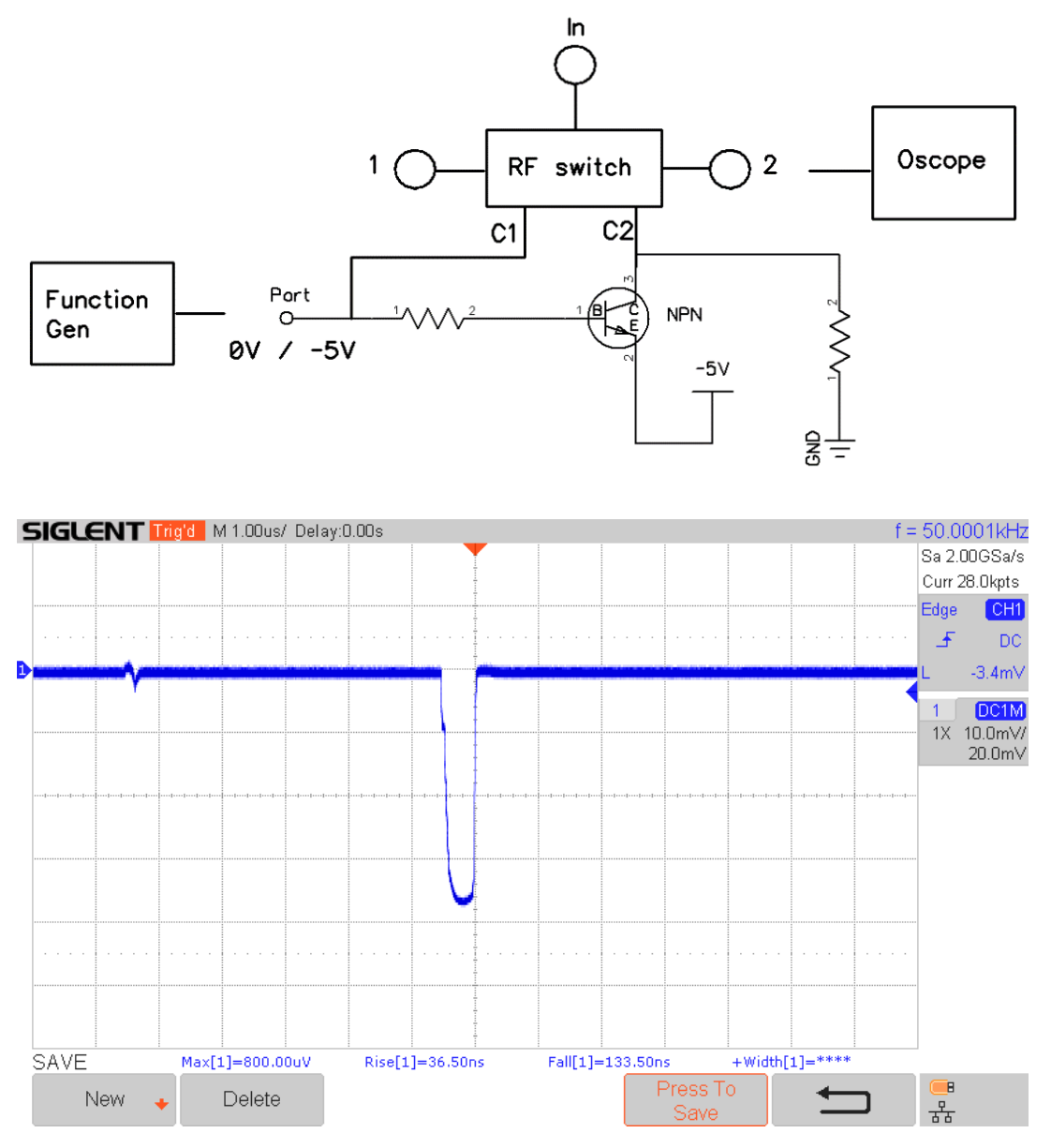

RF Out 2 Video Feed-thru (Oscope = HiZ 10 mV / div, 1 uS/div)

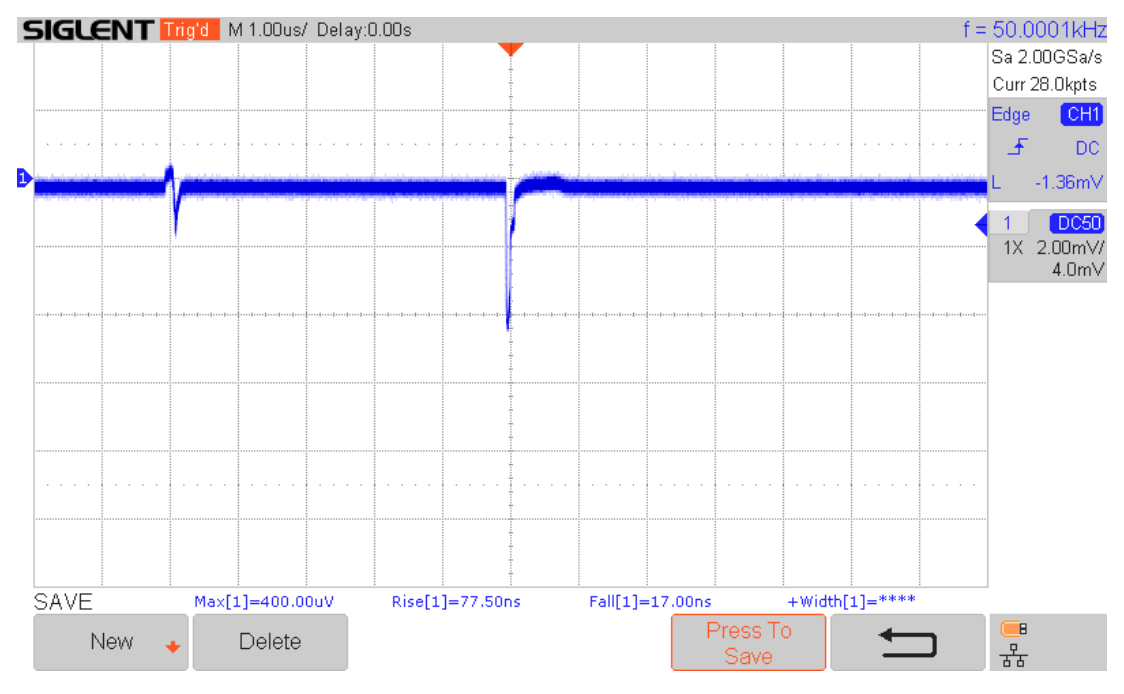

RF Out 2 Video Feed-thru (Oscope = 50Ω 2 mv/div, 1 uS/div)

## Envelope detection and RF spectrum

The following procedure is for measuring the envelope and frequency spectrum of a pulsed RF signal using the RF switch (Mini Circuits MWA2-50+).

- 1. Using a function generator, connect the RF switch as below (see diagram).
  - a. Waveform = Pulsed
  - b. Period = 1 mS
  - c. Pulse width = 1uS & 100 uS
  - d. Rise/Fall time = 100 nS
  - e. Load = Hi Z.
  - f. Voltage = -5V/0V.
- 2. Connect RF IN to a RF signal generator via attenuator.
  - a. Place a 3dB attenuator at the input to RF IN of the switch (dampens residual voltage feed-thru).
  - b. Amplitude = +3 dBm
  - c. Freq = 1 GHz (CW)
- 3. Connect RF Out 2 to a video detector and terminate RF Out 1 (proprietary JRF\_Engineering detector).
- 4. Connect output of video detector to oscilloscope.
  - a. Set the oscilloscope to Hi-Z and then  $50\Omega$ .
  - b. Set pulse width to 1uS and then 100uS save snapshots.
- 5. Results see below.

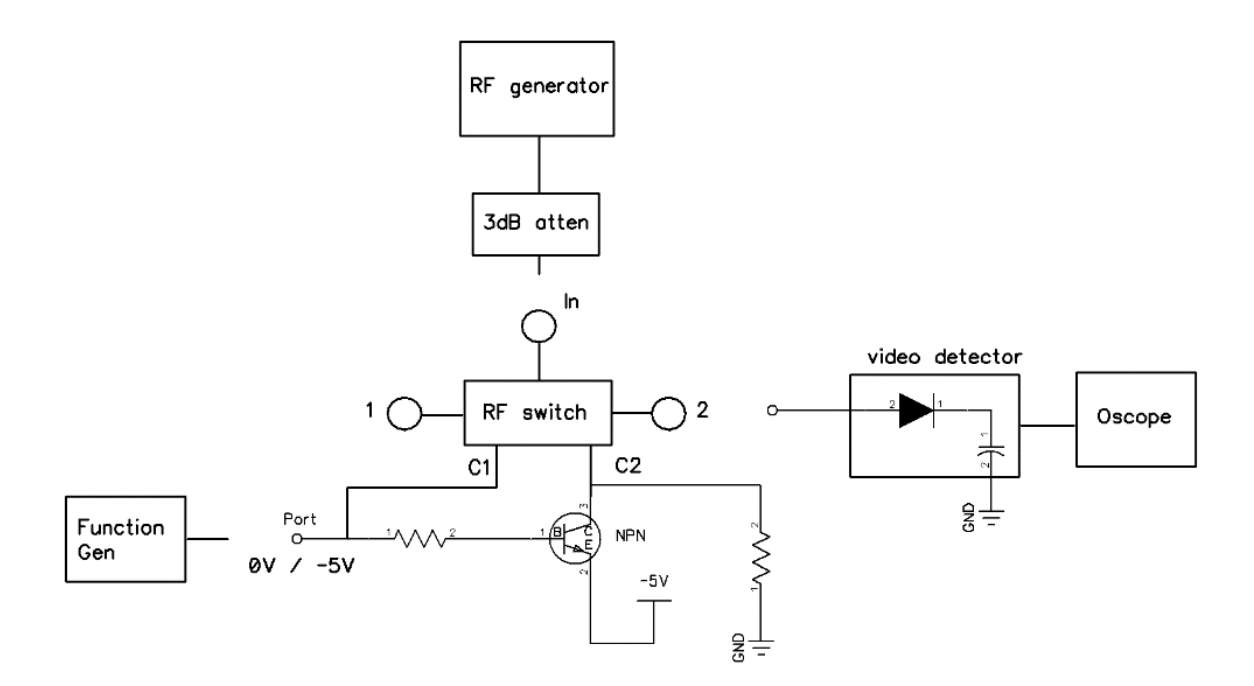

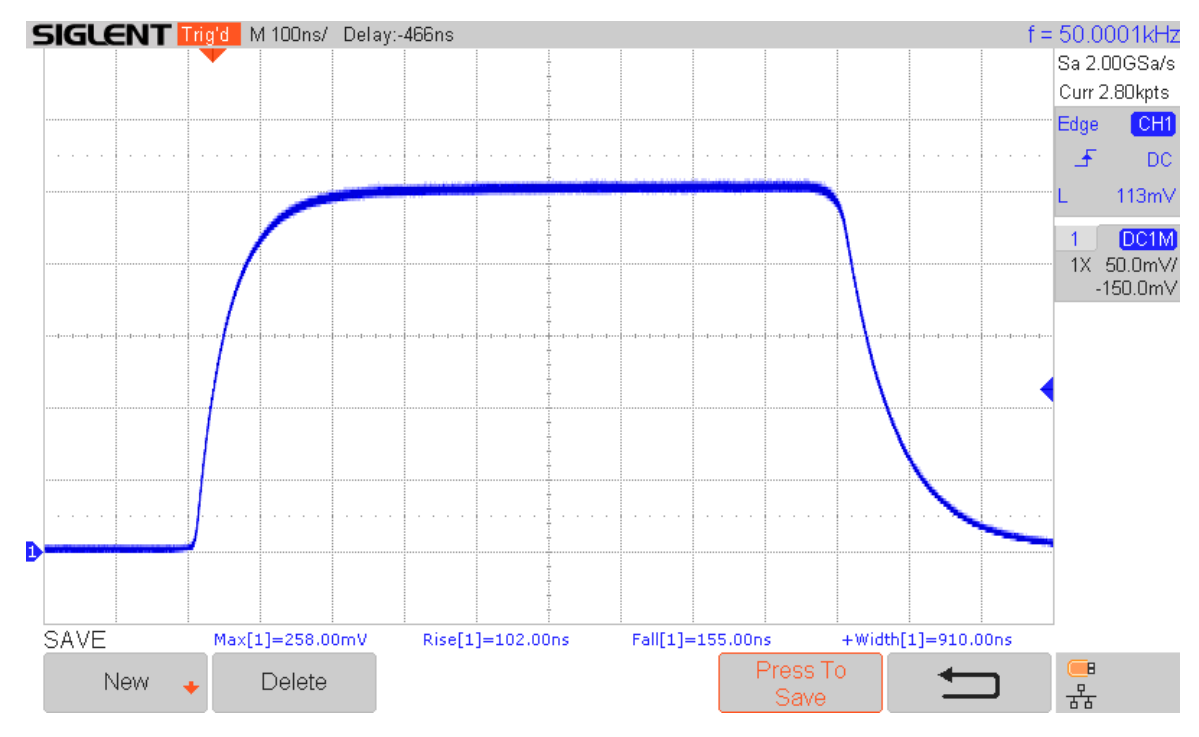

Pulsed RF envelope Oscope Hi Z (50 mV/div, 100 nS/div)

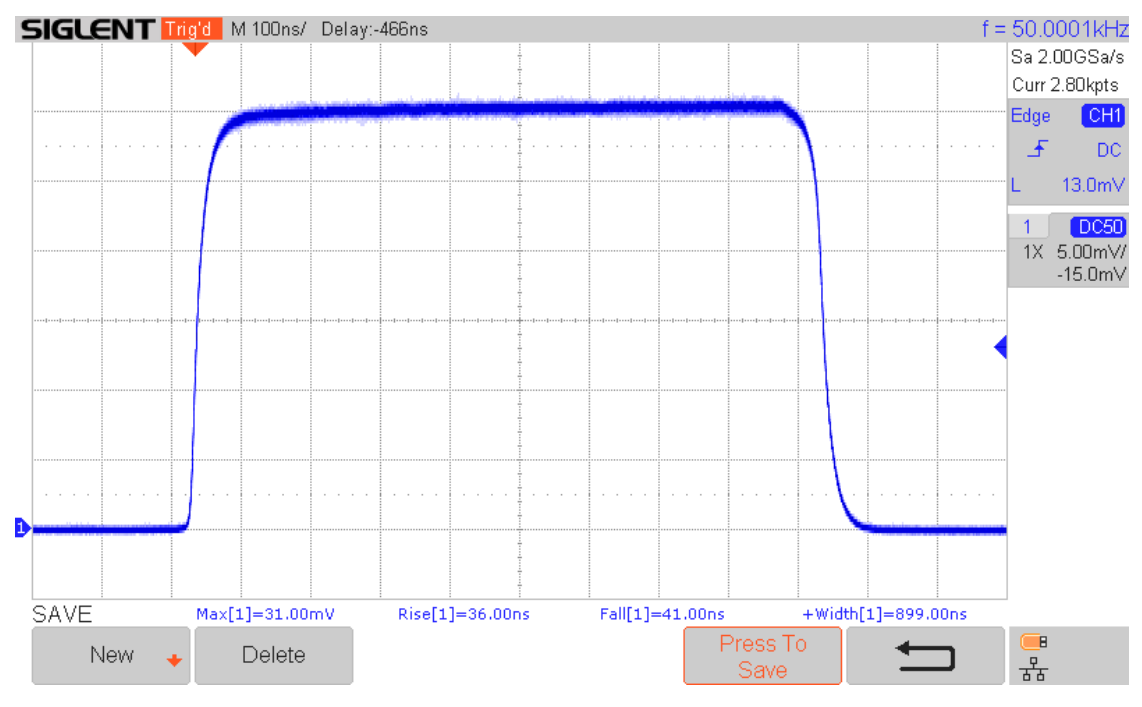

Pulsed RF envelope Oscope 50Ω (5 mV/div, 100 nS/div)

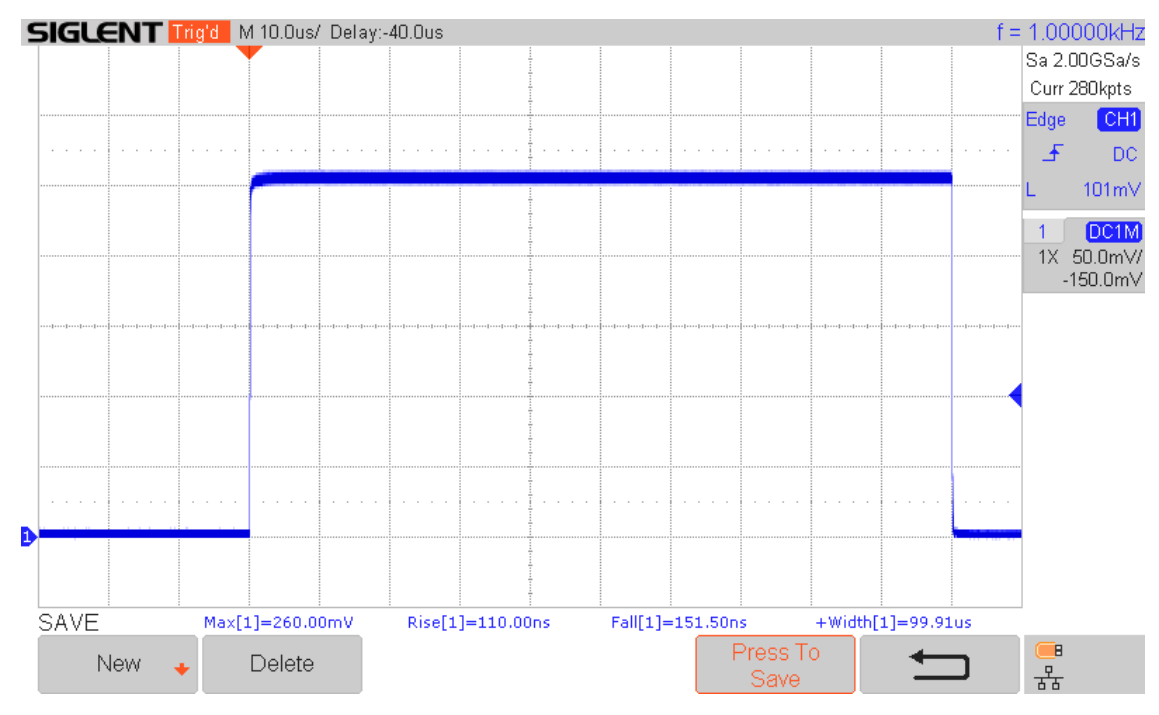

Pulsed RF envelope Oscope Hi Z (50 mV/div, 10 uS/div)

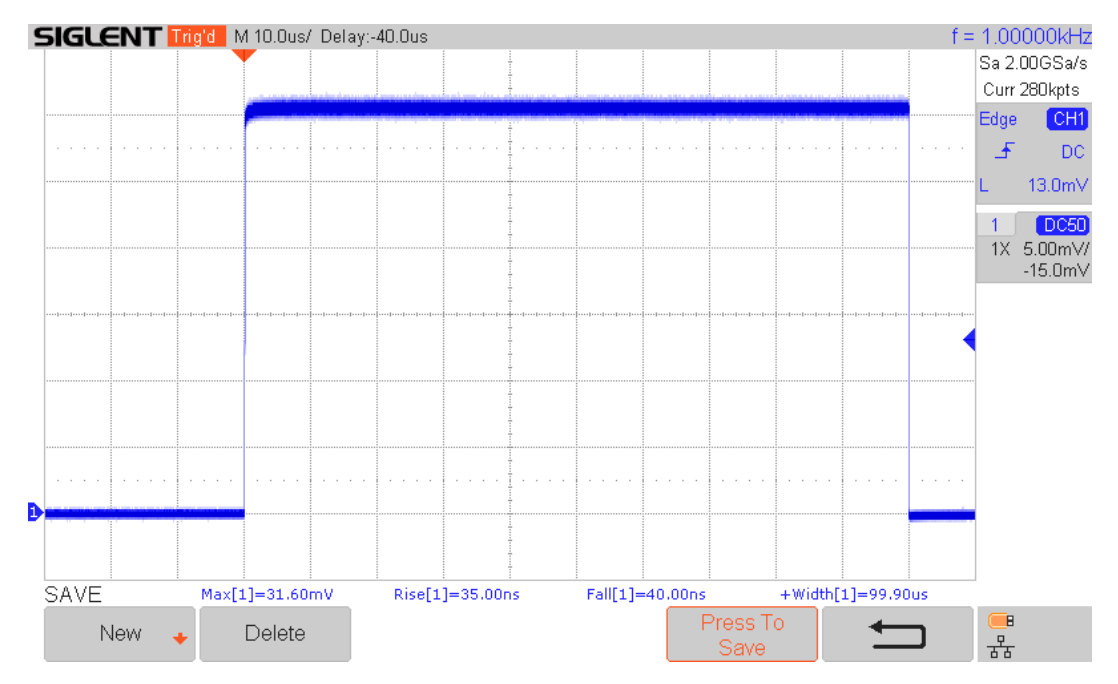

Pulsed RF envelope Oscope 50Ω (5 mV/div, 10 uS/div)

- 1. Connect the output of RF Out 2 to a spectrum analyzer and terminate RF Out 1 (see diagram).
- 2. Maintain the same configuration on the function generator and RF signal generator as above.
- 3. Spectrum analyzer:
  - a. Fc = 1 GHz
  - b. Span = 20 MHz and 200 kHz
  - c. RBW/VBW = 10 kHz and 1 kHZ
  - d. Ref Level = 5 dBm
  - e. Max Hold
- 4. Set function generator pulse width to 100 uS and a period of 1 mS save snapshots.
- 5. Results see below.

NOTE: Notice symmetry, this is an indication that the rise/fall time of the pulsed RF signal are equal. The peak power appears to be low, this is because of the RBW, increase the RBW or increase the pulse width. Nulls should appear at frequency points of 1/PW (1/100 uS = 10 kHz).

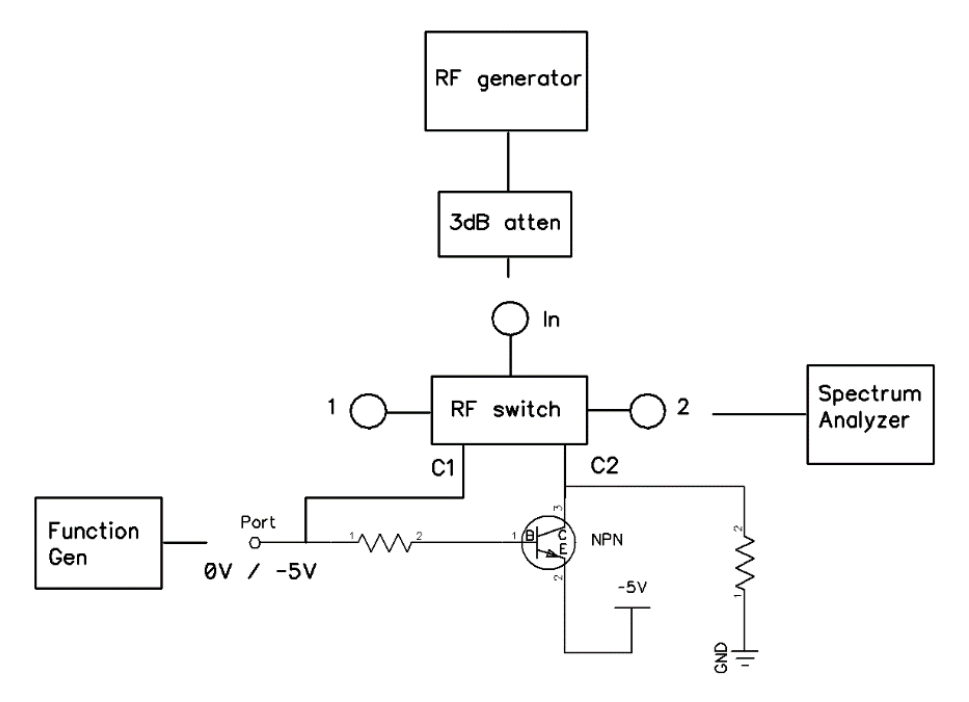

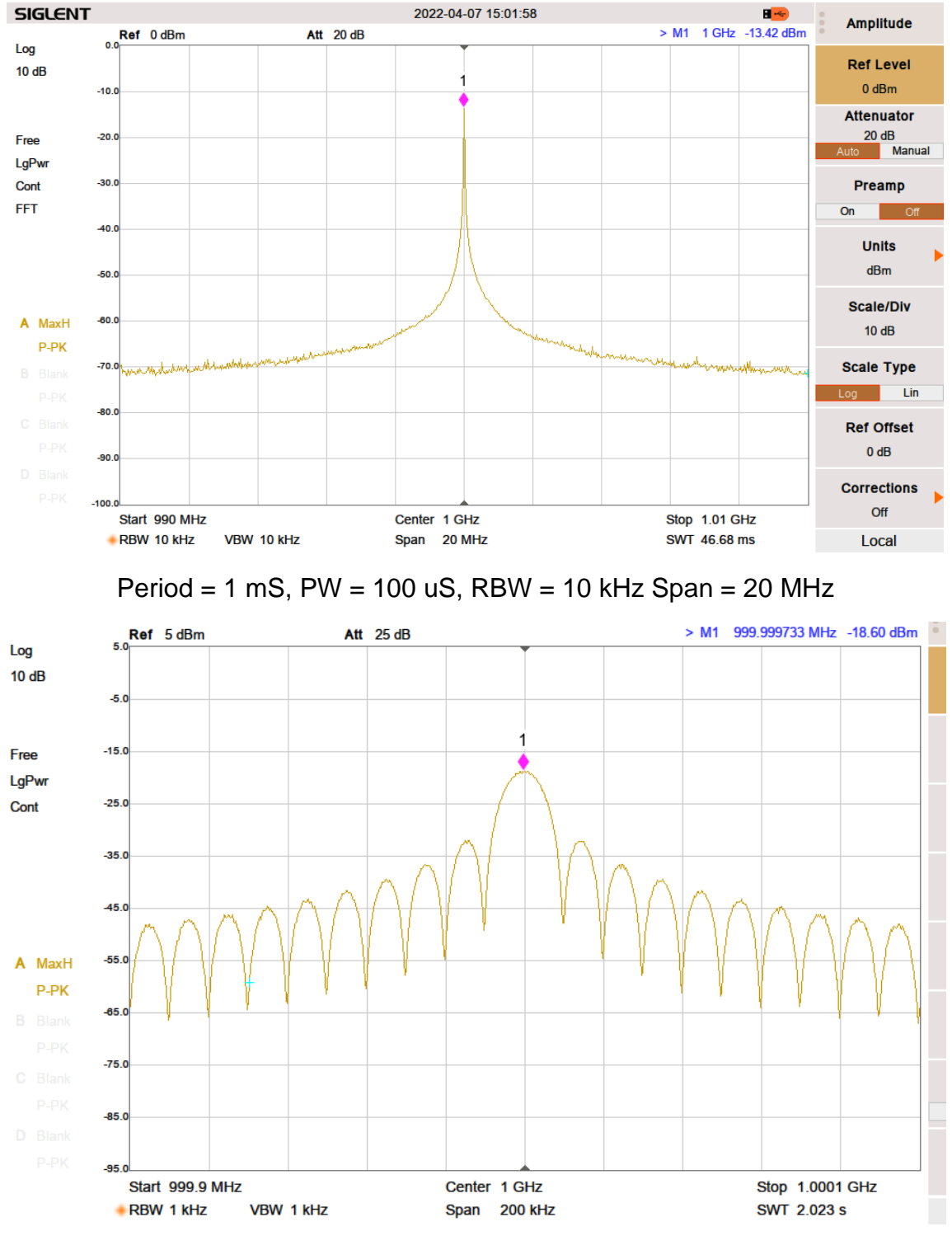

Period = 1 mS, PW = 100 uS, RBW = 1 kHz Span 200 KHz

## Set-up and Measuring RF Coupler

The following procedure is for measuring S-parameters of an RF Coupler (Mini Circuits ZGBDC20-372HP+). Measurements include coupling, isolation, directivity, and coupled phase.

- 1. Set up VNA as described below.
- 2. See section on how to calibrate VNA "Setup for measuring S-parameters and calibration".
- IF BW = 100 kHz, # of points = 3201, Power = 0 dBm, Start = 800 MHz, Stop = 1000 MHz (step size = 62.5 kHz)
- 4. Perform a full 2-port calibration
- 5. Verify calibration see section "Verify Calibration".

- a) Connect RF cables together with the calibration thru adaptor.
- b) Phase (S21/S12) should read the insertion phase of the "thru adaptor" included in the cal-kit.
  - i. F603FE: 820MHz=-16.25°, 900 MHz=-17.7°, 920 MHz=-18.3°, 950 MHz=-18.95°, & 980 MHz=-19.5° (all approximately ±0.2°).
- c) Magnitude (S12/S21) should be flat across the band and read very close to 0dB.
- d) Magnitude (S11/S22) should be better than <-45dB across the band.
- 6. Parameters see table below (from data sheet):

## **Return Loss and Insertion loss**

- 1. Magnitude Setup two traces
  - a. Press Display button  $\rightarrow$  Add Trace  $\rightarrow$  New Trace + Window
  - b. Connect VNA to DUT as follows:
    - i. VNA Port 1 IN (1) and CPL IN (3)
    - ii. VNA Port 2 OUT (2) and CPL OUT (4)
  - c. Terminate the unused ports of DUT with a load better <-25dB return loss.
    - i. The load will impact the isolation measurement.
    - ii. Example: load = -20 dB RL, expected coupling = -20dB, the best isolation can be is 40 dB.
  - d. Measure magnitude S11 and S22 and scale accordingly save measurement.
  - e. Measure magnitude S33 and S44 and scale accordingly save measurement.
  - f. Measure magnitude S21 and S12 and scale accordingly save measurement.
  - g. Measure magnitude S43 and S34 and scale accordingly save measurement.
  - h. Measure magnitude S31 and S42 and scale accordingly (coupling)- save measurement.
  - i. Measure magnitude S13 and S24 and scale accordingly (coupling)- save measurement.
    - i. If the coupling factor is referenced to the "output port" of the coupler, the insertion loss must be included. See step L.
  - Measure magnitude S41 & S14 & scale accordingly (isolation/directivity) save measurement.
  - k. Measure magnitude S32 & S23 & scale accordingly (isolation/directivity)– save measurement.
    - i. Isolation(dB) = Directivity(dB) + Coupling(dB)
  - I. Measure S21 coupling referenced to OUT port, nulling OUT to IN losses
    - i. Perform a "response" calibration port  $1 \rightarrow 2$ , OUT to IN.
    - ii. Magnitude and phase should be 0dB and 0°.
    - iii. Connect VNA port 2 to CPL OUT port of DUT save measurement.
    - iv. This is the coupling and phase referenced to OUT port of DUT.

v. Coupling' = Coupling - Insertion loss (Example: Coupling' = -20 dB - -1 dB  $\rightarrow$  -19 dB) m. Results – see below.

# Bi-Directional Coupler Typical Performance Data

## ZGBDC20-372HP+

| FREQ. | INSERTION LOSS <sup>(1)</sup><br>(dB) |         | COUPLING<br>(dB) |         | DIRECTIVITY<br>(dB) |         | RETURN LOSS<br>(dB) |       |       |       |
|-------|---------------------------------------|---------|------------------|---------|---------------------|---------|---------------------|-------|-------|-------|
| (MHz) |                                       |         |                  |         |                     |         |                     |       |       |       |
|       | IN-OUT                                | FWD-REV | IN-FWD           | OUT-REV | IN-REV              | OUT-FWD | IN                  | OUT   | FWD   | REV   |
| 50    | 0.01                                  | 0.01    | 38.98            | 39.12   | 35.50               | 32.11   | 46.18               | 45.34 | 45.26 | 44.91 |
| 100   | 0.01                                  | 0.01    | 33.02            | 33.03   | 38.87               | 38.02   | 39.68               | 39.47 | 38.59 | 38.80 |
| 200   | 0.02                                  | 0.02    | 27.27            | 27.27   | 34.15               | 33.54   | 35.08               | 34.97 | 33.34 | 33.46 |
| 300   | 0.03                                  | 0.03    | 24.20            | 24.19   | 31.61               | 30.79   | 33.72               | 33.62 | 32.43 | 32.45 |
| 380   | 0.03                                  | 0.03    | 22.61            | 22.61   | 30.20               | 29.53   | 34.58               | 34.89 | 32.59 | 32.51 |
| 400   | 0.03                                  | 0.03    | 22.31            | 22.30   | 29.91               | 29.44   | 35.38               | 35.71 | 32.82 | 32.77 |
| 500   | 0.03                                  | 0.03    | 21.14            | 21.12   | 28.94               | 28.66   | 41.76               | 42.08 | 36.55 | 36.16 |
| 600   | 0.04                                  | 0.04    | 20.46            | 20.45   | 28.29               | 28.84   | 45.41               | 44.46 | 43.96 | 42.08 |
| 700   | 0.04                                  | 0.04    | 20.15            | 20.13   | 28.17               | 29.67   | 35.95               | 35.63 | 43.29 | 42.47 |
| 800   | 0.05                                  | 0.05    | 20.10            | 20.08   | 27.99               | 30.59   | 32.37               | 32.04 | 37.36 | 37.19 |
| 900   | 0.06                                  | 0.05    | 20.20            | 20.17   | 27.79               | 29.67   | 31.69               | 31.56 | 35.02 | 34.70 |
| 1000  | 0.06                                  | 0.06    | 20.35            | 20.31   | 27.12               | 27.18   | 33.04               | 33.03 | 34.84 | 34.12 |
| 1100  | 0.06                                  | 0.06    | 20.46            | 20.41   | 26.25               | 24.80   | 37.46               | 37.90 | 36.15 | 34.90 |

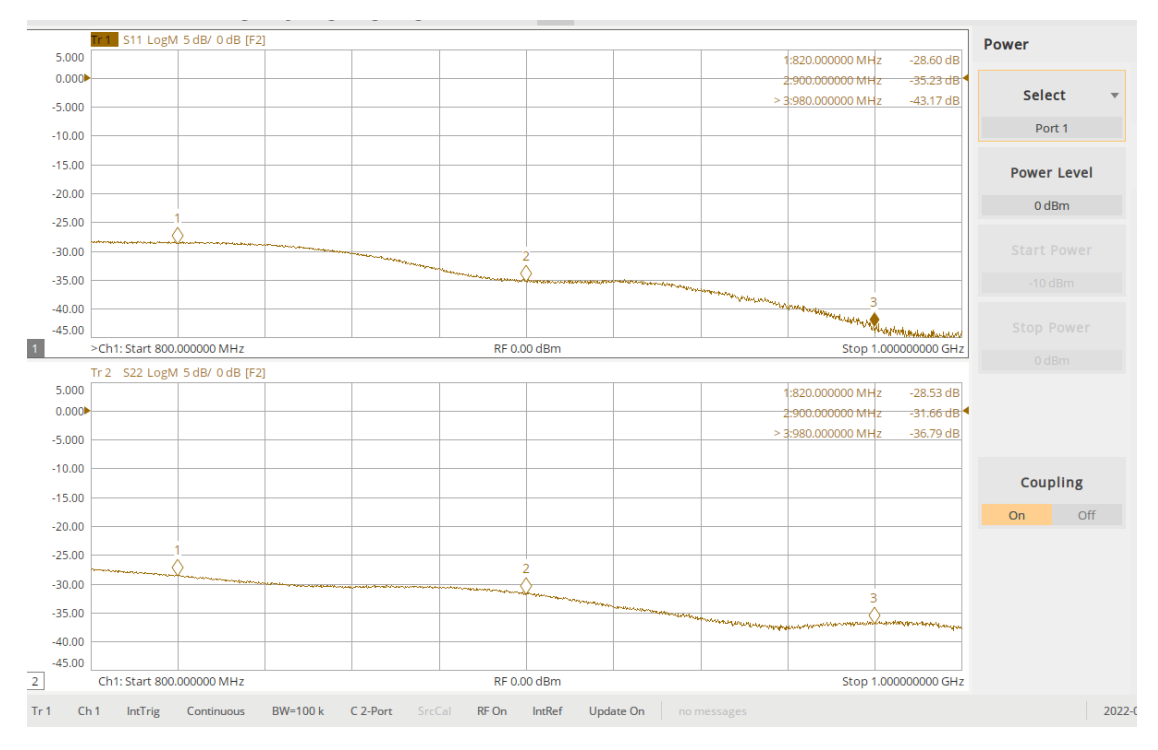

S11 and S22

66

S21 and S12

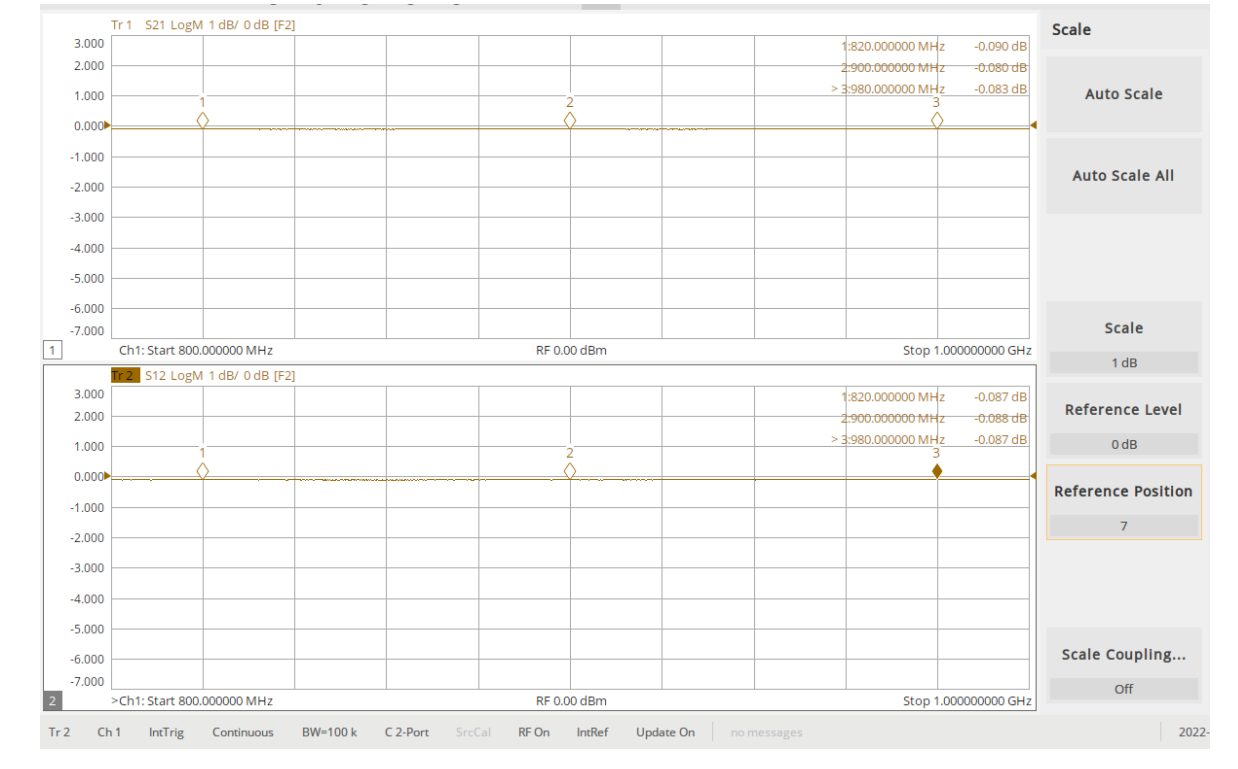

S33 and S44 (coupled ports)

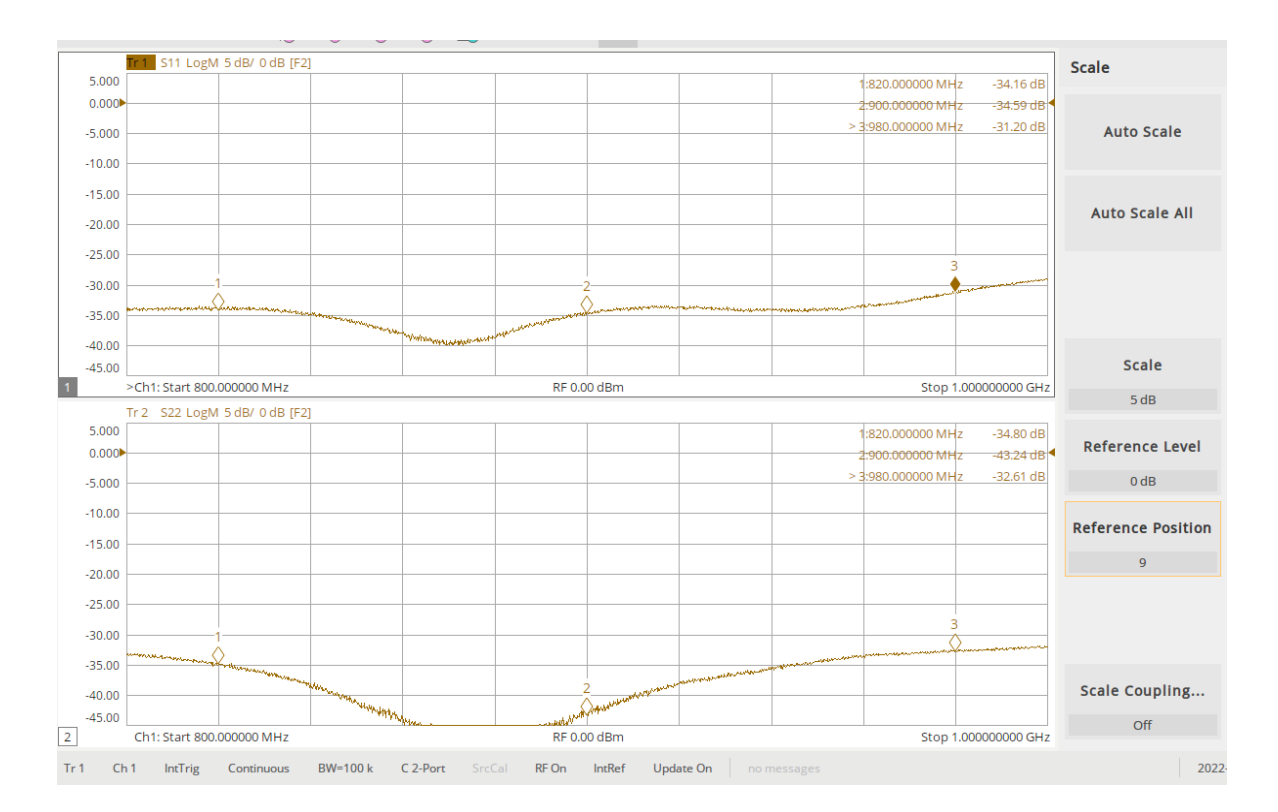

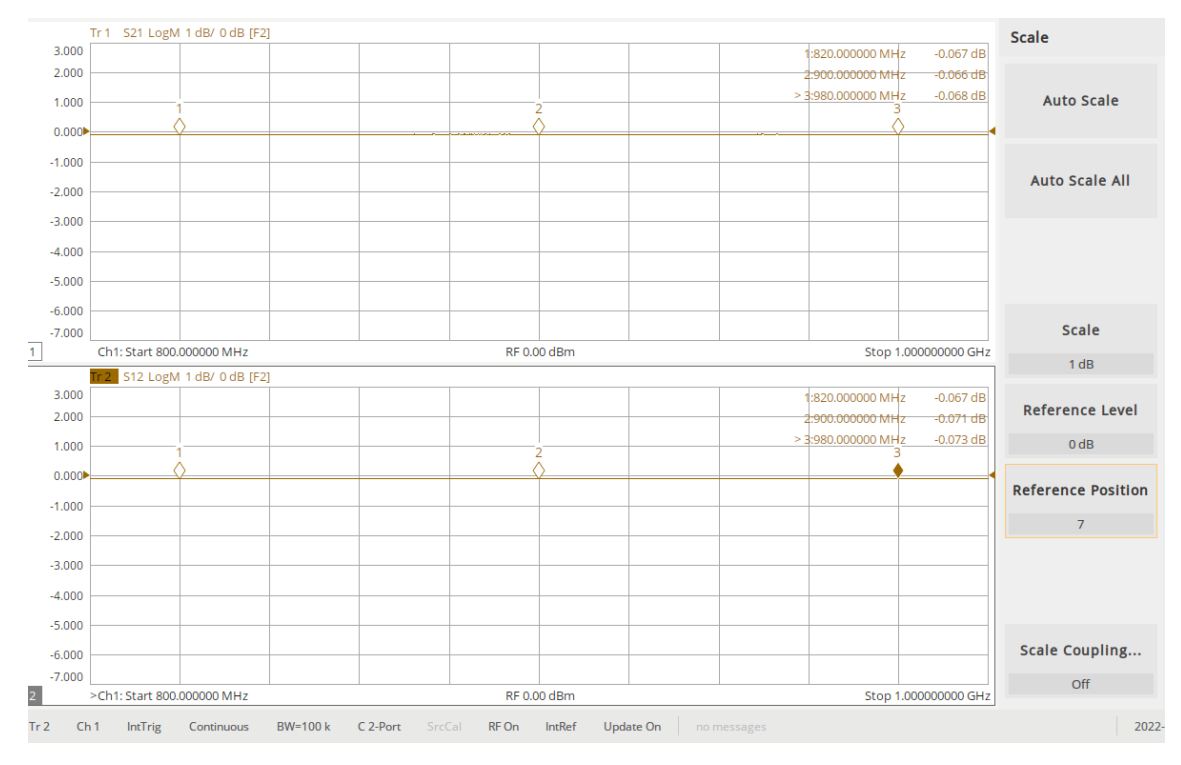

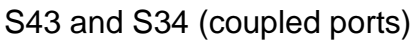

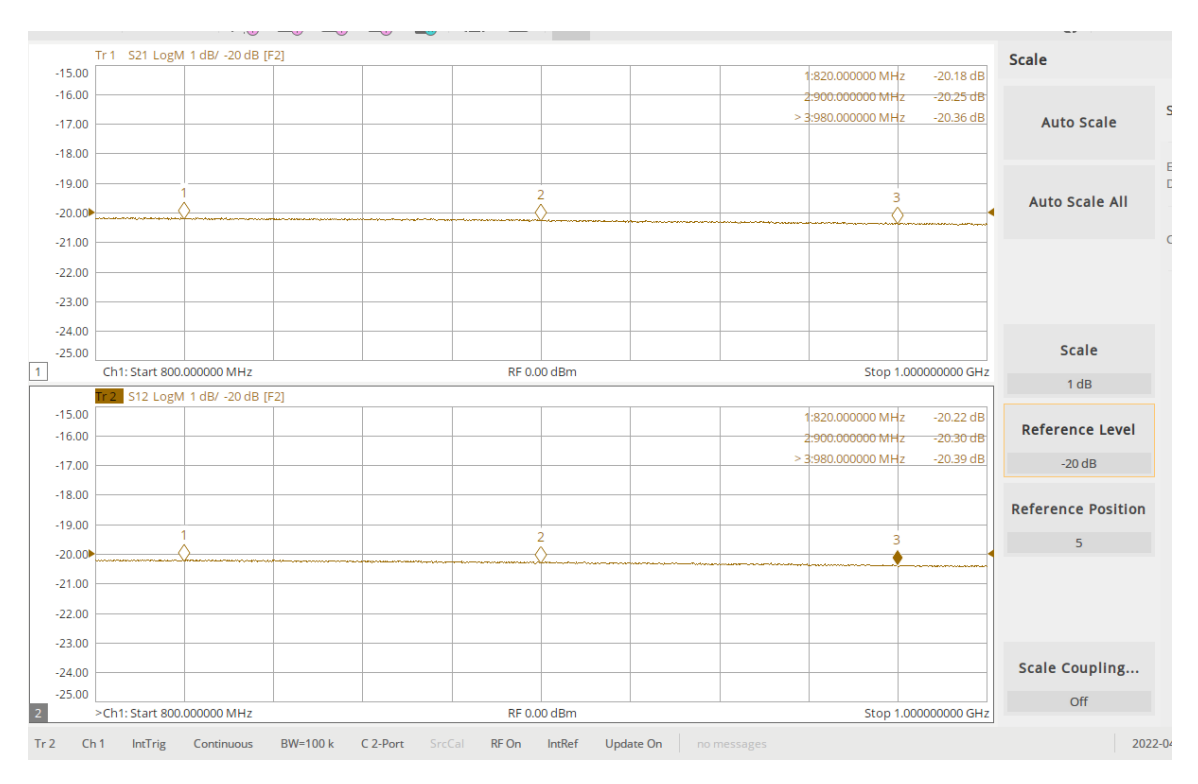

IN to CPL IN

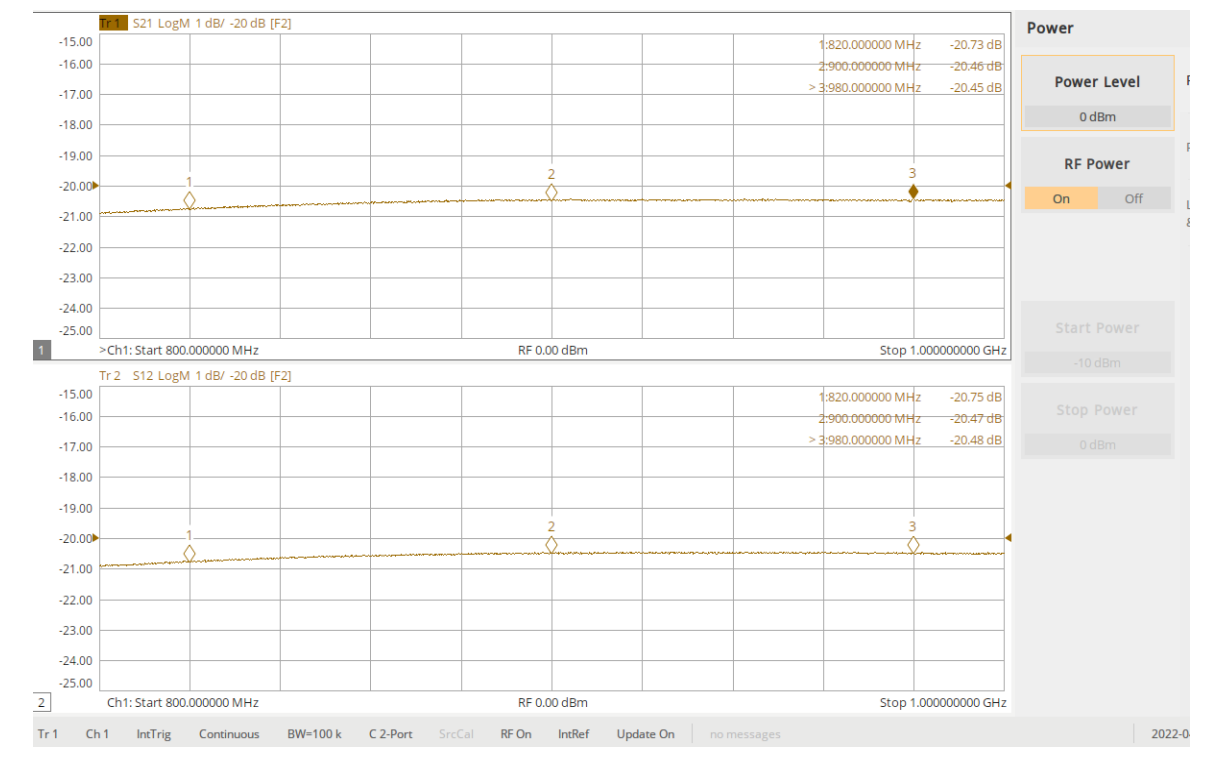

OUT to CPL OUT

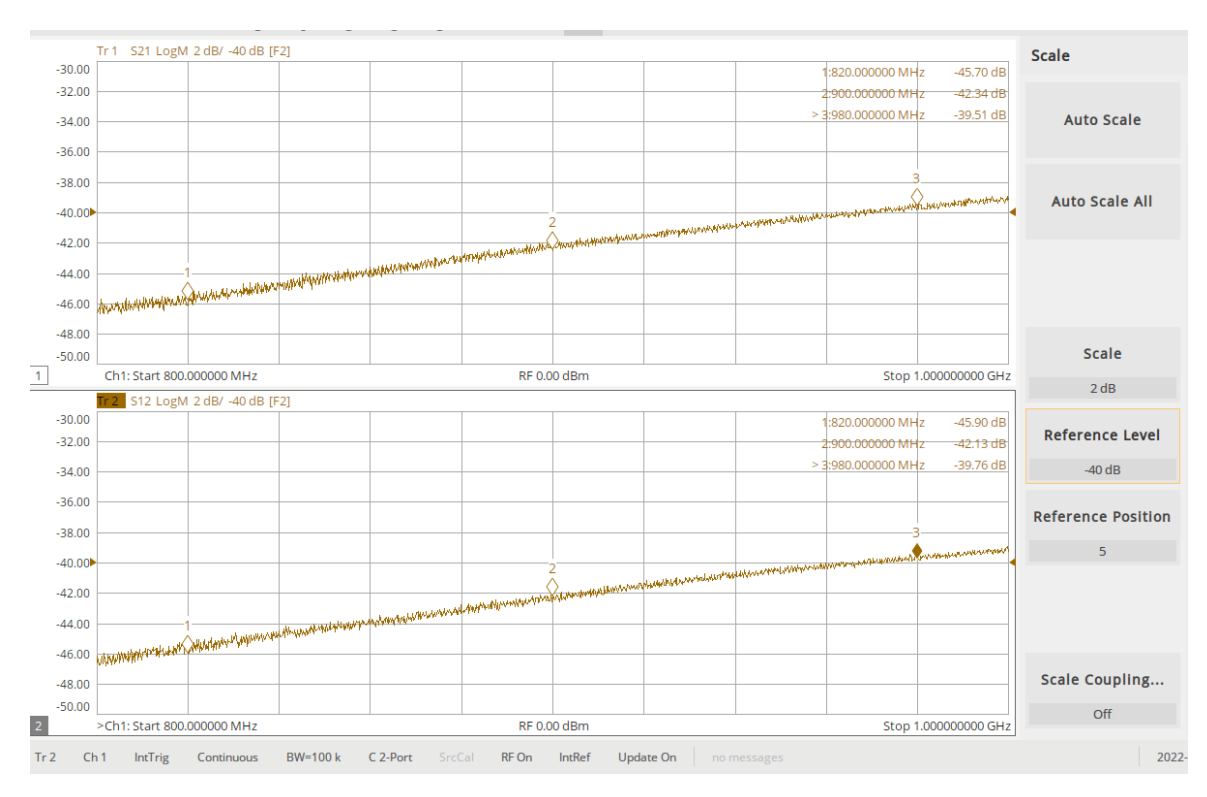

IN to CPL OUT (isolation)

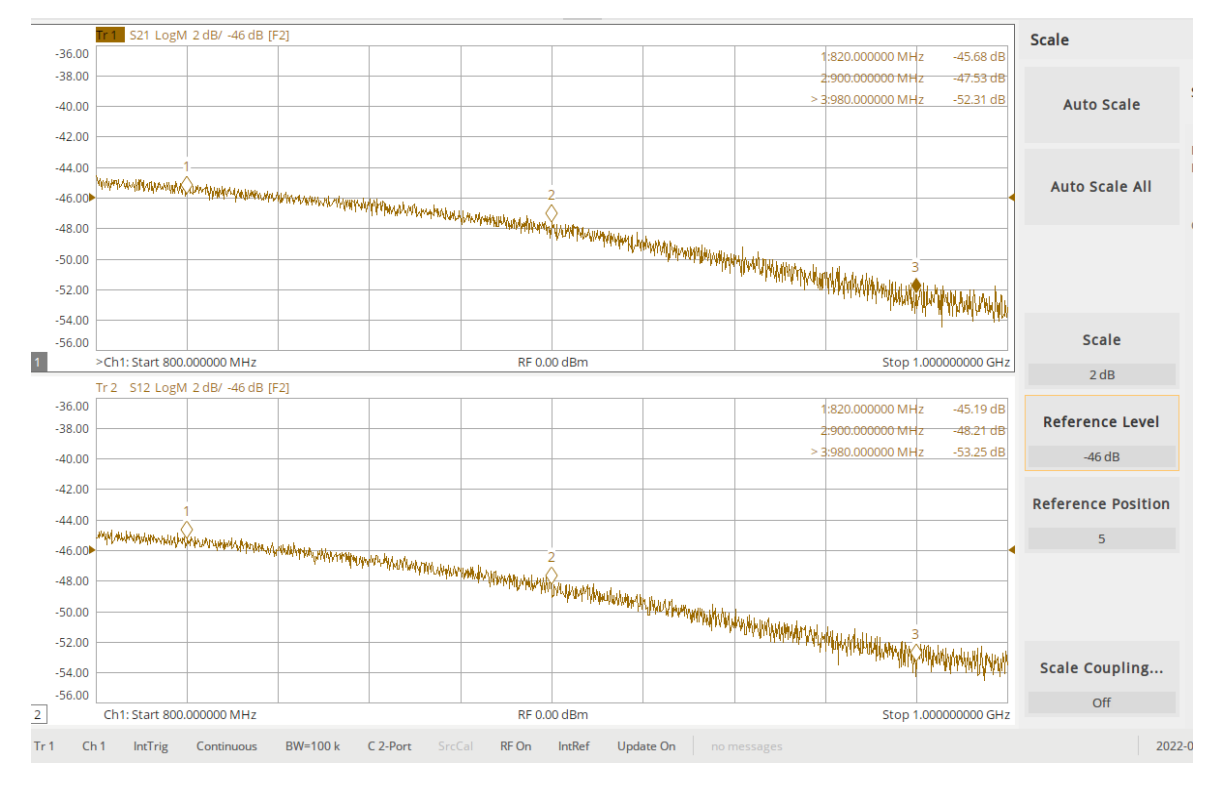

OUT to CPL IN (isolation)

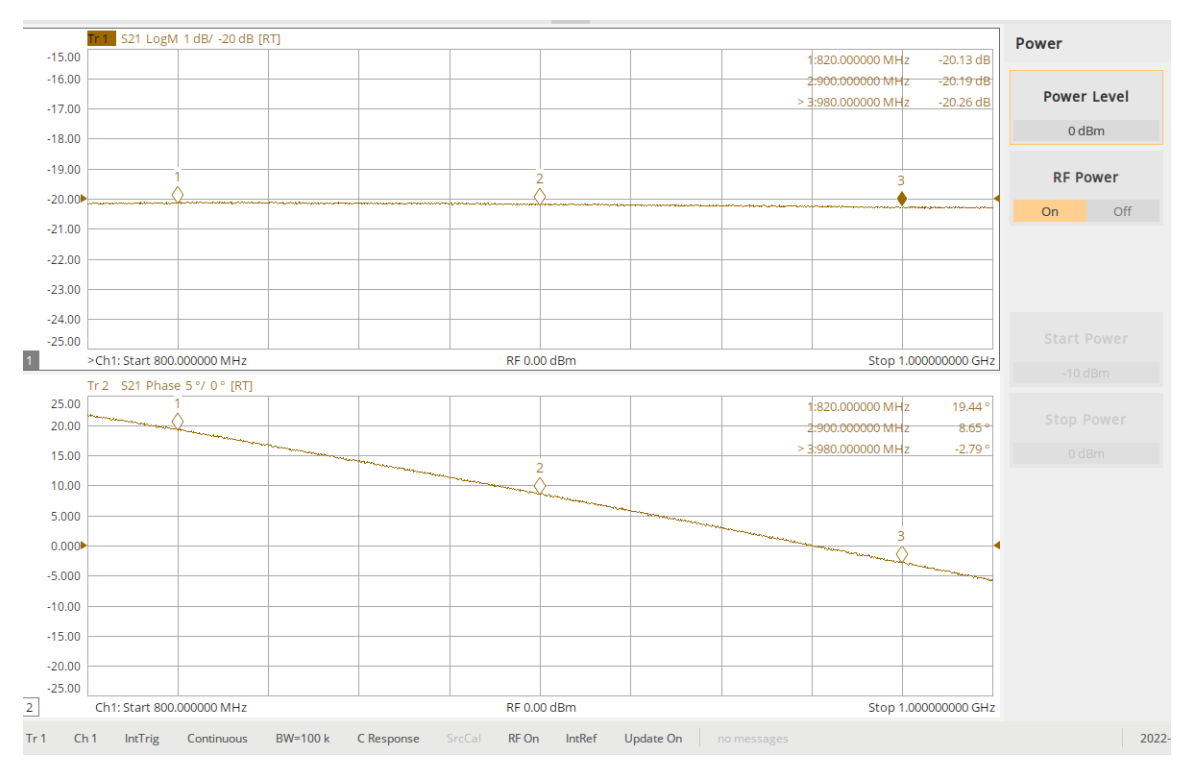

S31 (IN to CPL IN) after S21 Response Calibration (IN to OUT nulled)

Coupling referenced to the OUT port

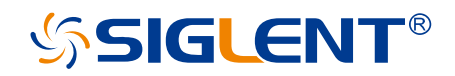

#### About SIGLENT

SIGLENT is an international high-tech company, concentrating on R&D, sales, production and services of electronic test & measurement instruments.

SIGLENT first began developing digital oscilloscopes independently in 2002. After more than a decade of continuous development, SIGLENT has extended its product line to include digital oscilloscopes, isolated handheld oscilloscopes, function/arbitrary waveform generators, RF/MW signal generators, spectrum analyzers, vector network analyzers, digital multimeters, DC power supplies, electronic loads and other general purpose test instrumentation. Since its first oscilloscope was launched in 2005, SIGLENT has become the fastest growing manufacturer of digital oscilloscopes. We firmly believe that today SIGLENT is the best value in electronic test & measurement.

#### Headquarters:

SIGLENT Technologies Co., Ltd

Add: Bldg No.4 & No.5, Antongda Industrial Zone, 3rd Liuxian Road, Bao'an District, Shenzhen, 518101, China

Tel: + 86 755 3688 7876

Fax: + 86 755 3359 1582

Email: sales@siglent.com

Website: int.siglent.com

#### North America:

SIGLENT Technologies America, Inc 6557 Cochran Rd Solon, Ohio 44139 Tel: 440-398-5800

Toll Free: 877-515-5551

Fax: 440-399-1211

Email: info@siglentna.com

Website: www.siglentna.com

#### Europe:

SIGLENT Technologies Germany GmbH Add: Staetzlinger Str. 70 86165 Augsburg, Germany Tel: +49(0)-821-666 0 111 0 Fax: +49(0)-821-666 0 111 22 Follow us on Facebook: SiglentTech

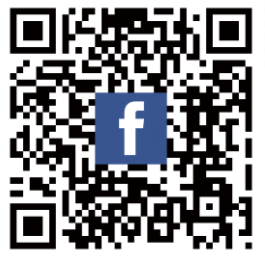